かんたん あきんどシリーズ

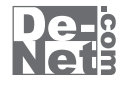

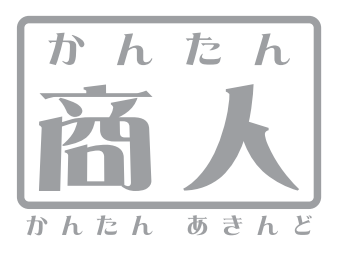

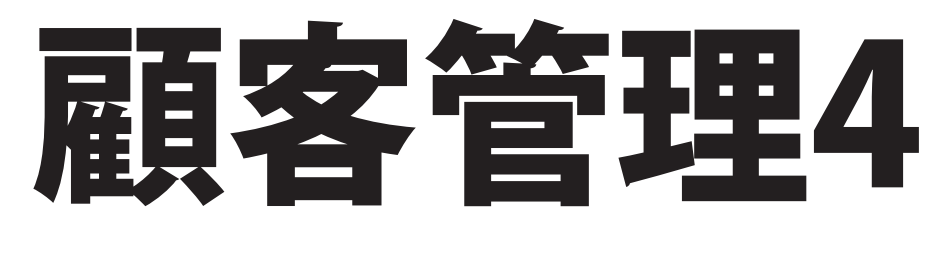

# 取り扱い説明書

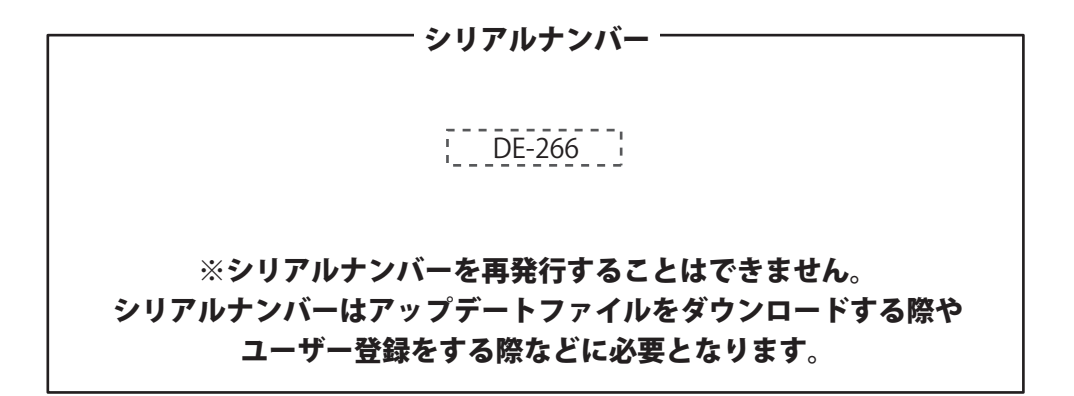

ユーザー登録はこちら http://www.de-net.com/pc3/

製品ご利用前に必ずお読みください。 この取り扱い説明書は大切に保管してください。

| 動作環境・その他                 | 02    |
|--------------------------|-------|
| インストール・アンインストール方法        | 03~05 |
| 起動方法                     | 06    |
| 画面・各部の説明                 |       |
| メイン画面                    | 07~20 |
| 各情報の登録                   |       |
| 自社情報の登録                  | 21~24 |
| 分類の登録                    | 25    |
| 敬称の登録                    | 26    |
| 顧客データの登録                 | 27~34 |
| 登録したデータの絞り込みと検索方法        |       |
| フリガナで絞り込む                | 35    |
| 分類で絞り込む                  | 36    |
| 検索タブで絞り込む                | 37    |
| 顧客データを印刷する               |       |
| 封筒に宛名印刷をする               | 38~42 |
| タックシールに宛名印刷をする           | 43~47 |
| カルテ印刷をする                 | 48    |
| 一覧印刷をする                  | 49    |
| FAX送付状印刷をする              | 50    |
| オリジナル用紙を設定する             | 51~52 |
| その他の機能・操作説明              |       |
| 作成(保存)したファイルを開く          | 53    |
| インポートとエクスポートについて         | 54    |
| CSVファイルをインポートする          | 55    |
| 登録した顧客データをエクスポートする       | 56    |
| 郵便番号データを更新する             | 57~58 |
| パスワードの設定                 | 59~60 |
| 顧客データのメールアドレスに同報メールを送信する | 61~62 |
| СЅѴメーカー                  | 63~65 |
| ソフトウェアをダウンロードする          | 66~68 |
| Q&A                      | 69~72 |
| MEMO                     | 73    |
| ユーザーサポート                 | 74    |

かんたん商人 顧客管理4 01 目次

## 動作環境・その他

### 動作環境

| 対応 PC  | メーカーサポートを受けられる Windows パソコン ※Macintosh には対応しておりません。                       |
|--------|---------------------------------------------------------------------------|
| 05     | Windows XP(Home / Pro) / Vista / 7                                        |
|        | ※日本語版 OS の 32 ビット版専用ソフトです。64 ビットでは、WOW64(32 ビット互換モード ) で動作します。            |
|        | ※OS が正常に動作している環境でお使いください。                                                 |
|        | 対応 OS の動作環境を満たした環境でのご利用が前提となります。                                          |
|        | 最新のサービスパック及びアップデートがされている環境でお使いください。                                       |
|        | Server OS には対応しておりません。管理者権限を持ったユーザーでお使いください。                              |
|        | マイクロソフトのサポート期間が終了している OS での動作は保証いたしません。                                   |
| CPU    | 1.0 GHz Pentium または同等クラスのプロセッサー以上                                         |
| メモリ    | 512MB 以上必須 1GB 推奨 (Windows Vista、7 の場合は 1GB 以上必須)                         |
| ディスプレイ | 1024×768 以上の解像度で色深度 32bit True Color 以上表示可能なもの                            |
| CD-ROM | 倍速以上                                                                      |
| ードディスク | 1GB 以上の空き容量 ( インストール時 )※これ以外にデータ保存の為の空き容量が必要となります。                        |
| プリンター  | A4 サイズ、ハガキサイズ、長形 2 号、長形 3 号、長形 4 号、長形 3 号 ( 横 )、角形 2 号、角形 3 号に対応した正常に動作する |
|        | レーザーもしくはインクジェットプリンター                                                      |
|        | ※プリンターの印刷可能領域によっては、印刷内容が一部切れてしまう場合もあります。                                  |
|        | ※一部のプリンターではパソコンとの組み合わせ等により、対応用紙サイズであっても印刷できない場合もあります。                     |
|        | (複合機等の特殊な構造をしたプリンター等で発生しやすい現象となっております。)                                   |
| 対応ファイル | 画像読込形式:JPEG / BMP / PNG                                                   |
| ての作    |                                                                           |

**その他** インターネット接続環境必須(ブロードバンド環境推奨)及び SMTP サーバ及び POP サーバーを使ったメール送受信環境必須 ※郵便番号(住所)データの更新、同報メール機能を使用、本ソフトのアップデートを行う際にインターネット環境が必要となります。

### その他

11-

- ※顧客、履歴の登録件数、画像サイズに制限はありませんが、あまりにも大きすぎる画像や大量に登録をするとパソコンの動作に遅延等が見られる場合も ありますのでご注意ください。
- ※JPEG / BMP / PNG ファイルは、一般的な Windows 標準のファイルを基準としています。
- 特殊な画像ファイル (CMYK モードの物や、Web 表示に特化したファイル等) は、本ソフト上では正常に読み込めない場合があります。

※HTML メールの作成、送信機能、送信履歴を残す機能はありません。

※本ソフトにはメール送信数の制限等はありませんが、プロバイダー、サーバー等で一度に送信できる送信数に制限がかかる可能性もあります。

※送信に関する制限はご使用のサーバー・プロバイダーによって異なります。

※送信接続設定は POP Before SMTP 認証・及び SMTP 認証に対応しています。

※SSL 通信には対応していません。

※送信に必要な設定項目の内容につきましてはご使用のサーバー管理者・プロバイダーへお問い合わせください。

※「特定電子メールの送信の適正化等に関する法律」や関係法令等に反する送信を行なった場合には、当該の法律により罰せられる恐れがあります。 ※本ソフトを利用して送信先の相手や契約しているメールサーバーのサービス事業者等との間で発生したトラブルを含む一切の責任や損害は

※本ノノトを利用して医信元の相手や実利しているメールサーバーのサービス事業有等との間で先生したドノノルを含む一切の員任や損害な 負いかねますので予めご了承ください。

※文字の書体はお使いのパソコンにインストールされているフォントの中から選んで使用することができます。
※本ソフトにはフォントは収録されておりません、また一部のフォントは使用できない場合もありますのでご注意ください。

※かんたん商人 顧客管理の旧バージョンや他のソフトとの互換性はありません。

※弊社ではソフトの動作関係のみのサポートとさせていただきます。予めご了承ください。

また、製品の仕様やパッケージ、ユーザーサポートなどすべてのサービス等は予告無く変更、または終了することがあります。予めご了承ください。 ※各種ソフトウェア、またパソコン本体などの各種ハードウェアについてのお問い合わせやサポートにつきましては、各メーカーに直接お問い合わせ ください。

※本ソフトを著作者の許可無く賃貸業等の営利目的で使用することを禁止します。改造、リバースエンジニアリングすることを禁止します。
※弊社のソフトは1つのパソコンに1ユーザー1ライセンスとなっております。本ソフトを複数のパソコン上で使用するには台数分のソフトを必要とします。
※本ソフトを運用された結果の影響につきましては、弊社は一切の責任を負いかねます。また、本ソフトに瑕疵が認められる場合以外の返品はお受け致しかねますので予めご了承ください。

※著作者の許諾無しに、画像・イラスト・文章等の内容全て、もしくは一部を無断で改変・頒布・送信・転用・転載等は法律で禁止されております。

※Microsoft、Windows、Windows Vista、Windows 7 は米国 Microsoft Corporationの米国及びその他の国における登録商標又は商標です。
※Mac、Mac OS は米国および他国の Apple Inc. の登録商標です。
※Pentium はアメリカ合衆国および他の国におけるインテルコーポレーションの登録商標または商標です。

※その他記載されている会社名・団体名及び商品名などは、商標又は登録商標です。

かんたん商人 顧客管理4 02 動作環境・その他

# インストール・アンインストール方法

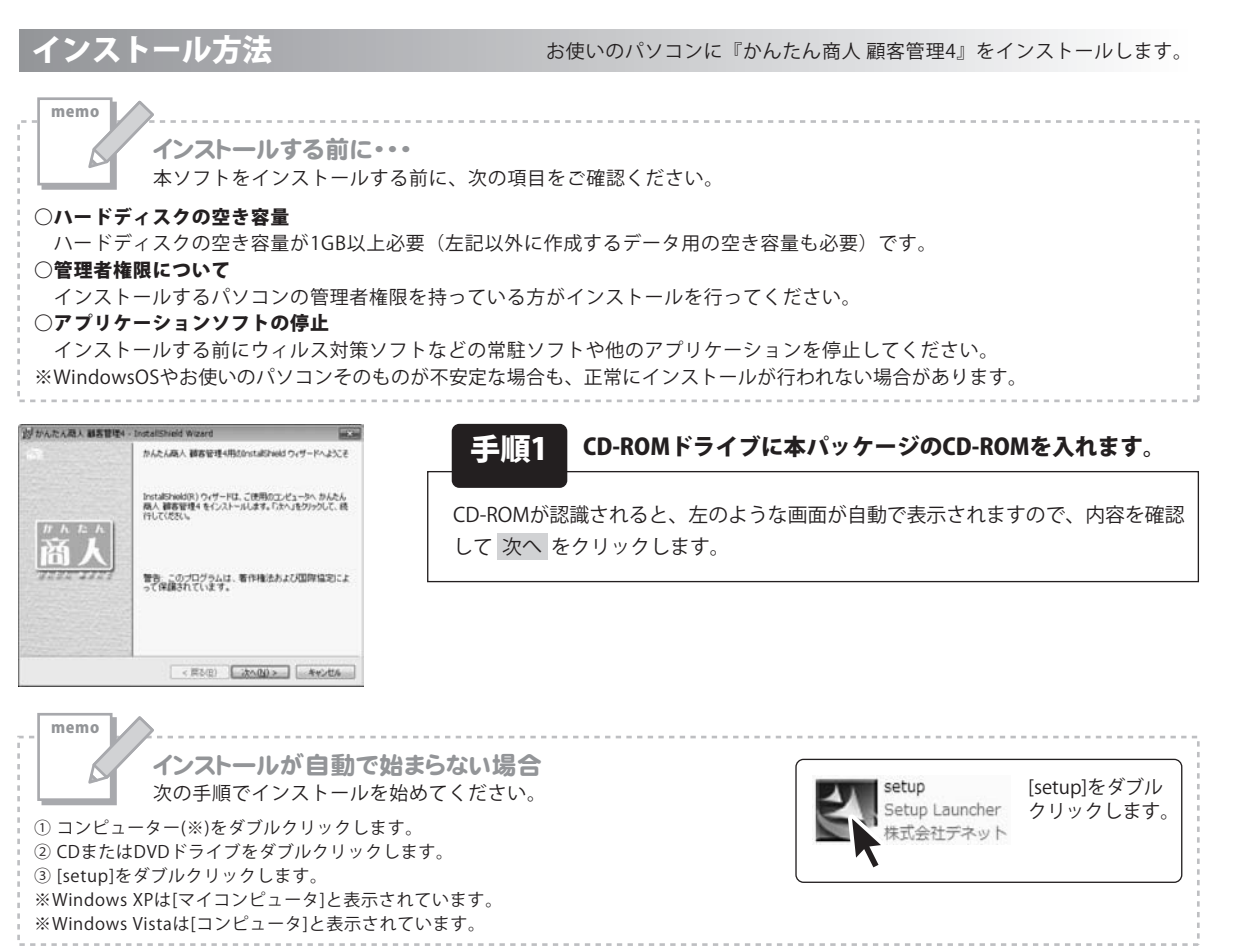

|                                                                                               | the second second second second second second second second second second second second second second second s |
|-----------------------------------------------------------------------------------------------|----------------------------------------------------------------------------------------------------|
| 使用は手結局的)<br>決切使用は手結局的書を注意。単(お読み(だたい。                                                          | De-                                                                                                    |
| 使用許諾認約書                                                                                       | 1                                                                                                    |
| この使用作時書は、本製品および、随重資料をご使用するにあたってのが<br>定めたもので、株式会社デネットとお客様との間で交わされる契約です。                        | 8/#E                                                                                                    |
| お客様は、使用許問記約書を形読みの上、同意いただける場合は<br>(使用許問記約の条項に同意します)にチェックをつけ、し次へ)ボタン<br>を押してソフトウェアをインストールして下さい。 |                                                                                                    |
| 「使用許諾集件」に同意された場合のみ、ソフトウェアをインストールして                                                            | -                                                                                                    |
| <ul> <li>使用は認知の条項に同意します(A)</li> <li>使用は認知の条項に同意しません(D)</li> </ul>                             | EDB(P)                                                                                                    |
| instalfSheld                                                                                  |                                                                                                    |
| < 厚る(B) (次への0 >                                                                               | 年43世后                                                                                                    |

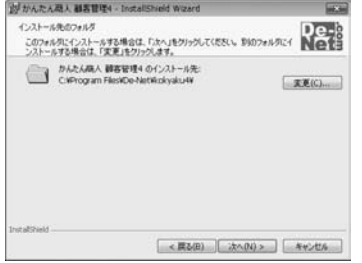

手順2 使用許諾契約の内容を確認します

使用許諾契約書の内容を確認し、使用許諾契約の条項に同意しますをクリック して選択した後、次へボタンをクリックしてください。

手順3 インストール先を確認します。

インストール先を変更することができます。 変更しない場合は 次へ をクリックしてください。インストール先を変更する 場合は 変更 をクリックして、インストール先を選択してから 次へ をクリック してください。通常はインストール先を変更しなくても問題はありません。

かんたん商人 顧客管理4 03 インストール・アンインストール方法

# インストール・アンインストール方法

| 」がんたん融入 顧客管理4 - InstallShield Wizard                                  |             |
|-----------------------------------------------------------------------|-------------|
| プログラムをインストールする準備ができました<br>ウィザードは、インストールを開始する準備ができました。                 | De-         |
| インストールの設定を参照したり変更する場合は、「賞る」をクリックしてくださ<br>リックすると、ウィザードを終了します。<br>現在の設定 | 化、「キャンセル」をク |
| セットアップタイプ                                                             |             |
| 10 K                                                                  |             |
| インストール先フォルダ:<br>CNProgram FilesVDe-NetWickysku4V                      |             |
| ユーザ備税<br>名称<br>会社                                                     |             |
| l<br>Instalibield                                                     |             |
| < 戻る(B) インストール                                                        | (I) ##>t%   |

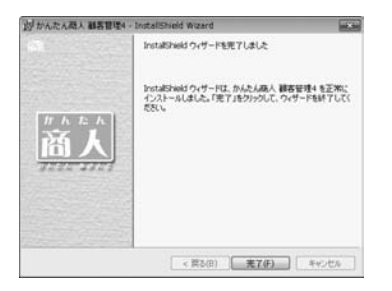

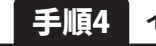

4 インストールの設定内容を確認します。

インストール先等の情報が表示されます。確認を行い、インストールを行う場合 は インストール ボタンをクリックしてください。

## 手順5 インストール完了です。

インストールが正常に終了すると左のような画面が表示されます。 完了 ボタンをクリックしてください。

## アンインストール方法

お使いのパソコンから『かんたん商人 顧客管理4』をアンインストール(削除)します。

本ソフトを完全に終了して ボタン→「コントロールパネル」→「プログラムのアンインストール」で一覧表示されるプログラム の中から「かんたん商人 顧客管理4」を選択して「アンインストール」をクリックすると確認メッセージがでますので、 はい をクリックするとアンインストールが実行されます。

※Windows OSがXPの場合、「スタート」→「コントロールパネル」→「プログラムの追加と削除」を選択して アンインストールを行ってください。

※Windows OSがVistaの場合、 ダン→「コントロールパネル」→「プログラムのアンインストールと変更」を 選択してアンインストールを行ってください。

# インストール・アンインストール方法

インストール中、またはアンインストール中に下のような画面が表示された場合 次の手順で作業を続けてください。

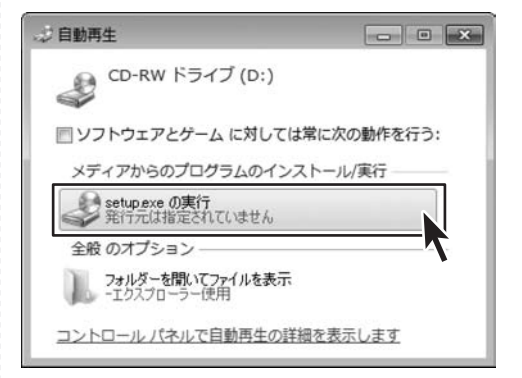

#### Windows 7で[自動再生]画面が表示された場合

[setup.exeの実行]をクリックしてください。

memo

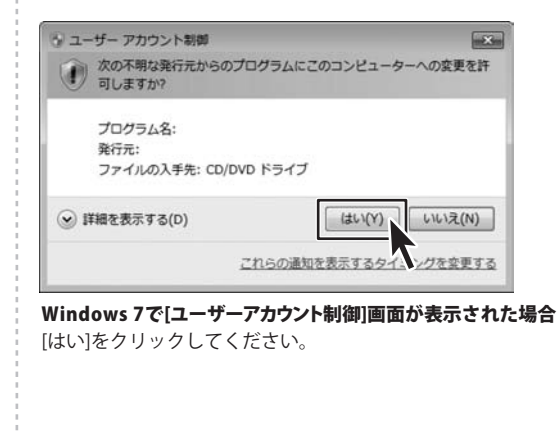

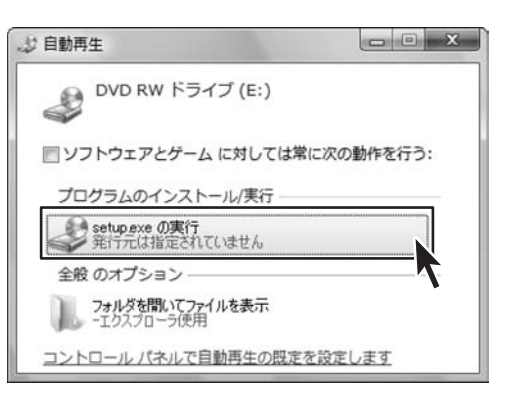

#### Windows Vistaで[自動再生]画面が表示された場合

[setup.exeの実行]をクリックしてください。

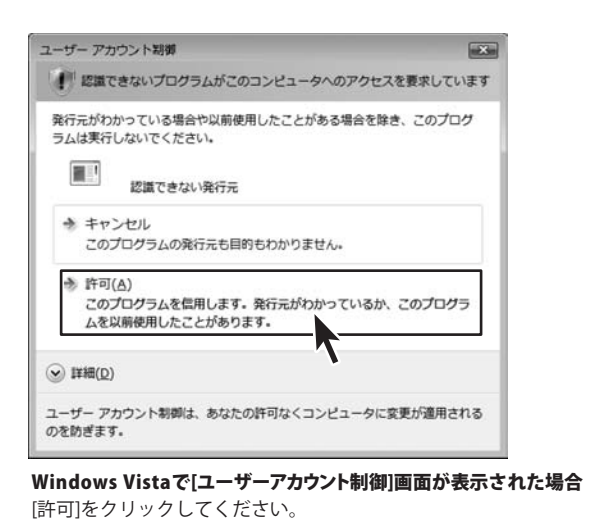

# 起動方法

| 愛 Internet Explorer<br>創 Windows DVD メーカー<br>論 Windows FAX とスキャン                               |                       |
|------------------------------------------------------------------------------------------------|-----------------------|
| Windows Media Center     Windows Media Player                                                  | ドキュメント                |
| 雪 Windows Update<br>≪ XPS ピューアー<br>■ デスクトップ ガジェット                                              | ピクチャ<br>ミュージック        |
| <ul> <li>         の プログラム         <ul> <li>             De-Net         </li> </ul> </li> </ul> | ゲーム                   |
| ♪ かんたん商人 顧客管理4 ◇ CSVメーカー ■ かんたく商人 顧客管理4                                                        | コンピューター<br>コントロール パネル |
|                                                                                                | デバイスとプリンター            |
|                                                                                                | 既定のプログラム<br>ヘルプとサポート  |
|                                                                                                | Windows セキュリティ        |
| プログラムとファイルの検索  の                                                                               | □277 >                |

| ソフトウェア最新版について               |
|-----------------------------|
| ソフトウェア最新版を弊社ホームページよりダウンロード  |
| を行い、お客様がお使いのソフトウェアを最新の      |
| ソフトウェアへ更新します。               |
| ソフトウェア最新版をご利用いただくことで、より快適に  |
| 弊社ソフトウェアをご利用いただくことが可能となります。 |
| 下記、デネットホームページよりソフトウェアの最新情報  |
| をご確認ください。                   |
| http://www.de-net.com       |

## スタートメニューからの起動

ボタン(Windows XPの場合は[スタート]ボタン)をクリックして 「すべてのプログラム」→「De-Net」→「かんたん商人 顧客管理4」とたどって「かんたん商人 顧客管理4」を クリックしますと本ソフトが起動します。

## デスクトップショートカットからの起動

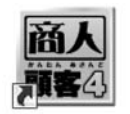

←かんたん商人 顧客管理4 ショートカット

かんたん商人 顧 客管理4

CSV×-カ-

← CSVメーカー ショートカット

正常にインストールが完了しますと、デスクトップに上の様なショートカットアイコンができます。 ダブルクリックをすると、ソフトが起動します。

かんたん商人 顧客管理4 06 起動方法

## メイン画面

本ソフトを起動(方法は6ページを参照)すると、下のようなメイン画面が表示されます。

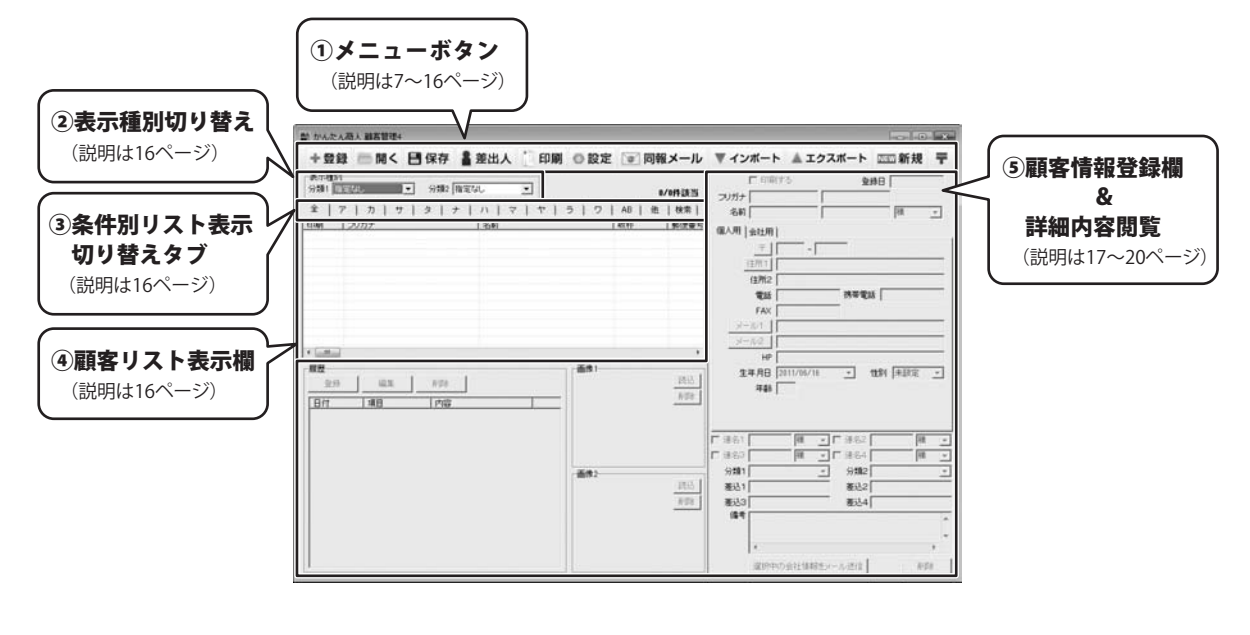

1 メニューボタン

## +登録

顧客データを1件追加する(登録する)時に使用します。

| 顧客データ追加      | 名前                         |
|--------------|----------------------------|
| 名前 [         | 登録するデータの名前を入力します。          |
| フリガナ         | フリガナ                       |
| 容器 ±+5`+711. | 入力した名前のフリガナを入力します。         |
|              | 登録                         |
|              | 名前、フリガナを入力した後に新規データを登録します。 |
|              | キャンセル                      |
|              | 新規データの登録を行わずに、メイン画面に戻ります。  |

|| 開く

作成(保存)したファイルを開きます。

## Ⅰ 保存

ファイルに名前を付けて保存します。

## ▲ 差出人

差出人を登録します。宛名印刷の際は、ここで登録した内容を差出人として印刷できます。

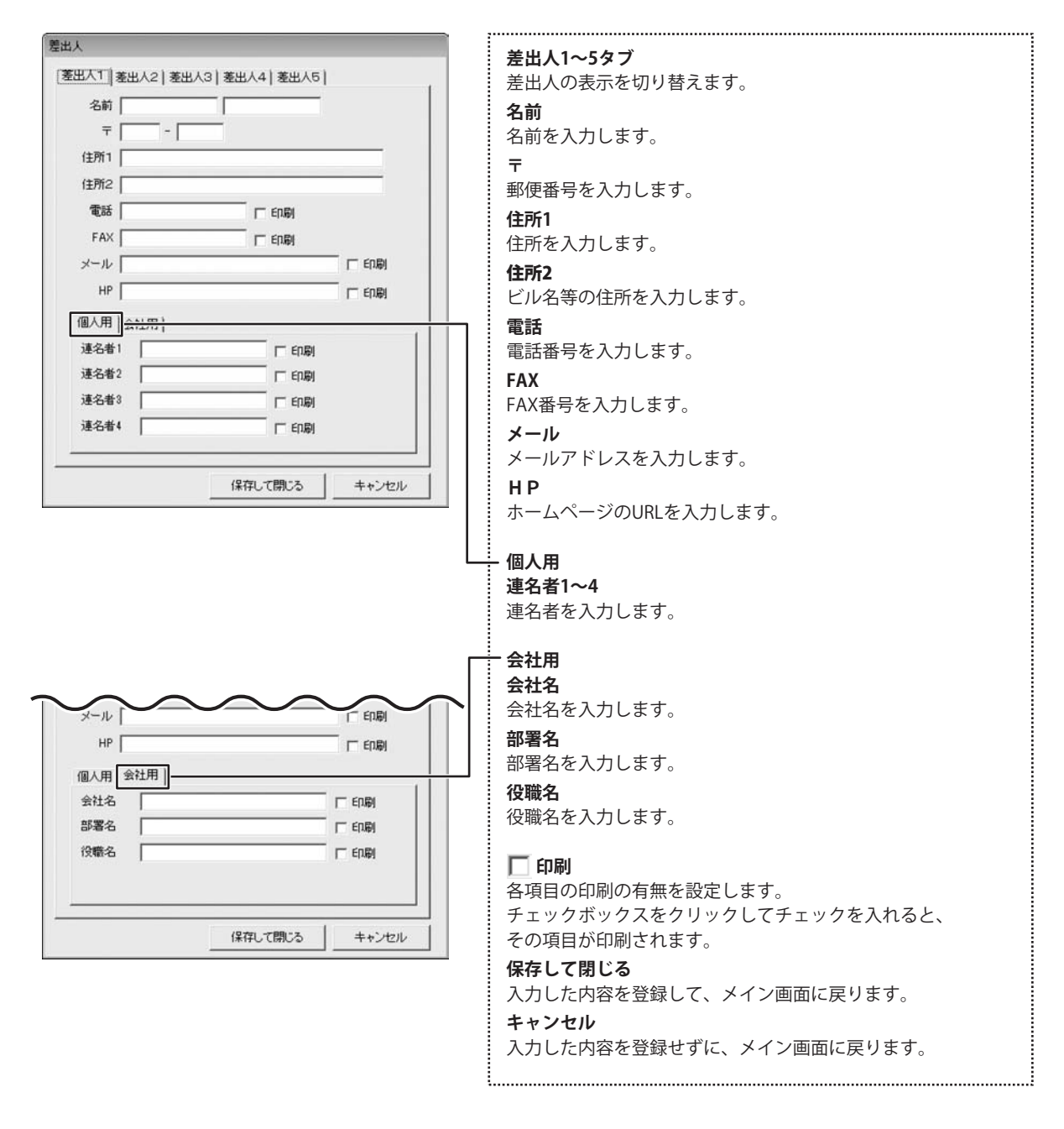

かんたん商人 顧客管理4

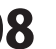

## 印刷

登録した顧客データを使用して、各種印刷を行います。

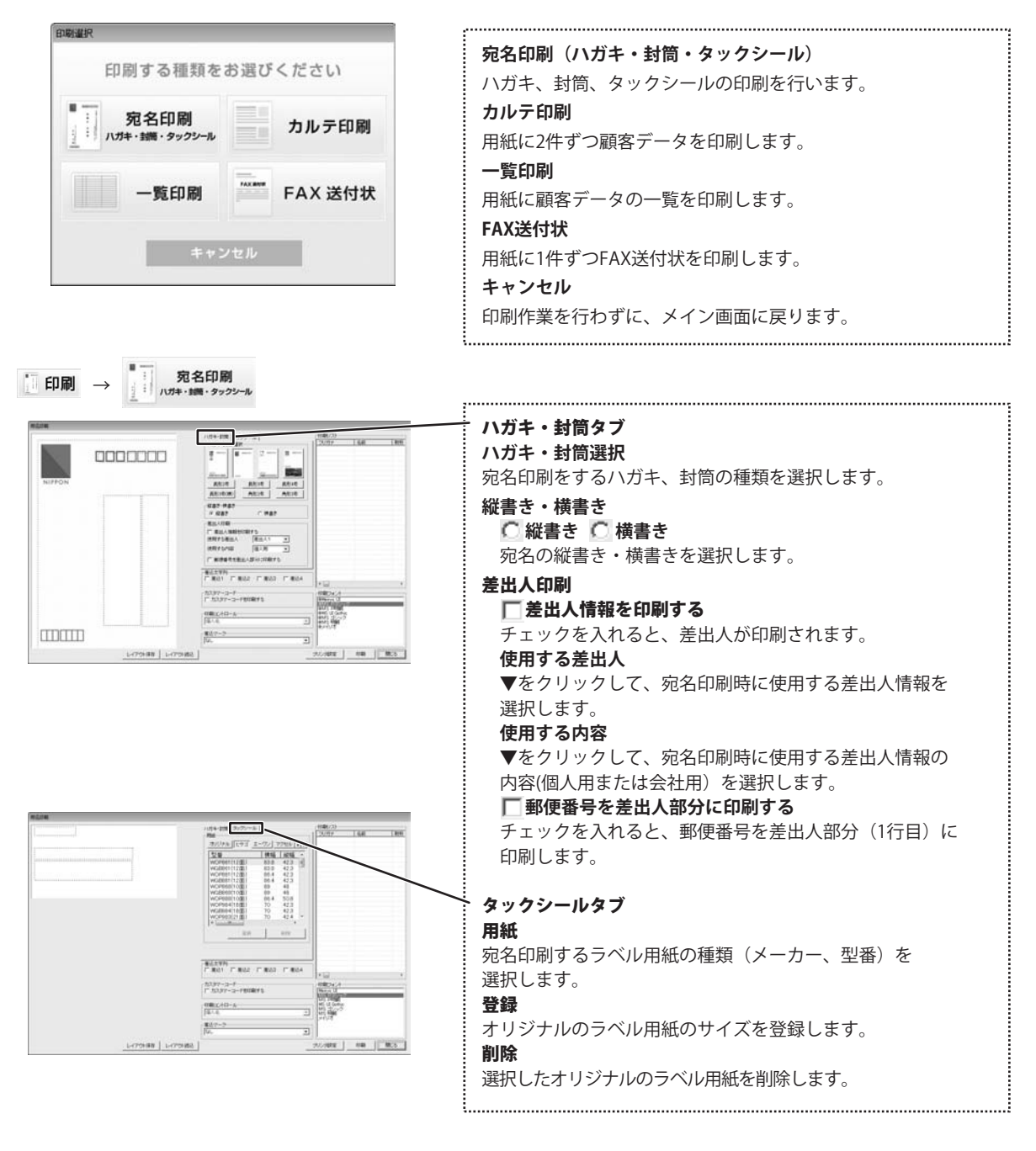

09 かんたん商人 顧客管理4 画面・各部の説明

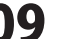

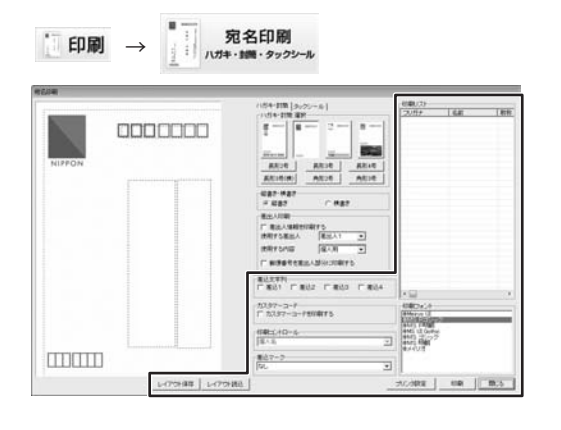

#### ハガキ・タックシール共通項目 差込文字列

### □ 差込1 □ 差込2 □ 差込3 □ 差込4 顧客情報登録欄で登録した差込1~4から、差し込みたい

文字列を選択します。

### カスタマーコード

### 🥅 カスタマーコードを印刷する

チェックを入れると、カスタマーコードが印刷されます。

#### 印刷コントロール

▼をクリックして、宛名印刷を行う場合に使用する宛名の 表記タイプを選択します。

(印刷住所を[個人]に設定している場合は、[個人名]以外を 設定することはできません)

### 個人名

登録した名前が印刷されます。

#### 会社御中

会社名のみ印刷され、敬称が御中になります。

## ※名前は印刷されません。

会社部署御中

入力した会社名と部署名が印刷され、敬称が御中になります。 ※名前は印刷されません。

#### 会社部署役職殿

会社名・部署名・役職が印刷され、敬称が殿になります。 ※名前は印刷されません。

#### 会社部署役職名前

会社名・部署名・役職名・名前が印刷され、敬称は名前の 右側にある「敬称」で選択したものが印刷されます。

#### 差込マーク

差込印刷したいマークを選択します。

#### 印刷リスト

宛名印刷をするリストが表示されます。

#### 印刷フォント

宛名印刷に使用するフォントを選択します。

#### レイアウト保存

印刷設定、位置調整などを行ったレイアウトを保存します。 レイアウト読込

保存したレイアウトを読み込みます。

### プリンタ設定

プリンターの設定画面を表示します。

#### 印刷

設定した内容で印刷を開始します。

#### 閉じる

印刷作業を行わずに、メイン画面に戻ります。

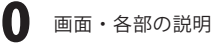

| わルテ印刷 → カルテ印刷     カルテ印刷     カルテ印刷     フリンタ     マ へージ番号をづける     ブレビュー 印刷開始 キャンセル     オーシング     マ へージ番号をづける     マ へージ番号をづける     マ へージー 日刷開始 キャンセル     ロー     ロー | <ul> <li>カルテ印刷<br/>プリンタ</li> <li>▼をクリックして、使用するプリンターを選択します。</li> <li>プリンタ設定<br/>プリンターの設定画面を表示します。</li> <li>印刷部数</li> <li>印刷枚数を入力します。A4用紙に2件ずつお客様の情報を<br/>印刷します。</li> <li>ヘージ番号をつける</li> <li>チェックボックスをクリックしてチェックを入れると、</li> <li>ページ番号がつきます。</li> <li>プレビュー</li> <li>印刷プレビューを表示します。</li> <li>印刷開始</li> <li>設定した内容で印刷を開始します。</li> <li>キャンセル</li> <li>印刷作業を行わずに、メイン画面に戻ります。</li> </ul>                                                                                                    |
|----------------------------------------------------------------------------------------------------|----------------------------------------------------------------------------------------------------|
|                                                                                                    |                                                                                                    |
|                                                                                                    |                                                                                                    |
|                                                                                                    | <ul> <li>一覧印刷</li> <li>プリンタ</li> <li>▼をクリックして、使用するプリンターを選択します。</li> <li>プリンタ設定</li> <li>プリンターの設定画面を表示します。</li> <li>印刷の向き ○縦 ○横</li> <li>印刷の向きを選択します。</li> <li>印刷教数を入力します。</li> <li>〇ページ番号をつける</li> <li>チェックを入れると、ページ番号がつきます。</li> <li>○野線をつける</li> <li>チェックを入れると、代数毎に罫線がひかれます。</li> <li>印刷する項目</li> <li>○タイプ1~○タイプ5</li> <li>予め印刷項目を設定しています。印刷したい内容のタイあれば、チェックを入れます。</li> <li>○自由選択1~○自由選択5</li> <li>印刷項目を自由に選択することができます。</li> <li>プレビュー</li> <li>印刷開始</li> <li>設定した内容で印刷を開始します。</li> <li>キャンセル</li> <li>印刷作業を行わずに、メイン画面に戻ります。</li> </ul> |

してチェックを入れると、 ます。 画面に戻ります。 ..... プリンターを選択します。 します。 番号がつきます。 に罫線がひかれます。 ます。印刷したい内容のタイプが す。 75

.....

0 ます。 画面に戻ります。 .....

.....

| X送付状印刷                     |         |          |                |         |
|----------------------------|---------|----------|----------------|---------|
| プリンタ                       |         |          |                | 印刷目表    |
| Microsoft XPS Document     | Writer  | •        | プリンタ設定         | 1 🔹     |
| 送信元情報                      |         |          |                |         |
| 使用する差出人 差出/                | • 1     |          |                |         |
| and the method             |         |          |                |         |
| 日付 2011/06/22 -            |         |          |                |         |
| 要件 キャンペーンのごう               | 的内      | ``;;     | 送付物数 1         | -       |
| 東望チェック                     |         |          | and the second | T       |
| F 至急 F ご∲                  | きまで     | □ ご確認くださ | <u>в)</u> Г.   | ご返信ください |
| 連結事項                       | 1040055 |          | 501 A2000      |         |
| いっちお世話になっており               | ます。     |          |                |         |
| 来月より、キャンペーンが<br>に案内申し上げます。 | 実施されますの | ·С.      |                |         |
|                            |         |          |                |         |
|                            |         |          |                |         |
|                            |         |          |                |         |
|                            |         |          |                | (T)     |

FAX送付状印刷 プリンタ ▼をクリックして、使用するプリンターを選択します。 プリンタ設定 プリンターの設定画面を表示します。 印刷部数 印刷枚数を入力します。 送信元情報 使用する差出人 ▼をクリックして、FAX送信時に使用する差出人情報を 選択します。 送付状の内容 日付 ▼をクリックすると、カレンダーが表示されますので日付を 選択します。 要件 要件を入力します。 送付枚数 送付枚数を入力します。 要望チェック 伝えたい項目にチェックを入れます。 連絡事項 送信したい内容を入力します。 プレビュー 印刷プレビューを表示します。 印刷開始 設定した内容で印刷を開始します。 キャンセル 印刷作業を行わずに、メイン画面に戻ります。 .....

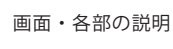

② 設定

設定画面を表示します。分類、敬称、メール、パスワードなどを設定します。

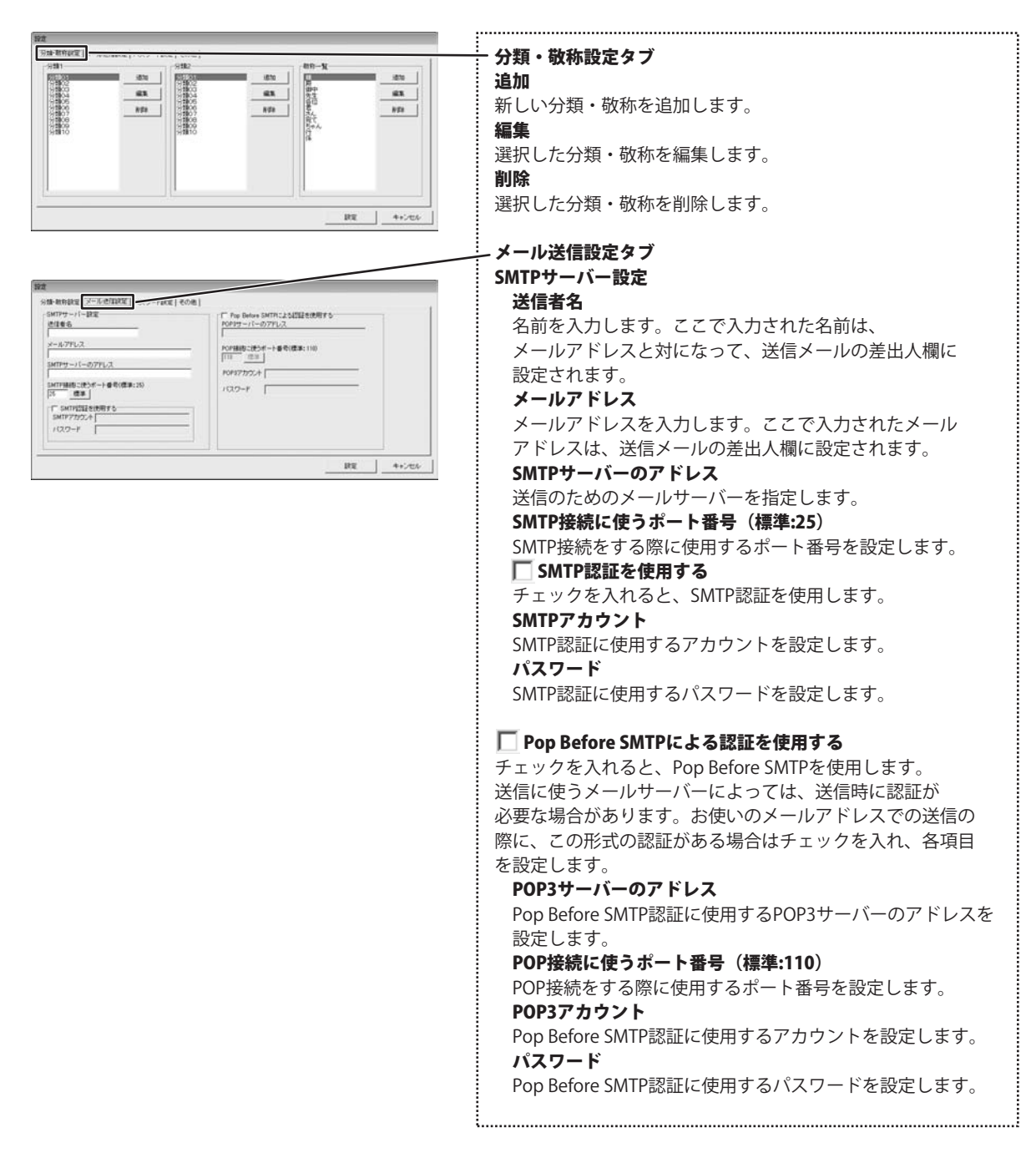

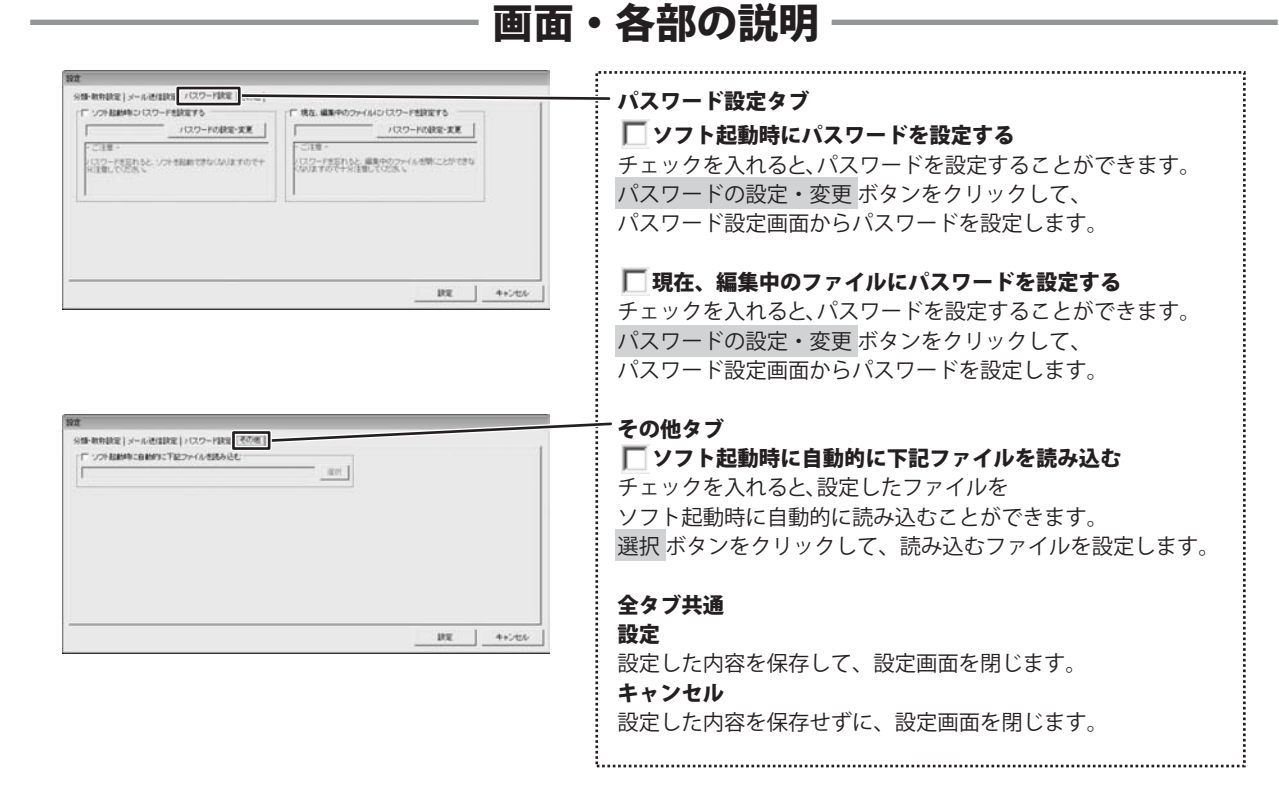

かんたん商人 顧客管理4 14

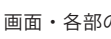

画面・各部の説明

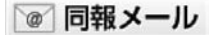

同報メールを送信することができます。

| x-1.2  |                     |              |        |     |     |      |
|--------|---------------------|--------------|--------|-----|-----|------|
| 18-N   |                     |              |        |     |     |      |
| 41     | ## #-67554          | #2.1         | 822    | #83 | 業24 |      |
|        |                     |              |        |     |     |      |
|        |                     |              |        |     |     |      |
|        |                     |              |        |     |     |      |
|        |                     |              |        |     |     |      |
|        |                     |              |        |     |     |      |
|        |                     |              |        |     |     |      |
| -      |                     |              | 1000   |     |     |      |
| - Arna |                     |              | 200-9- |     |     |      |
| *-     |                     |              | 82     |     |     |      |
|        |                     |              |        |     |     |      |
|        |                     |              |        |     |     |      |
|        |                     |              |        |     |     |      |
|        |                     |              | +      |     |     |      |
| 1.     |                     |              | -      |     |     |      |
| 推动     | ilati Belmiti Be    | 65B \$53 #33 | #24 ,  |     |     | +    |
| Auch   | and stational stand |              |        |     |     | 1    |
|        |                     |              |        |     |     | 1000 |

送信先一覧 メールの送信先一覧が表示されます。 メール作成 件名 メールの件名を入力します。 本文 メールの本文を入力します。 差込[名前] 登録した顧客データの[名前]をメールに差し込みます。 差込[敬称] 登録した顧客データの[敬称]をメールに差し込みます。 差込1~4 顧客情報登録欄で登録した[差込1~4]の文字を選択して メールに差し込みます。 送信イメージ 作成したメールの送信イメージが表示されます。 テンプレートを開く 作成(保存)したテンプレートを開きます。 テンプレートとして保存 作成したメールをテンプレートとして保存します。 送信 メールを送信します。 閉じる メールを送信せずに、同報メール送信画面を閉じます。

.....

#### ▼ インポート

別のソフトで作成された顧客データ等のCSV形式のファイルや、本ソフトに付属しているCSVメーカーで作成した CSVファイルを本ソフトに取り込むことができます。(詳しくは63ページをご覧ください。) ※取り込むことが可能な項目には制限があります。

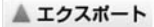

本ソフトで登録した顧客データをCSV形式のファイルに出力できます。

かんたん商人 顧客管理4 15 画面・各部の説明

### NEW新規

新しいファイルを作成します。

Ŧ

郵便番号の最新データをインターネットで更新することができます。

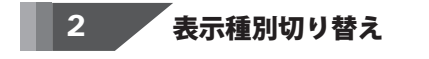

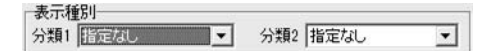

**分類1**………… ▼をクリックすると、分類1に登録された項目の一覧が表示され、各項目に該当する顧客データが 表示されます。

**分類2**………… ▼をクリックすると、分類2に登録された項目の一覧が表示され、各項目に該当する顧客データが 表示されます。

## 3 条件別リスト表示切り替えタブ

全 | ア | カ | サ | タ | ナ | ハ | マ | ヤ | ラ | ワ | AB | 他 | 検索 |

各タブをクリックすると、登録した名前のフリガナを自動的に50音別に振り分けて、リストに表示することができます。 また、任意で顧客データを分類分けすることができますので、条件に該当する顧客データのピックアップがかんたんに できます。

**全 タブ…………**登録されている顧客データの名前一覧を全て表示します。

ア~ワ タブ………… 各50音のタブをクリックすると、各50音ではじまる名前の一覧が表示されます。

**AB タブ…………** ABタブをクリックすると、アルファベットではじまる名前の一覧が表示されます。

他 タブ……………… 他タブをクリックすると、半角の英数字、記号から始まる名前の一覧が表示されます。

検索 タブ ………… 検索画面が表示されます。

顧客リスト表示欄 4

| ED刷 | フリガナ | 名前 | 散称 | 郵便番号 |
|-----|------|----|----|------|
|     |      |    |    |      |

登録されたデータの名前を「表示種別切り替え」(上記)、「条件別リスト表示切り替えタブ」(上記)で 選択した条件に合わせて一覧表示します。

名前を右クリックすると、印刷のオン/オフ、データの削除操作を行うことができます。

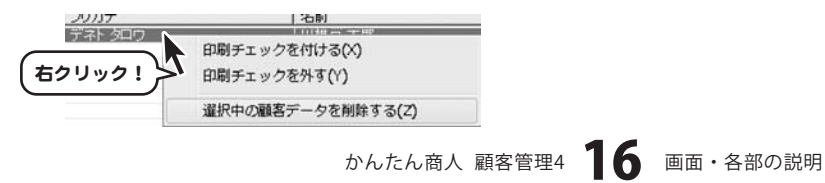

5

## 顧客情報登録欄&詳細内容閲覧

住所や電話番号、名刺写真等の画像、履歴などの詳細情報の登録を行います。 また、顧客リスト表示欄よりクリックして選択したデータの詳細情報を閲覧できます。

| ☑ 印刷する 登録日                 |                                                                                                    |
|----------------------------|----------------------------------------------------------------------------------------------------|
| ,,,,,,,,                   | 印刷する                                                                                                    |
| 名前 桶 🔽                     | チェックを入れると 印刷されます                                                                                                    |
| 個人用一会社用                    | 登録日                                                                                                    |
| <u>_</u>                   | データの登録日を表示します。※変更することはできません。                                                                                                 |
| 住所1                        | フリガナ                                                                                                    |
| 住所2                        | 名前のフリガナを入力します。                                                                                                    |
| 電話 携帯電話                    | 名前                                                                                                    |
| FAX                        | 名前を入力します。                                                                                                    |
| <u>x=1/1</u>               | 敬称                                                                                                    |
| HP http://                 | 名前の後につける敬称を▼をクリックして選択します。                                                                                                    |
| 生年月日 2011/06/16 ▼ 性別 未設定 ▼ | また、手入力で入力することもできます。                                                                                                    |
| 年齢 10                      |                                                                                                    |
|                            | 個人用タブ                                                                                                    |
|                            | ÷ 7                                                                                                    |
| □ 連名1                      | 郵便番号を入力します。                                                                                                    |
| □ 連名3                      | 郵便番号を入力して、〒 ボタンをクリックすると、郵便番号                                                                                                 |
| 分類1 ▼ 分類2 ▼                | から住所を検索して入力することができます。                                                                                                    |
| 差込1 差込2                    | 住所1                                                                                                    |
| 差込3 差込4                    | 住所を入力します。住所を入力して 住所1 ボタンを                                                                                                    |
| 1篇考                        | クリックすると、住所から郵便番号を検索して入力することが                                                                                                 |
| · ·                        | できます。                                                                                                    |
|                            | 住所2                                                                                                    |
| 18次中の安社情報をメール注言  月10次      | ビル名等の長い住所の場合、1と2にわけて入力できるので                                                                                                  |
|                            | 便利です。                                                                                                    |
|                            | 電話                                                                                                    |
|                            | 電話番号を入力します。                                                                                                    |
|                            | 携帯電話                                                                                                    |
|                            | 携帯電話番号を入力します。                                                                                                    |
|                            | FAX                                                                                                    |
|                            | FAX番号を人力します。                                                                                                    |
|                            |                                                                                                    |
|                            | メールアトレスを入力します。メールトホタンをクリックすると、                                                                                               |
|                            | 一 音段の彼いのメールソフトか起動し、メールIIに人力した                                                                                                |
|                            | アールアトレス宛しにメールを11F成することかできます。<br>メール3                                                                                         |
|                            | $\mathbf{r} = \mathbf{r} \mathbf{r}$                                                                                         |
|                            | → 「ルノトレ人を八月します。 <u>&gt; 「ルム</u> 小ダノをクリツクすると、<br>並恐た病いのメニルソフトがお動!」メニル3にょわした                                                   |
|                            | 目校の使いのケールフラドが起動し、ケールZに入力した<br>メールアドレフロアにメールた作成するアトができます                                                                      |
|                            | $\wedge$ $\nu$ $\nu$ $\nu$ $\nu$ $\nu$ $\nu$ $\nu$ $\alpha$ $1$ FRUS $\gamma$ $\alpha$ $C$ $C$ $\nu$ $c$ $c$ $z$ $s$ $s$ $s$ |

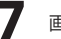

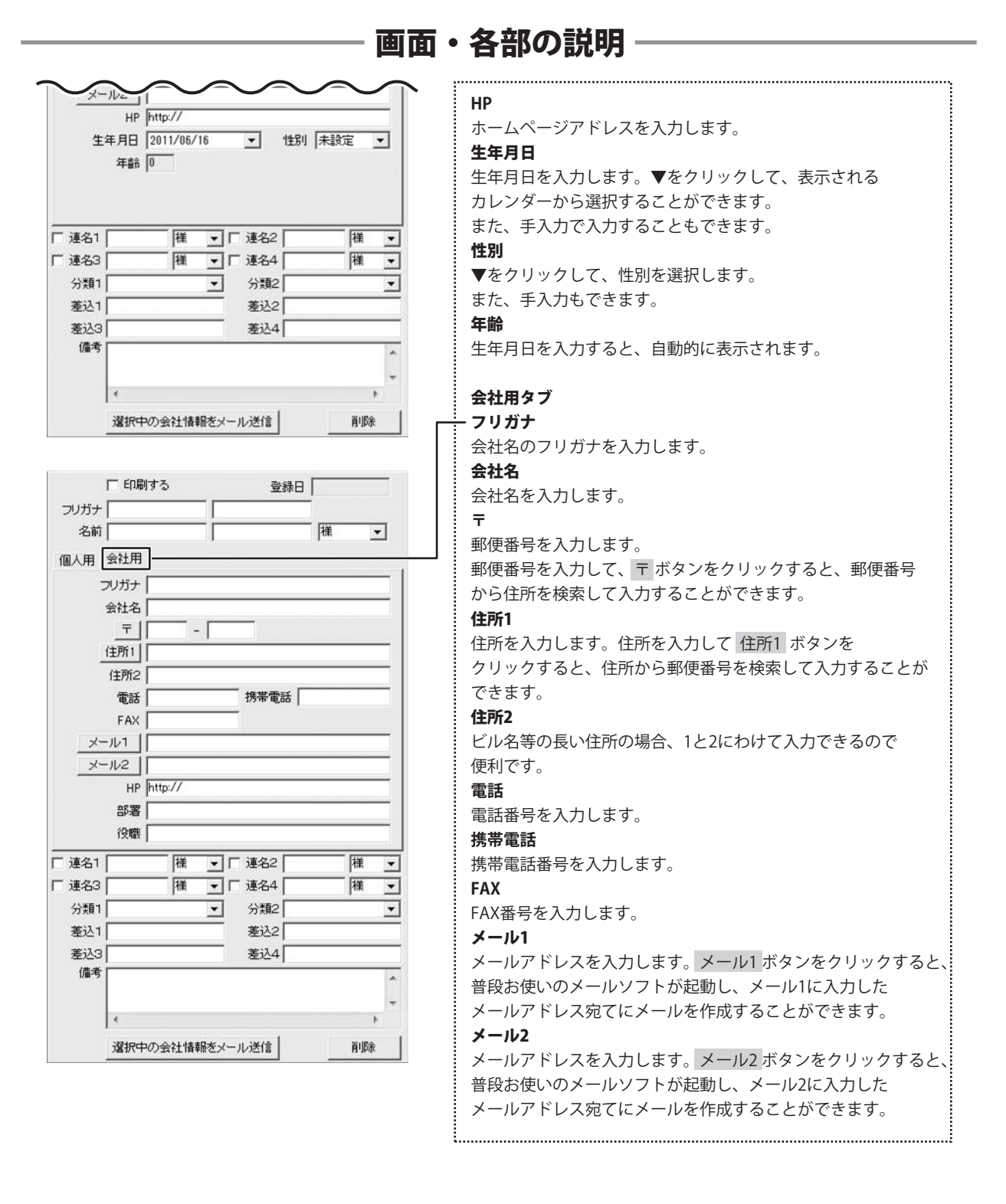

かんたん商人 顧客管理4

18 画面・各部の説明

|           | 部署        |   | _ |       |        |
|-----------|-----------|---|---|-------|--------|
| <br>厂 連名1 | 120102    |   | • | 厂 連名2 | [様 _▼  |
| □ 連名3     |           | 様 | • | □ 連名4 | 様      |
| 分類1       |           |   | - | 分類2   |        |
| 差込1       |           |   |   | 差込2   |        |
| 差込3       |           |   | _ | 差込4   |        |
| 備考        |           |   |   |       |        |
|           | 4         |   |   |       |        |
| 1         | 12210-1-0 |   |   |       | 111120 |

#### HP

ホームページアドレスを入力します。

部署

部署を入力します。

役職

役職を入力します。

### 共通情報

### 🥅 連名1~4

連名を入力、▼をクリックして敬称を選択します。 チェックを入れると、宛名印刷時に連名で印刷されます。 ※連名は、個人名を印刷するときのみ印刷可能です。

#### 分類1・2

▼をクリックして、分類1・2を設定します。

### 差込1~4

入力した文字を宛名印刷、同報メール送信時に差し込みます。 備考

#### 畑ち

備考を入力します。

### 選択中の会社情報をメール送信

登録したデータ(名前、会社名、部署、役職、〒、住所、 電話、携帯電話、FAX、メール1、メール2、HP)を メールで送信することができます。

#### 削除

現在表示されている登録したデータを1件削除します。

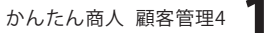

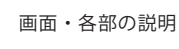

g

| 用冠<br>业林 |    | R/SB | · 画像1 | 議込                     |
|----------|----|------|-------|------------------------|
| 日付       | 加目 | 内容   |       | 121                    |
|          |    |      | - 画件2 | - <b>18</b> 35<br>1771 |
|          |    |      |       |                        |

#### 履歴

顧客とのやりとりを履歴として記録することができます。 (33ページ参照)

### 登録

履歴を入力します。

### 編集

入力した履歴を編集します。

.....

### 削除

入力した履歴を削除します。

### 画像1、画像2

写真や名刺、スキャナーで取りこんだ画像を読み込むことが できます。

読み込める画像は、JPEG/BMP/PNGです。

.....

#### 読込

ファイルを選択する画面が表示され、画像を読み込みます。

#### 削除

読み込んだ画像を削除します。

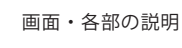

# 自社情報の登録

2

| 名前    | あきんど                | たろう                                     |                  |
|-------|---------------------|-----------------------------------------|------------------|
| ∓ [   | 000 - 1111          |                                         |                  |
| 住所1   | 東京都港区商人001          | 丁目00番00号                                |                  |
| 住所2   | 商人ビル3階              |                                         |                  |
| 電話    | 00-0000-0000        |                                         |                  |
| FAX [ | 11-1111-1111        | □ ○ ○ ○ ○ ○ ○ ○ ○ ○ ○ ○ ○ ○ ○ ○ ○ ○ ○ ○ |                  |
| メール   | ak indo@example.com | n                                       |                  |
| нр 🖟  | http://www.example  | ecom                                    |                  |
| 個人用)  | 会社用                 |                                         |                  |
| 会社名   | 株式会社あきんどたろう         |                                         |                  |
| 部署名   | 営業                  |                                         | [ <b>▽</b> £0,0] |
| 役職名   | 部長                  |                                         | ₩ 50             |

差出人画面を表示します 1

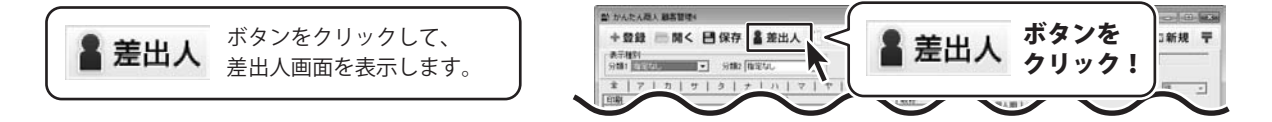

## 差出人情報を入力するタブを選択します

| 差出人画面が表示されましたら、差出人情報<br>を入力するタブをクリックして、選択します。<br>(ここでは、[差出人1]を選択します) | 差出入<br>変出入1 兆<br>テ<br>(注所1 | 人情報を入力する<br>を選択! |        |
|----------------------------------------------------------------------|----------------------------|------------------|--------|
|                                                                      | 住所2                        |                  |        |
|                                                                      | 電話                         | ED胞              |        |
|                                                                      | FAX                        | FT 60刷           |        |
|                                                                      | メール                        |                  | L EUBI |
|                                                                      | HP                         |                  | [] 印刷  |
|                                                                      | 個人用   会社用                  |                  |        |
|                                                                      | 連名者1                       | 厂 印刷             |        |
|                                                                      | 連名者2                       | (T 6D (R)        |        |
|                                                                      | 連名者3                       | 厂 印刷             |        |
|                                                                      | 連名者4                       | [1] 毛印刷          |        |
|                                                                      | 0                          | 保存して閉じる          | キャンセル  |

名前を入力します

3

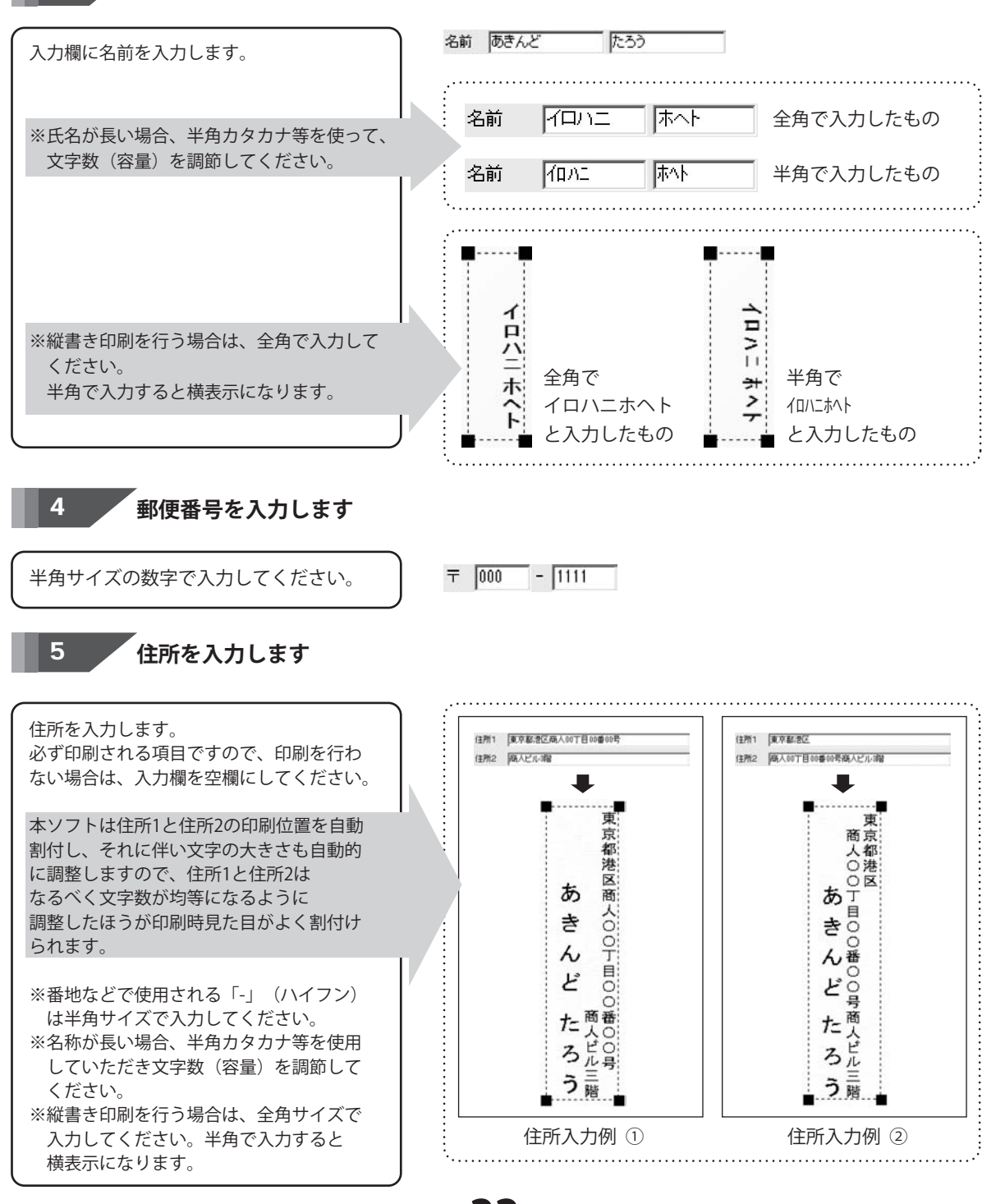

かんたん商人 顧客管理4 22

各情報の登録

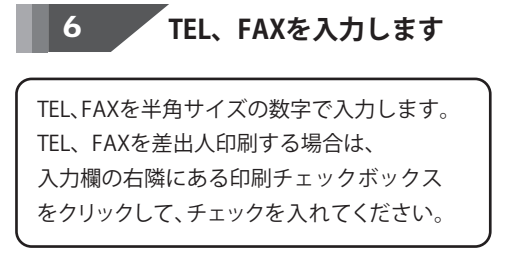

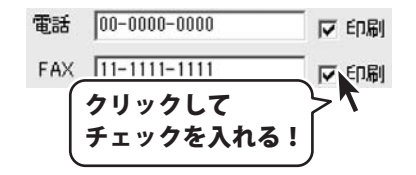

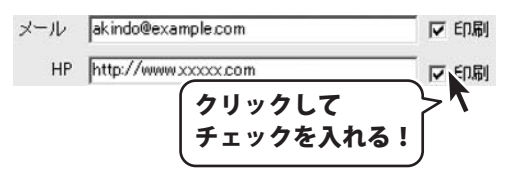

半角サイズの文字で入力します。 メールアドレス、ホームページアドレスを 差出人印刷する場合は、入力欄の右隣に ある印刷チェックボックスをクリックして、 チェックを入れてください。

9

個人用タブをクリックして表示し、連名を 入力します。 連名を差出人印刷する場合は、入力欄の 右隣にある印刷チェックボックスを クリックして、チェックを入れてください。

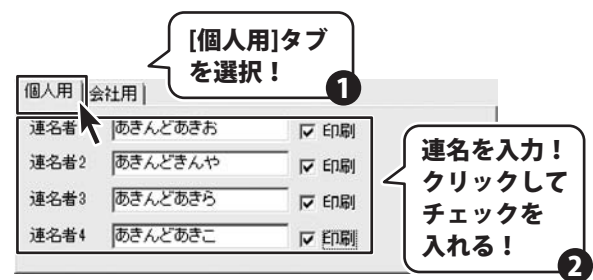

会社用タブに会社、部署、役職名を入力します

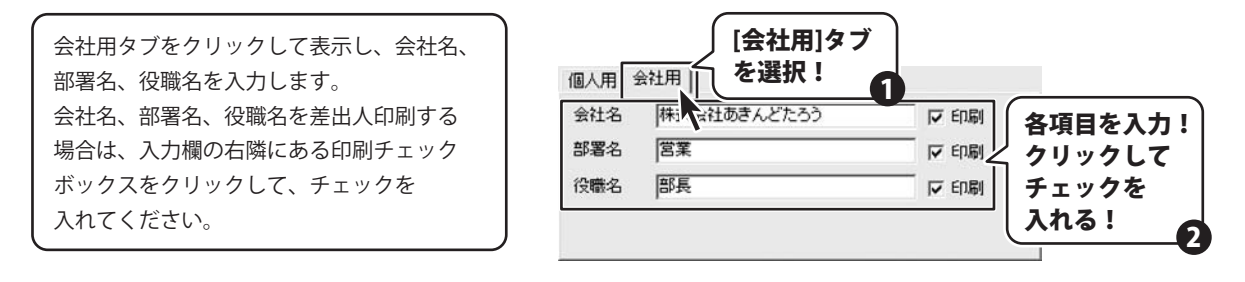

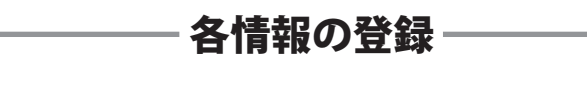

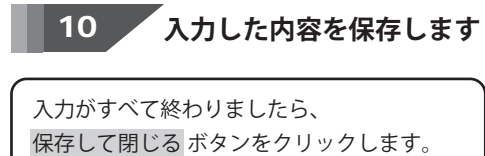

| 差出人     |                        |                                          |          |
|---------|------------------------|------------------------------------------|----------|
| 差出人1 差  | 出人2 差出人3 差と            | 出人4 差出人5                                 | Π,       |
| 名前      | あきんど たき                | 30                                       |          |
| ㅋ [     | 000 - 1111             |                                          |          |
| 住所1 []  | 東京都港区商人00丁目            | 00番00号                                   |          |
| 住所2     | 商人ビル3階                 |                                          |          |
| 電話「     | 00-0000-0000           | ▶ [] [] [] [] [] [] [] [] [] [] [] [] [] |          |
| FAX [   | 11-1111-1111           | ▶ 印刷                                     |          |
| メール「    | akindo@example.com     | ○ ED局                                    |          |
| HP [    | http://www.example.com |                                          |          |
| 個人用     | 会社用)                   |                                          |          |
| 会社名     | 株式会社あきんどた              | :30                                      |          |
| 部署名     | 営業                     |                                          | - [マ 印刷] |
| 役職名     | 部長                     |                                          | 「マ印刷」    |
|         |                        |                                          |          |
|         |                        |                                          |          |
| 保存して閉じる | ボタン 🚽 🛛                | 存して閉じる                                   | ++ンセル    |
| をクリック!  |                        |                                          |          |
|         |                        |                                          | •        |

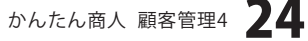

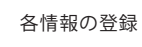

## 分類の登録

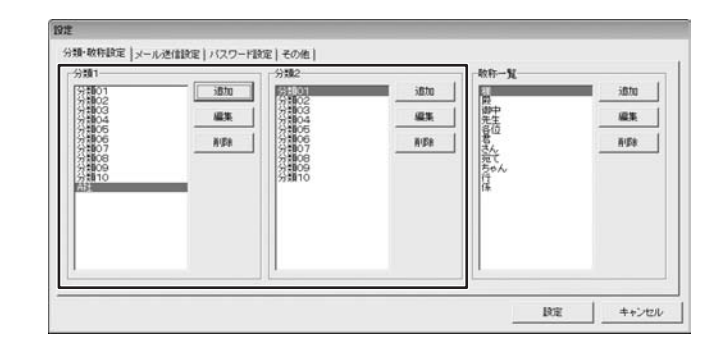

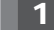

設定画面を表示します

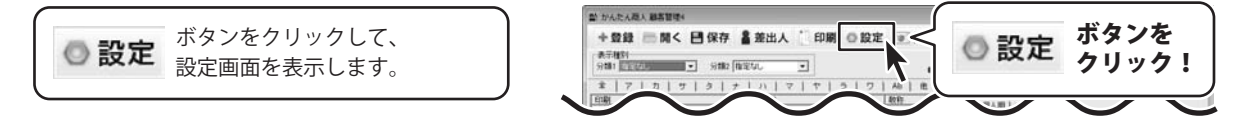

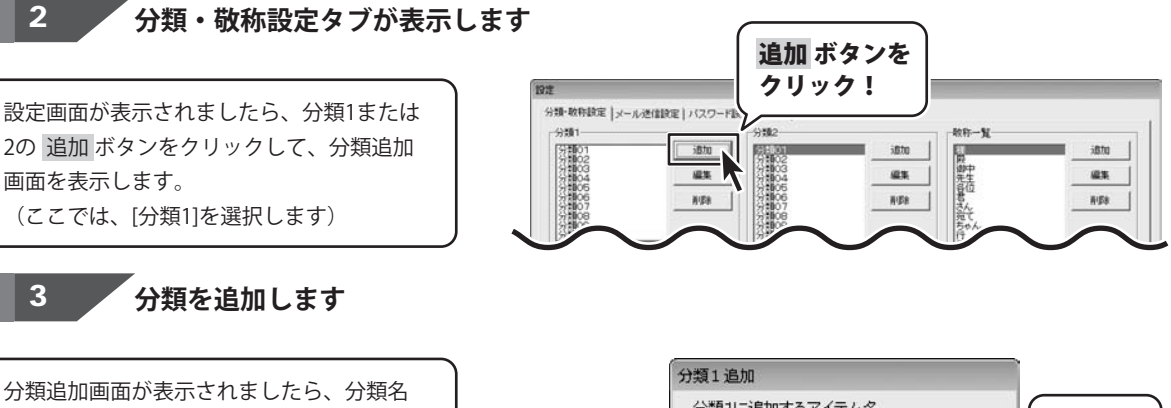

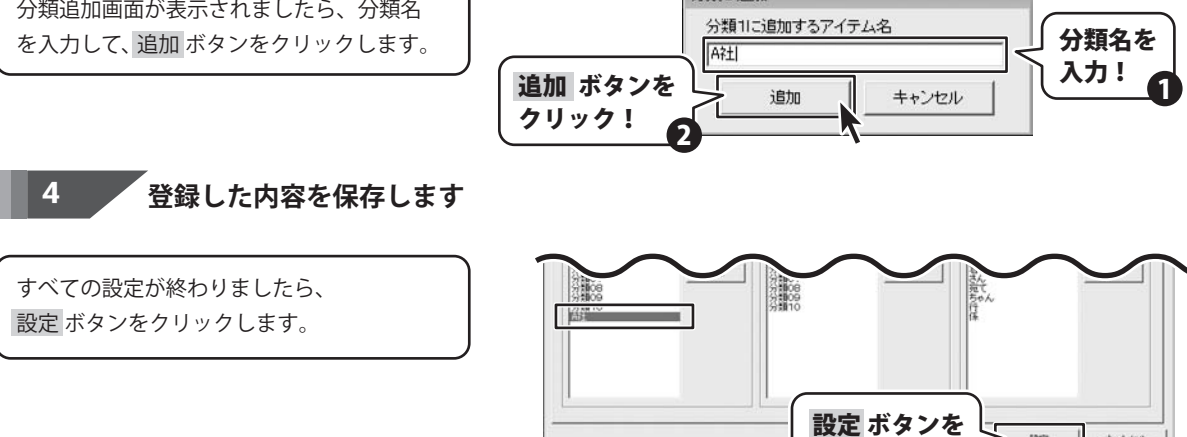

RE

クリック!

キャンセル

かんたん商人 顧客管理4 25 各情報の登録

## 敬称の登録

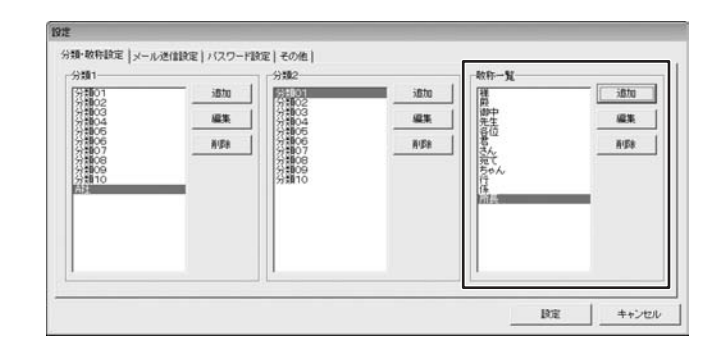

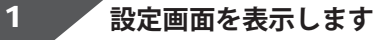

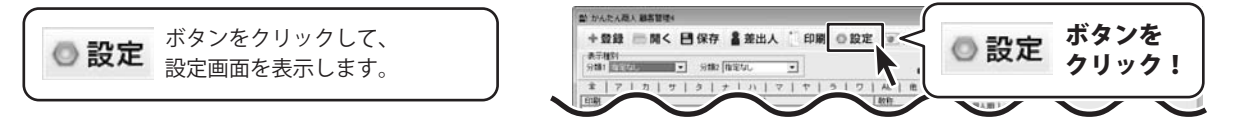

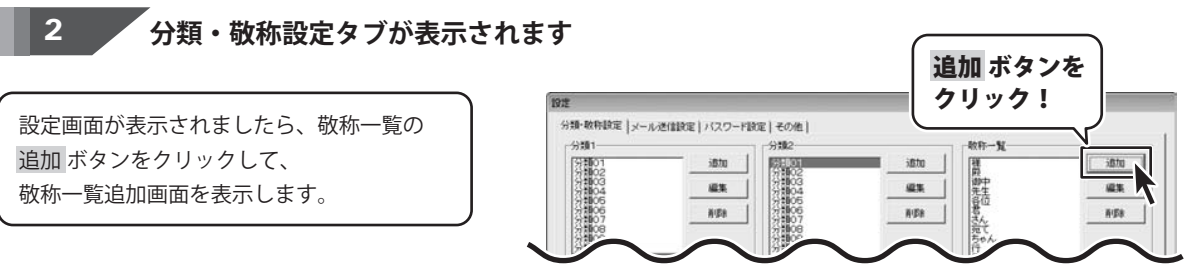

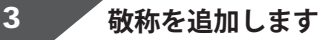

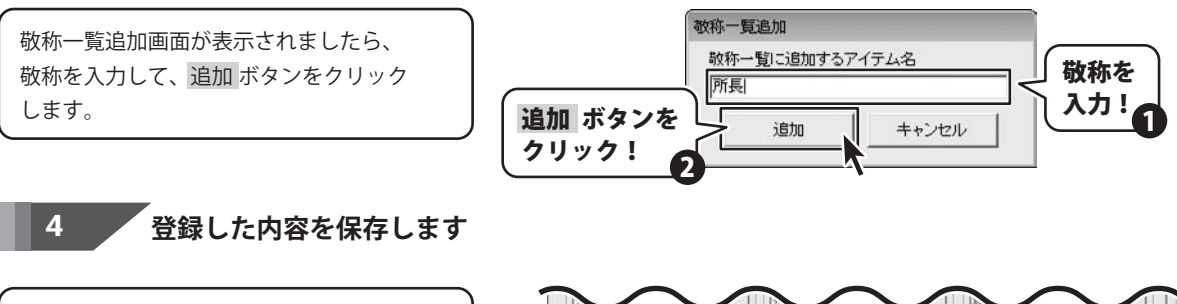

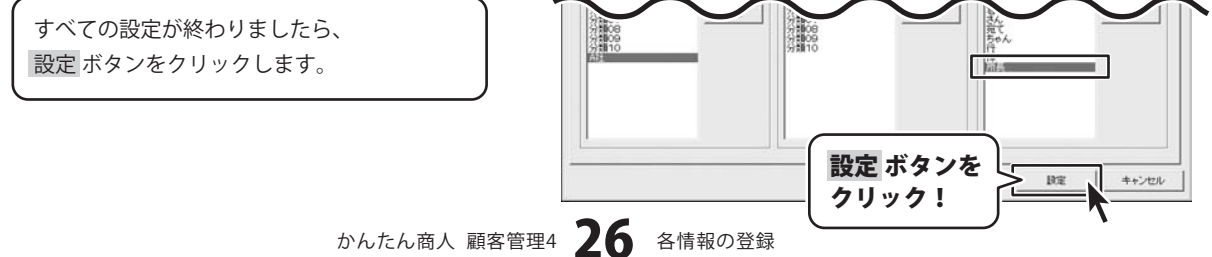

## 顧客データの登録

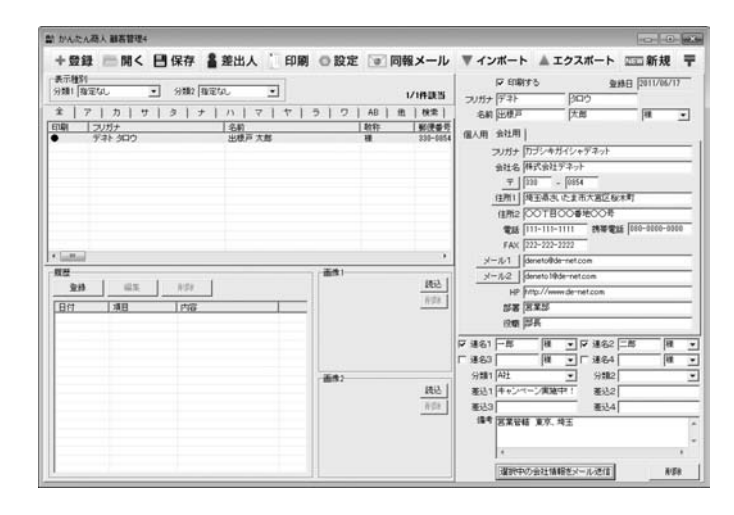

## 新しい顧客データを追加します

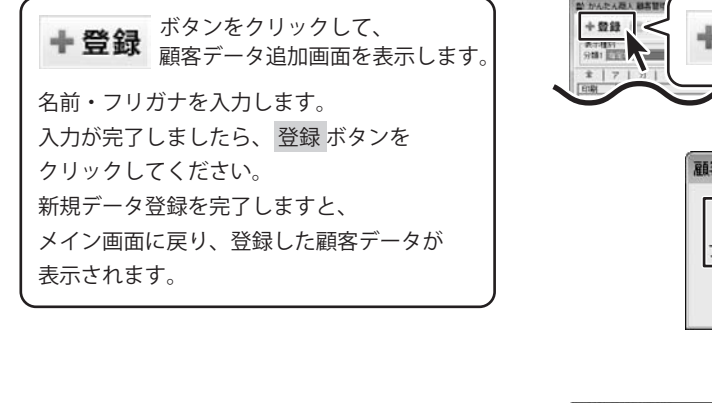

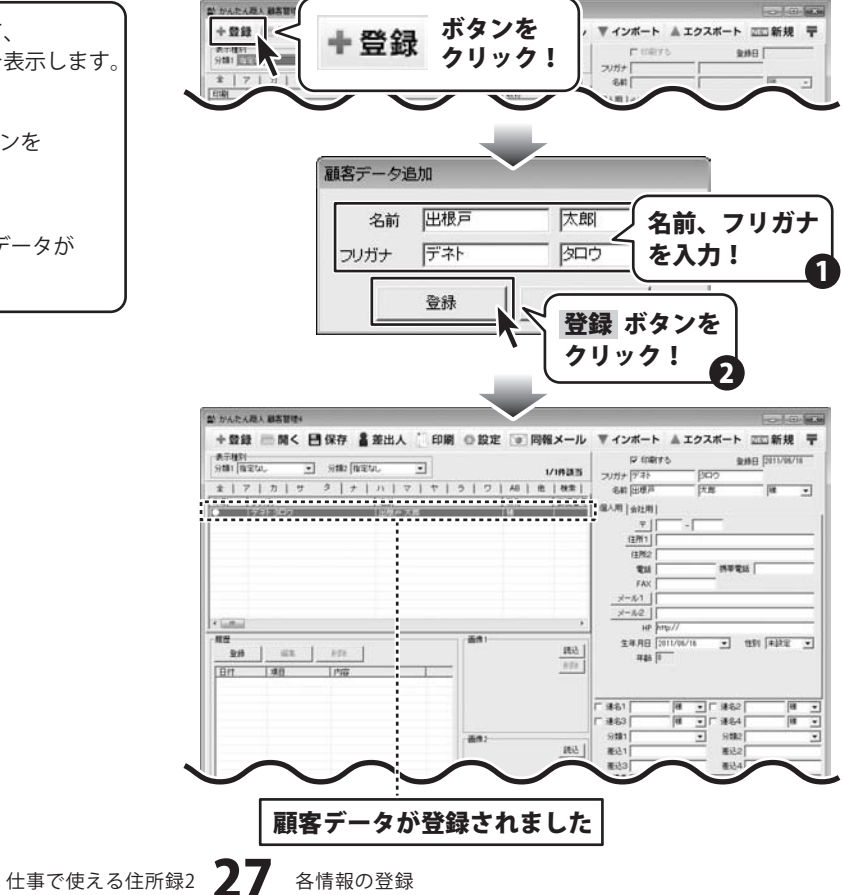

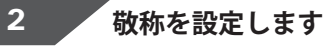

敬称の▼をクリックすると、敬称の一覧が 表示されます。 直接文字を入力することもできます。 ここで選択した敬称が印刷時の敬称として 使用されます。

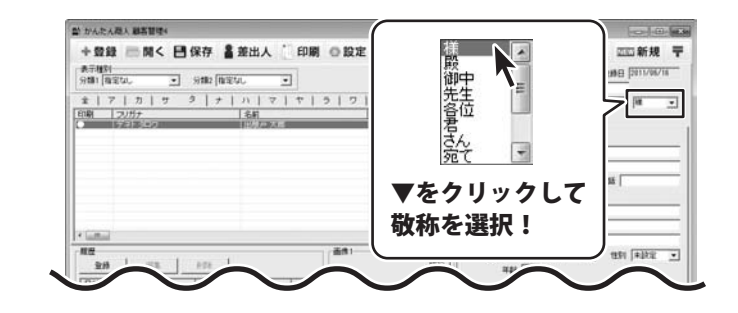

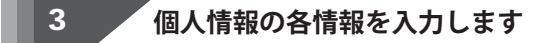

かかんたんだん 副素製作す [個人用]タブをクリックして、個人情報を +登録 □聞く 目保存 書差出人 印刷 ◎設定 ● 同報メール ▼インボート ▲エクスボート □□新規 平 表示権対 分離1 権定なし 💽 分離2 権定なし P IORYS 9.00 [2011/06/1 • 入力します。 1/19285 フリガナ (デネト 名前 田根戸 天田 80/840 個人用 会社用 ) 保入用 | 会社用 | 住用1 住所2 TH. 3925 F FAX 郵便番号を入力します 1-1/1 1-12 生神,用日 [2011/06/18 平48 [9 郵便番号を入力します。 115 z.e · 1101 #102 165 104 EX 101 〒 ボタンをクリックしますと、郵便番号 Brt 课的 内容 検索画面が表示されます。 該当する住所を選択し、 OK ボタンを 郵便番号を入力します クリックしますと、住所1の部分に選択した 住所データが自動で入力されます。 〒 ボタンを - 0800 **〒**||330 クリック! 郵便番号検索 検索キー:埼玉県さいたま市大宮区 (任所 效益保健, (法主由)大约(组织, 制度推动)成机构等 统正规制、大学工学家(工業) 該当する住所 を選択! N OK ボタンを

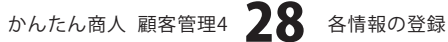

クリック!

2

OK

キャンセル

### 住所を入力します

住所を入力します。

住所1の入力欄に、都道府県~町名まで 入力後 住所1 ボタンをクリックしますと、 郵便番号検索画面が表示されます。 該当する住所を選択し、 OK ボタンを クリックしますと、郵便番号の部分に選択した 郵便番号のデータが自動で入力されます。

※住所の入力時、スペースを使用すると 郵便番号の検索はできません。 ※縦書き印刷を行う場合は、全角サイズの 文字で入力してください。 半角サイズの文字で入力すると横表示に なります。

### 電話/携帯電話/FAXを入力します

番号は半角サイズの文字で入力します。

### メールアドレスを入力します

メールアドレスは半角サイズの英数字で入力 します。

※検索やエクスポート機能を使用する場合、 メール1にパソコン、メール2に携帯電話の アドレス、というように統一して入力して おくことをお勧めします。

### HPを入力します

HPは半角サイズの英数字で入力します。

#### 生年月日を設定します

▼をクリックして、表示されるカレンダーから 生年月日を選択して、設定します。 牛年月日の入力欄の「年」「月」「日」の いずれかをマウスでクリックし、直接数字を 入力、もしくは、キーボードの↑↓キーを 押して数字を変更、←→キーで年月日を変更 することもできます。

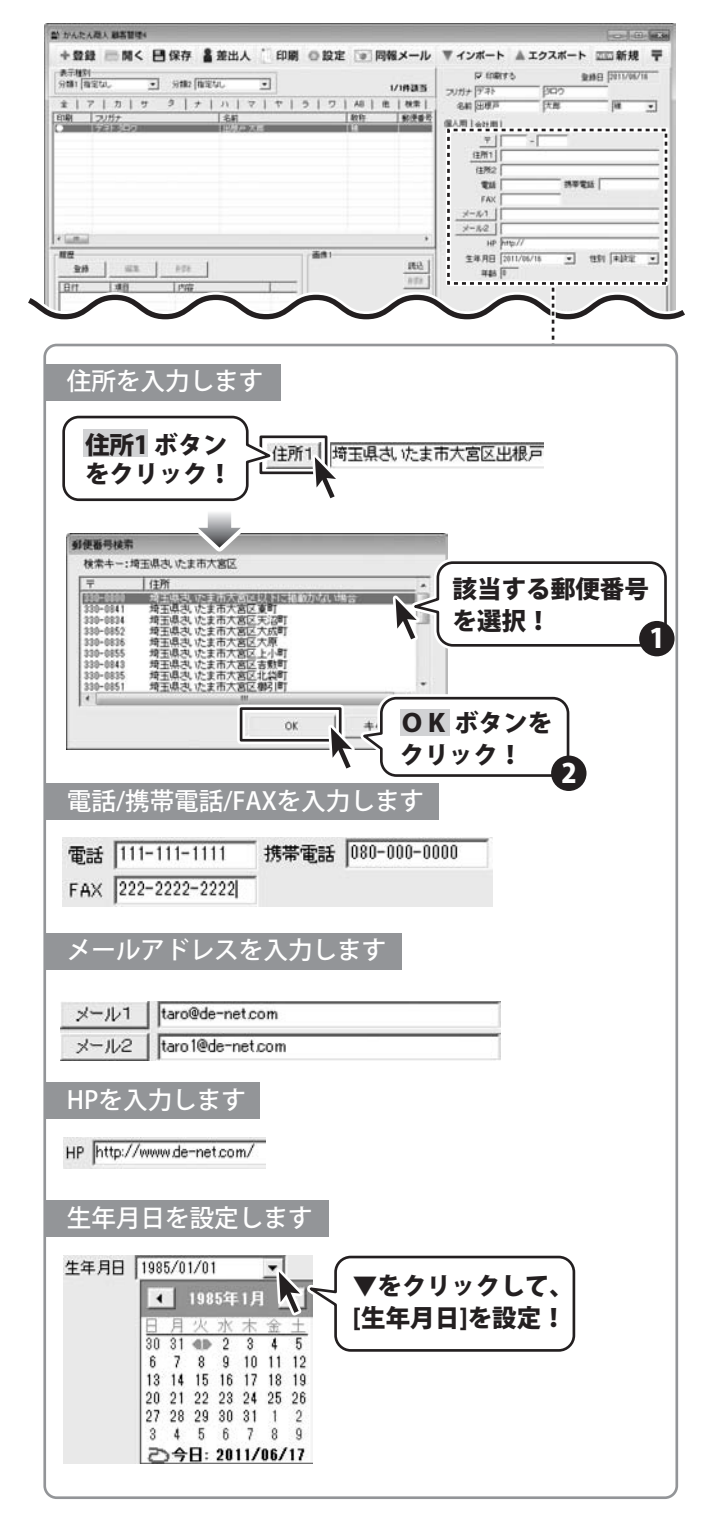

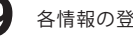

### 性別を設定します

▼をクリックすると、性別の一覧が表示され ます。 該当するものを選択してください。 手入力で入力することもできます。

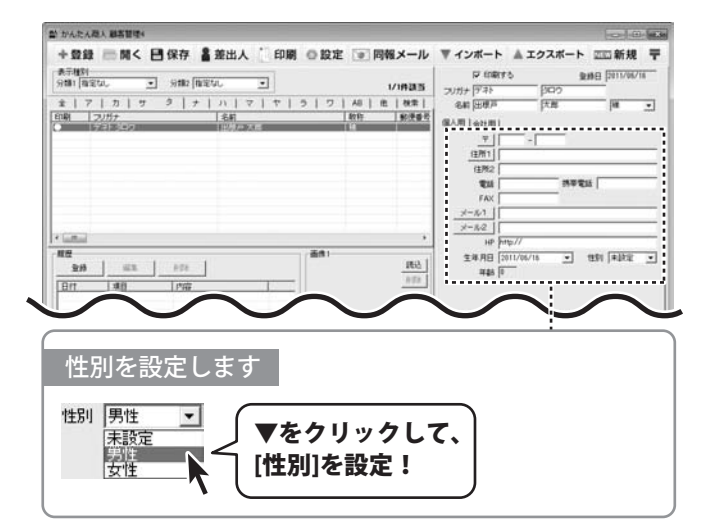

### 4

## 会社情報の各情報を入力します

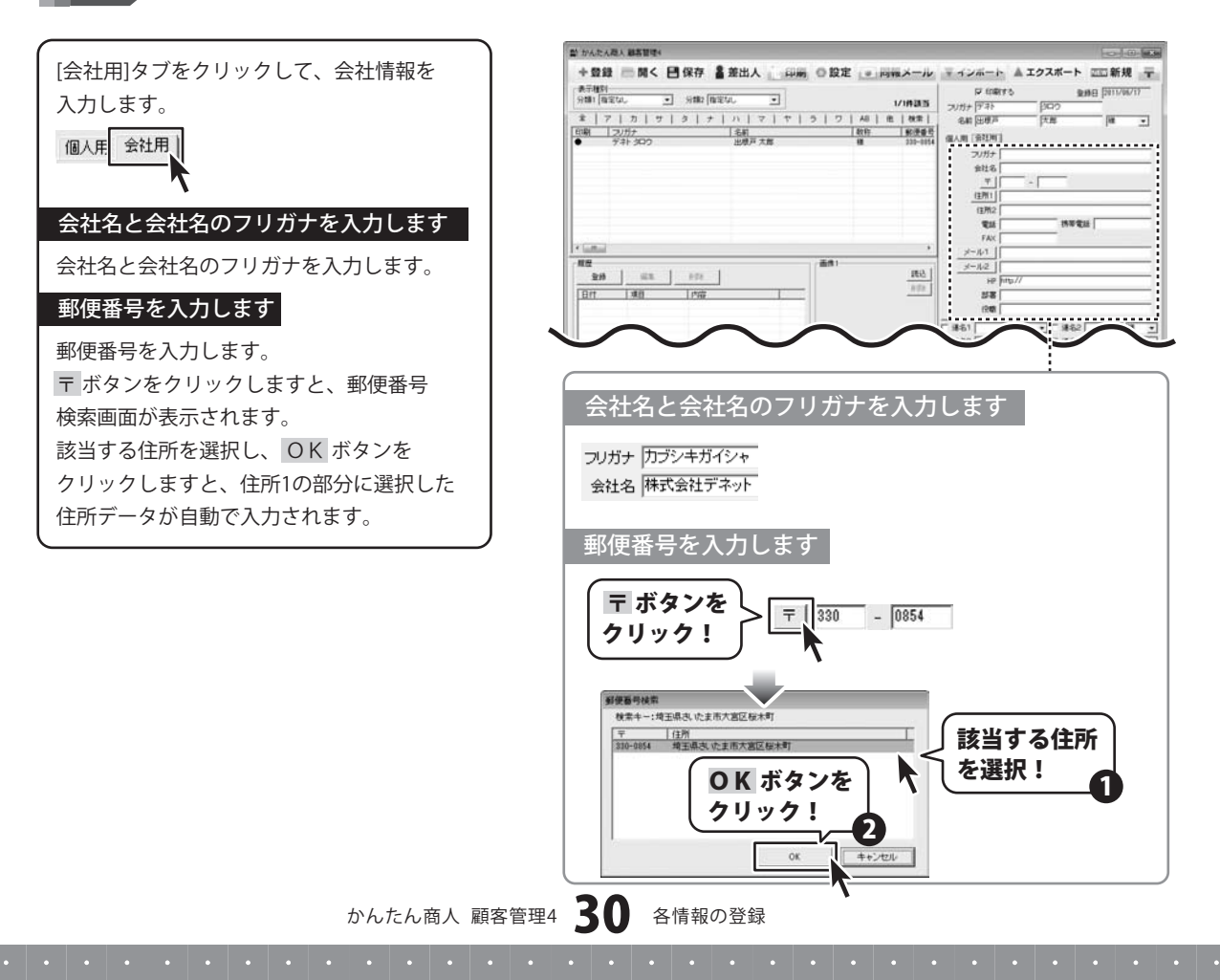

### 住所を入力します

住所を入力します。

住所1の入力欄に、都道府県〜町名まで 入力後 住所1 ボタンをクリックしますと、 郵便番号検索画面が表示されます。 該当する住所を選択し、OK ボタンを クリックしますと、郵便番号の部分に選択 した郵便番号のデータが自動で 入力されます。

※住所の入力時、スペースを使用すると 郵便番号の検索はできません。※縦書き印刷を行う場合は、全角サイズの 文字で入力してください。半角サイズの文字で入力すると横表示に なります。

#### 電話/携帯電話/FAXを入力します

電話番号は半角サイズの文字で入力します。

#### メールアドレスを入力します

メールアドレスは半角サイズの英数字で 入力します。 ※検索やエクスポート機能を使用する場合、 メール1にパソコン、メール2に携帯電話

のアドレス、というように統一して入力 しておくことをお勧めします。

#### HPを入力します

HPは半角サイズの英数字で入力します。

#### 部署を入力します

部署名は全角サイズの文字で入力します。

### 役職を入力します

役職名は全角サイズの文字で入力します。

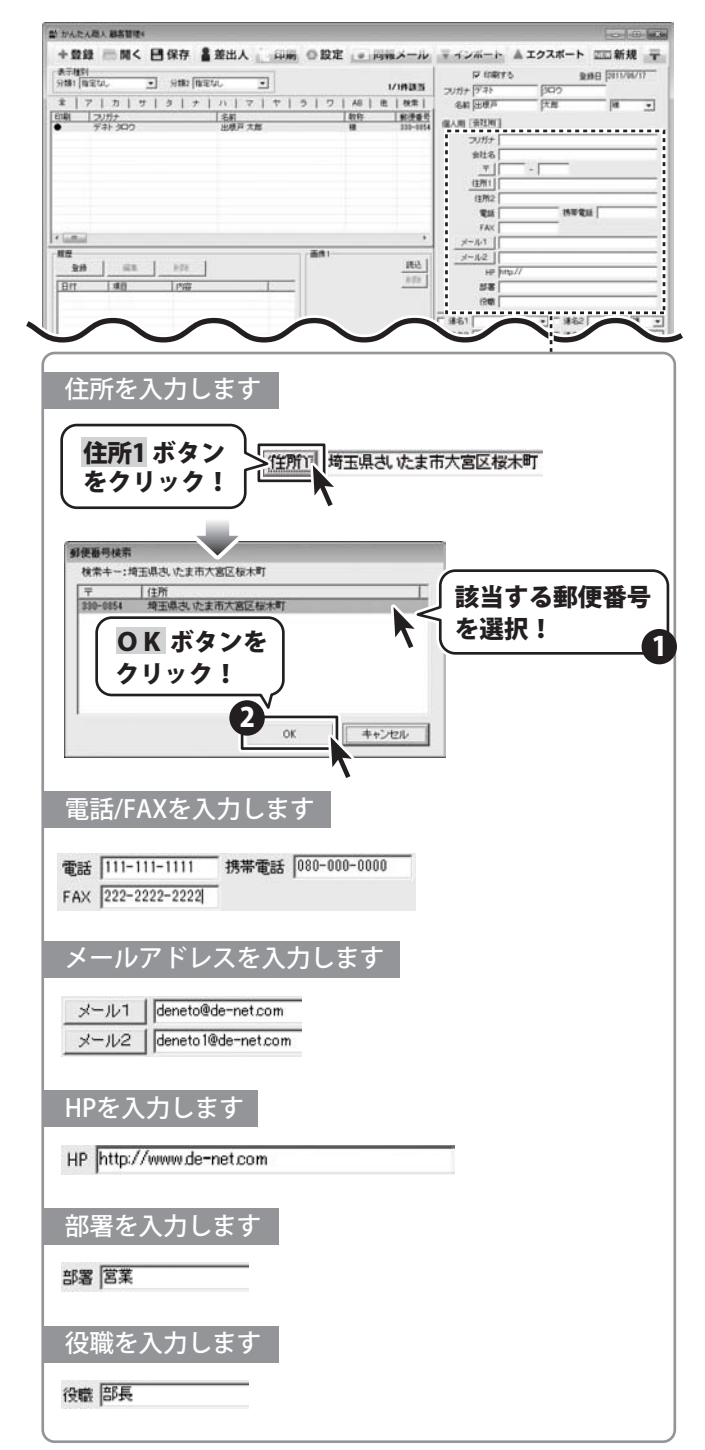

5

、 共通情報の各情報を入力します

### 連名を設定します

連名を入力します。 連名を宛名印刷する場合は、入力欄の左隣 にある印刷チェックボックスを クリックして、チェックを入れてください。 連名を入力しましたら、▼をクリックして 敬称を設定します。

### 分類1・2を設定します

▼をクリックして、分類を設定します。

#### 差込を設定します

差込する文字を入力します。

## 備考に入力します

メモしておきたいことなどを入力します。

| +登録 三関く 日保存 書差出人 前                                                                                                    | 画 回設定 画 同報メール                                                                                                    | ▼インボート ▲ エクスボート 四回新規 〒                                  |
|----------------------------------------------------------------------------------------------------|----------------------------------------------------------------------------------------------------|---------------------------------------------------------|
| AF#1                                                                                                    |                                                                                                    | P 108775 9488 5117071                                   |
| 分離1 (指定な)。 ・ う 分離2 (指定な)。 ・                                                                                                    | 1/1件语言                                                                                                    | 2V#+ 9781 3000                                          |
| ま  ア   カ   サ  タ   ナ   ハ   マ   ヤ                                                                                                    | ラ   ワ   40   色   秋幸                                                                                                    | 名前 (出版)                                                 |
| 印刷 2015 AR                                                                                                    | 1017 \$0 @ & C                                                                                                    | 個人間 会社用 ]                                               |
|                                                                                                    |                                                                                                    | ついガナ (カゴシキガイシャデネット                                      |
|                                                                                                    |                                                                                                    | 会社名 (株式会社デキット                                           |
|                                                                                                    |                                                                                                    | <u>4</u> [230 _ [0154                                   |
|                                                                                                    |                                                                                                    | 1281 PR2426 (CERC/82(478)                               |
|                                                                                                    |                                                                                                    | 914 (11)-111-1111 1439 Bits (000-0000-0000              |
|                                                                                                    |                                                                                                    | FAX 222-222-2222                                        |
| * Latter                                                                                                    | *                                                                                                    | xi-y_1 deneto@de-netcom                                 |
| ##                                                                                                    | 道#1 ma.1                                                                                                    | ≤-142 denets10de-net.com                                |
| 20 HE 1974                                                                                                    | 200                                                                                                    | HP http://www.de-net.com                                |
| 日付 単田 内容                                                                                                    |                                                                                                    | NS XX                                                   |
|                                                                                                    |                                                                                                    | (20) (25兵                                               |
|                                                                                                    |                                                                                                    |                                                         |
|                                                                                                    |                                                                                                    |                                                         |
|                                                                                                    | · 通用2                                                                                                    | 9101 _ 9102                                             |
|                                                                                                    |                                                                                                    | 812 812                                                 |
|                                                                                                    |                                                                                                    | 194                                                     |
|                                                                                                    |                                                                                                    |                                                         |
|                                                                                                    |                                                                                                    |                                                         |
|                                                                                                    |                                                                                                    | 選択中の会社情報を2・ル連体 参加                                       |
|                                                                                                    |                                                                                                    |                                                         |
|                                                                                                    |                                                                                                    | !                                                       |
|                                                                                                    |                                                                                                    | )                                                       |
| 連名を設定します。                                                                                                    |                                                                                                    |                                                         |
|                                                                                                    |                                                                                                    |                                                         |
|                                                                                                    |                                                                                                    |                                                         |
| 反 谏名1 一郎 样 -                                                                                                    | 「「遠々っ」「郎                                                                                                    | l 样 -                                                   |
|                                                                                                    |                                                                                                    | Jin _                                                   |
| □ 連名3                                                                                                    | [ 連名4 ]                                                                                                    | [様 ▼]                                                   |
| Λ Ι''' -                                                                                                    |                                                                                                    |                                                         |
|                                                                                                    |                                                                                                    |                                                         |
| 「海々たスカリ                                                                                                    |                                                                                                    |                                                         |
|                                                                                                    |                                                                                                    |                                                         |
|                                                                                                    |                                                                                                    |                                                         |
|                                                                                                    |                                                                                                    |                                                         |
| クリックしてチェッ                                                                                                    | ックを入れる!                                                                                                    |                                                         |
| クリックしてチェン                                                                                                    | ックを入れる!                                                                                                    |                                                         |
| クリックしてチェン<br>▼をクリックしてチェン                                                                                                    | ックを入れる!                                                                                                    |                                                         |
| 2日をハガ・<br>クリックしてチェッ<br>▼をクリックして、                                                                                                    | ックを入れる!                                                                                                    |                                                         |
| クリックしてチェッ<br>▼をクリックして、<br>敬称を設定!                                                                                                    | ックを入れる!                                                                                                    |                                                         |
| クリックしてチェッ<br>マをクリックしてチェッ<br>敬称を設定!                                                                                                    | ックを入れる!                                                                                                    |                                                         |
| クリックしてチェン<br>マレックしてチェン<br>マをクリックして、<br>敬称を設定!                                                                                                    | ックを入れる!                                                                                                    |                                                         |
| を<br>クリックしてチェッ<br>▼をクリックして、<br>敬称を設定!                                                                                                    | ックを入れる!                                                                                                    |                                                         |
| クリックしてチェミ<br>マをクリックしてチェミ<br>敬称を設定!                                                                                                    | ックを入れる!                                                                                                    |                                                         |
| クリックしてチェッ<br>マをクリックしてチェッ<br>敬称を設定!                                                                                                    | ックを入れる!<br>」                                                                                                    |                                                         |
| クリックしてチェッ<br>マをクリックしてチェッ<br>敬称を設定!                                                                                                    | ックを入れる!                                                                                                    |                                                         |
| クリックしてチェミ<br>マをクリックして、<br>敬称を設定!<br>分類1・2を設定しまる<br>分類1 担当大宮                                                                                                    | ックを入れる!<br>分類2                                                                                                    |                                                         |
| クリックしてチェン<br>クリックしてチェン<br>▼をクリックして、<br>敬称を設定!<br>分類1・2を設定します<br>分類1 胆当 大宮 マ                                                                                                    | ックを入れる!<br>分類2                                                                                                    |                                                         |
| クリックしてチェミ<br>クリックしてチェミ<br>▼をクリックして、<br>敬称を設定!<br>分類1・2を設定します<br>分類1 担当大宮 ▼<br>差込1                                                                                                    | ックを入れる!<br>分類2<br>差込2<br>2分類06<br>差込2                                                                                                    |                                                         |
| クリックしてチェッ<br>クリックしてチェッ<br>▼をクリックして、<br>敬称を設定!<br>分類1・2を設定しまる                                                                                                    | ックを入れる!<br>分類2<br>差込2<br>分類06<br>次類07                                                                                                    |                                                         |
| クリックしてチェミ<br>クリックしてチェミ<br>▼をクリックして、<br>敬称を設定!<br>分類1・2を設定します<br>分類1 担当 大宮 ・<br>差込1<br>差込3                                                                                                    | y クを入れる!<br>分類2<br>差込2<br>差込2<br>分類07<br>差込4<br>分類07<br>差込4<br>分類08<br>を入れる!                                                                                                    | ▼<br>▲                                                  |
| クリックしてチェッ<br>クリックしてチェッ<br>をクリックして、<br>敬称を設定!<br>分類1・2を設定します<br>分類1 把当 大宮 マ<br>業込1<br>業込3                                                                                                    | ックを入れる!<br>分類2<br>差込2<br>差込4<br>次類06<br>次類07<br>差込4<br>次類09<br>次類09<br>次類09                                                                                                    | ▼<br>▼<br>▼<br>▼<br>を<br>クリックして、                        |
| クリックしてチェン<br>クリックしてチェン<br>▼をクリックして、<br>敬称を設定!<br>分類1 地当 大宮<br>差込1<br>差込1<br>差込3<br>(備考                                                                                                    | ックを入れる!<br>分類2<br>差込2<br>分類07<br>差込4<br>分類09<br>分類10                                                                                                    | <br>▼をクリックして、                                           |
| クリックしてチェッ<br>クリックしてチェッ<br>▼をクリックして、<br>敬称を設定!<br>分類1・2を設定します<br>分類1担当大宮<br>至込1<br>差込1<br>差込3                                                                                                    | タクを入れる!<br>分類2<br>差込2<br>差込4<br>分類07<br>差込4<br>分類07                                                                                                    | ▼<br>▼<br>をクリックして、<br>分類を設定!                            |
| クリックしてチェン<br>クリックしてチェン<br>▼をクリックして、<br>敬称を設定!<br>分類1・2を設定します<br>分類1 担当 大宮 マ<br>差込1<br>差込3<br>(備考                                                                                                 | ックを入れる!<br>分類2<br>差込2<br>分類06<br>分類07<br>差込4<br>分類08<br>分類10<br>単一                                                                                                    | <br>▼をクリックして、<br>分類を設定!                                 |
| クリックしてチェミ<br>クリックしてチェミ<br>▼をクリックして、<br>敬称を設定!<br>分類1 把当 大宮 ・<br>差込1<br>差込3<br>(備考                                                                                                    | ックを入れる!<br>分類2<br>差込2<br>分類06<br>分類07<br>差込4<br>分類07<br>差込4<br>分類09<br>分類10<br>人<br>書<br>し<br>の<br>分類10<br>人<br>第10<br>の<br>合                                                                                                    | ▼をクリックして、<br>分類を設定!                                     |
| クリックしてチェン<br>クリックしてチェン<br>をクリックして、<br>敬称を設定!<br>分類1・2を設定しまる<br>分類1 担当 大宮 マ<br>差込1<br>差込3<br>(痛考                                                                                                  | ックを入れる!<br>分類2<br>差込2<br>交通06<br>分類06<br>分類06<br>分類07<br>差込4<br>分類07<br>表現40<br>分類10<br>日<br>日<br>の<br>の<br>の<br>の<br>の<br>の<br>の<br>の<br>の<br>の<br>の<br>の<br>の<br>の<br>の<br>の<br>の                                                                                                    | <br>▼をクリックして、<br>分類を設定!                                 |
| クリックしてチェ:<br>クリックしてチェ:<br>▼をクリックして、<br>敬称を設定!<br>分類1・2を設定します<br>分類1 担当 大宮 マ<br>差込1<br>差込3<br>(備考                                                                                                 | ックを入れる!<br>分類2<br>差込2<br>分類06<br>分類10<br>名類09<br>分類10<br>日<br>の<br>の<br>の<br>の<br>の<br>の<br>の<br>の<br>の<br>の<br>の<br>の<br>の<br>の<br>の<br>の<br>の<br>の                                                                                                    | <ul> <li>▼</li> <li>をクリックして、</li> <li>分類を設定!</li> </ul> |
| クリックしてチェ:<br>クリックしてチェ:<br>をクリックして、<br>敬称を設定!<br>分類1・2を設定します<br><sup>分類1</sup> <sup>担当大宮</sup> ・<br><sup>至込1</sup><br><sup>差込3</sup><br><sup>(痛考</sup>                                            | タクを入れる!<br>分類2<br>差込2<br>発達07<br>差込4<br>分類07<br>差込4<br>分類07<br>度<br>入類108<br>分類10<br>の<br>7<br>第108<br>分類10<br>の<br>7<br>第108<br>分類10<br>の<br>7<br>第108<br>分類10<br>の<br>7<br>第108<br>分類10<br>の<br>7<br>第108<br>の<br>7<br>第108<br>の<br>7<br>第<br>第108<br>の<br>7<br>第<br>第<br>第<br>第108<br>の<br>7<br>第<br>第10<br>7<br>第<br>第<br>第<br>第<br>第<br>第108<br>第<br>第<br>第108<br>第<br>第<br>第<br>第<br>第<br>第<br>第<br>第<br>第<br>第<br>第<br>第<br>第<br>第<br>第<br>第<br>第<br>第 | ▼<br>▼<br>を<br>クリックして、<br>分類を設定!                        |
| クリックしてチェン<br>クリックしてチェン<br>をクリックして、<br>敬称を設定!<br>分類1・2を設定します<br><sup>分類1</sup> <sup>担当 大宮</sup> ▼<br>差込1<br>差込3<br>(備考)<br>差込を設定します                                                               | ックを入れる!<br>分類2<br>差込2<br>分類06<br>分類06<br>分類07<br>差込2<br>分類09<br>分類10<br>B<br>C                                                                                                    | <br>▼をクリックして、<br>分類を設定!                                 |
| クリックしてチェ:<br>クリックしてチェ:<br>をクリックして、<br>敬称を設定!<br>分類1・2を設定します<br><sup>分類1</sup> <sup>担当 大宮</sup> ・<br>差込1<br>差込3<br>(備考                                                                            | ックを入れる!<br>分類2<br>差込2<br>差込4<br>分類06<br>分類07<br>差込4<br>分類07<br>差込4<br>分類10<br>の<br>月<br>の<br>の<br>の<br>の<br>の<br>の<br>の<br>の<br>の<br>の<br>の<br>の<br>の<br>の<br>の<br>の<br>の                                                                                                    | ▼をクリックして、<br>分類を設定!                                     |
| クリックしてチェン<br>クリックしてチェン<br>をクリックして、<br>敬称を設定!<br>分類1・2を設定します<br><sup>分類1</sup> 担当大宮<br>之込1<br>差込3<br>(痛考)<br>差込を設定します<br>差込1<br>差込を設定します                                                          | ックを入れる!<br>分類2<br>差込2<br>分類06<br>分類07<br>変換4<br>分類07<br>分類07<br>多類10<br>分類10<br>分類10<br>分類10<br>分類10<br>分類10<br>分類10<br>分類10<br>分                                                                                                    | ご<br>●<br>●<br>をクリックして、<br>分類を設定!                       |
| クリックしてチェン<br>クリックしてチェン<br>▼をクリックして、<br>敬称を設定!<br>分類1・2を設定します<br>ジ類1 担当 大宮 マ<br>差込1<br>差込3<br>(備考<br>差込を設定します<br>差込1 キャンペーン実施中!!                                                                  | ックを入れる!<br>分類2<br>差込2<br>差込4<br>差込2<br>差込2                                                                                                    | ▼をクリックして、<br>分類を設定!                                     |
| クリックしてチェ:<br>クリックしてチェ:<br>をクリックして、<br>敬称を設定!<br>分類1・2を設定します<br><sup>3</sup> 類1 担当大宮 ▼<br>差込1<br>差込1<br>差込3<br>(備考<br>差込2<br>差込2<br>また。<br>差込2<br>を設定します<br>差込3                                   | ックを入れる!<br>分類2<br>差込2<br>分類06<br>分類07<br>分類08<br>分類07<br>分類07<br>分類07<br>分類10<br>分類10<br>分類10<br>分類10<br>分類10<br>分類10<br>分類10<br>分類10                                                                                                    | ▼<br>▼をクリックして、<br>分類を設定!                                |
| クリックしてチェ:<br>クリックしてチェ:<br>▼をクリックして、<br>敬称を設定!<br>分類1・2を設定します<br>ジ類1 把当 大宮 マ<br>差込1<br>差込3<br>(備考<br>差込を設定します<br>差込1 キャンペーン実施中!!<br>差込3                                                           | ックを入れる!<br>分類2<br>差込2<br>2分類06<br>分類08<br>分類09<br>分類10<br>8<br>分類09<br>分類10<br>8<br>日<br>く<br>分類02<br>分類09<br>分類10<br>日<br>の<br>日<br>の<br>日<br>の<br>日<br>の<br>日<br>の<br>日<br>の<br>日<br>の<br>日<br>の<br>日<br>の<br>日                                                                                                    | <br>▼をクリックして、<br>分類を設定!                                 |
| クリックしてチェ:<br>クリックしてチェ:<br>をクリックして、<br>敬称を設定!<br>分類1・2を設定します<br>差込1<br>差込3<br>(備考<br>差込を設定します<br>差込3                                                                                              | 分類2<br>差込2<br>差込4<br>差込2<br>差込2<br>差込2<br>差込2<br>差込2<br>差込2<br>差込2                                                                                                    | ▼<br>▼をクリックして、<br>分類を設定!                                |
| クリックしてチェ:<br>クリックしてチェ:<br>▼をクリックして、<br>敬称を設定!<br>分類1・2を設定します<br><sup>分類1</sup> 担当大宮 ▼<br>差込1<br>差込3<br>(備考)<br>差込を設定します<br>差込3                                                                   | ックを入れる!<br>分類2<br>差込2<br>変通06<br>分類06<br>分類07<br>変通4<br>分類06<br>分類07<br>分類07<br>分類08<br>分類07<br>分類07<br>〇<br>〇<br>〇<br>〇<br>〇<br>〇<br>〇<br>〇<br>〇<br>〇<br>〇<br>〇<br>〇                                                                                       | ご<br>●<br>●<br>をクリックして、<br>分類を設定!                       |
| クリックしてチェ:<br>クリックしてチェ:<br>▼をクリックして、<br>敬称を設定!<br>分類1・2を設定します<br><sup>5</sup> 差込1<br>差込3<br>(備考<br>差込5設定します<br>差込1<br>ま込3<br>(備考<br>差込3<br>(備考<br>差込3)<br>(備考<br>差込3)<br>(備考<br>を設定します            | タクを入れる!<br>分類2<br>差込2<br>差込4<br>差込4<br>差込2<br>差込2<br>差込2                                                                                                    | ▼<br>▼をクリックして、<br>分類を設定!                                |
| クリックしてチェ:<br>クリックしてチェ:<br>をクリックして、<br>敬称を設定!<br>分類1・2を設定します<br><sup>分類1</sup> 担当大宮<br>、<br>差込1<br>差込3<br>(痛考)<br>差込を設定します<br>差込3<br>備考を設定します                                                     | ックを入れる!<br>分類2<br>茶込2<br>分類06<br>分類07<br>分類08<br>分類07<br>分類07<br>分類07<br>分類07<br>分類07<br>分類10<br>分類10<br>分類10<br>分類2<br>分類2<br>分類2<br>分類2<br>分類2<br>分類2<br>分類2<br>分類2<br>分類2<br>分類2                                                                                                    | ▼をクリックして、<br>分類を設定!                                     |
| クリックしてチェ:<br>クリックしてチェ:<br>▼をクリックして、<br>敬称を設定!<br>分類1・2を設定します<br><sup>分類1</sup> <sup>担当</sup> 大宮 ▼<br>差込1<br>差込3<br>(備考)<br>差込を設定します<br>差込1<br>キャンペーン実施中!!<br>差込3<br>備考を設定します                     | タクを入れる!<br>分類2<br>差込2<br>差込4<br>差込2<br>差込2<br>差込2<br>差込2                                                                                                    | <br>▼をクリックして、<br>分類を設定!                                 |
| クリックしてチェ:<br>クリックしてチェ:<br>▼をクリックして、<br>敬称を設定!<br>分類1・2を設定します<br>茶込1<br>差込1<br>差込3<br>備考<br>差込3<br>備考を設定します<br>備考を設定します<br>備考                                                                     | 分類2<br>差込2<br>差込2<br>差込2<br>差込2<br>差込2<br>差込2<br>差込2<br>差込                                                                                                    | ▼<br>▼をクリックして、<br>分類を設定!                                |
| クリックしてチェ:<br>クリックしてチェ:<br>▼をクリックして、<br>敬称を設定!<br>分類1・2を設定します<br>差込1<br>差込3<br>(痛考)<br>差込5 設定します<br>差込3<br>備考を設定します<br>(備考を設定します)                                                                 | ックを入れる!<br>分類2<br>差込2<br>差込2<br>差込4<br>差込2<br>差込2<br>差込2<br>差込2<br>差込2                                                                                                    | ✓<br>▼をクリックして、<br>分類を設定!                                |
| クリックしてチェ:<br>クリックしてチェ:<br>▼をクリックして、<br>敬称を設定!<br>分類1・2を設定します<br><sup>5</sup> 差込1<br>差込3<br>(備考<br>差込5<br>二<br>差込3<br>(備考<br>差込5<br>二<br>差込3<br>(備考<br>を設定します<br>備考を設定します<br>備考<br>ご<br>業管轄 東京、埼玉 | ックを入れる!<br>分類2<br>差込2<br>差込4<br>差込4<br>差込2<br>差込2<br>差込4                                                                                                    | ▼<br>▼をクリックして、<br>分類を設定!                                |
| クリックしてチェ:<br>クリックしてチェ:<br>▼をクリックして、<br>敬称を設定!<br>分類1・2を設定します<br><sup>※</sup><br>差込1<br>差込1<br>差込3<br>(備考<br>差込23)<br>備考を設定します<br>(備考を設定します)                                                      | ックを入れる!<br>分類2<br>差込2<br>差込2<br>差込4<br>差込2<br>差込2<br>差込2<br>差込2<br>差込2<br>差込2<br>差込2                                                                                                    | ▼をクリックして、<br>分類を設定!                                     |
| クリックしてチェ:<br>クリックしてチェ:<br>▼をクリックして、<br>敬称を設定!<br>分類1・2を設定します<br>差込1<br>差込3<br>(備考<br>差込2を設定します<br>差込3<br>備考を設定します<br>(備考<br>富葉管轄東京、埼玉<br>(                                                       | タクを入れる!<br>分類2<br>差込2<br>差込4<br>差込2<br>差込2<br>差込4                                                                                                    | ▼をクリックして、<br>分類を設定!                                     |

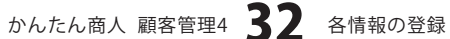

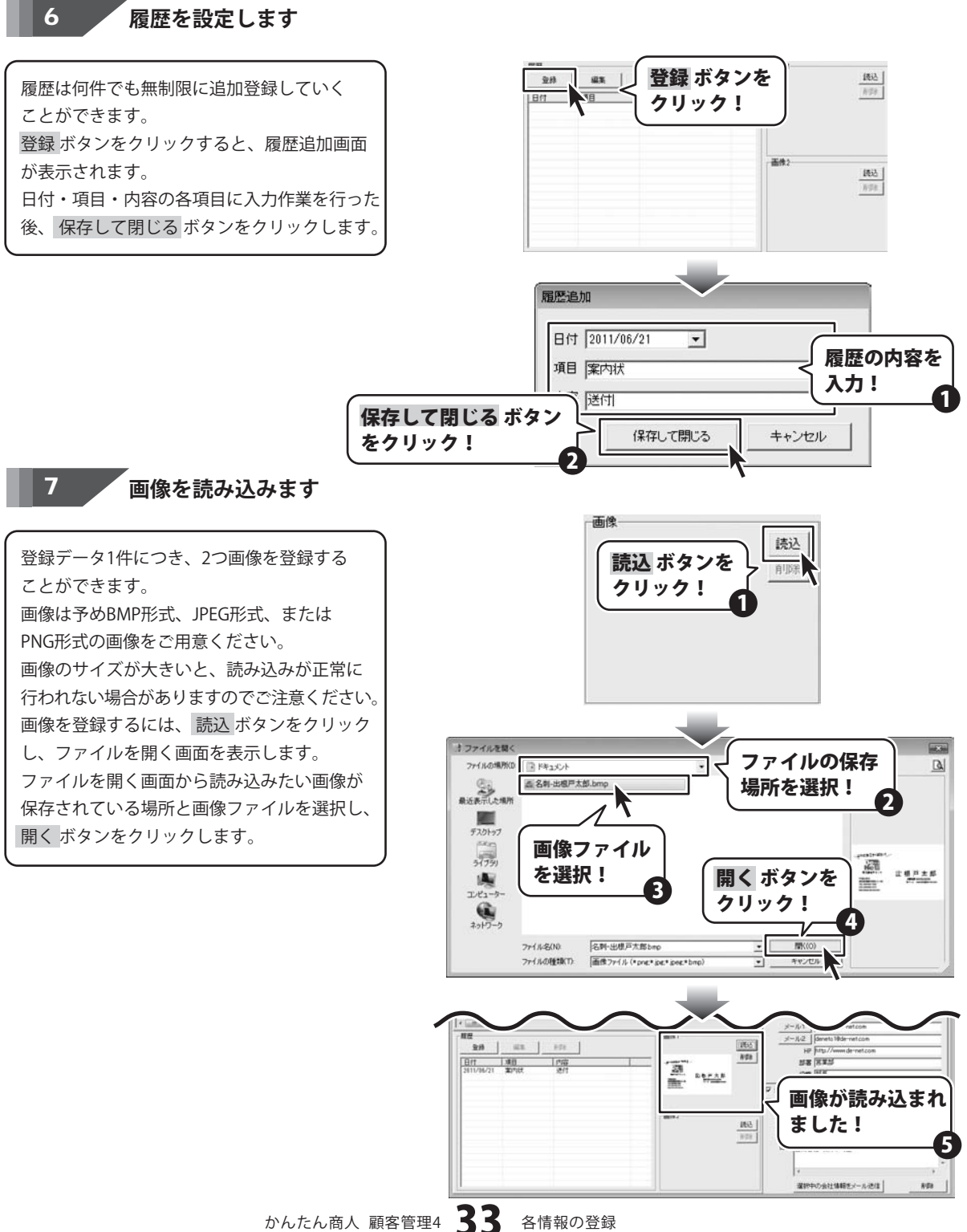

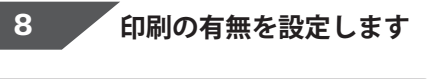

クリックして、印刷の有無を設定します。

| ■ かんたん現人 御馬望晴4                                                              |               |                                                                                                    |
|-----------------------------------------------------------------------------|---------------|----------------------------------------------------------------------------------------------------|
| ★ □ 章 ■ ■ < 目保存<br>★ □ 章 1 ヵ 1 ヵ 1 ヵ 1 ヵ 1 ヵ<br>■ □ 2007     ■ □ 2007     ■ | うして、<br>有無を設定 | インボート ▲エクスボート 回回 新規 〒     「ア comere     「ア comere     「アオト     「アオト     「アオト     「「アオト     「「「日本」     「「」」     「「」」     「「」」     「「」」     「「」」     「「」」     「「」」     「「」」     「「」」     「「」」     「「」」     「「」」     「「」」     「「」」     「「」」     「「」」     「「」」     「「」」     「「」」     「「」」     「「」」     「「」」     「「」」     「「」」     「「」     「「」」     「「」     「「」     「「」     「「」     「「」     「「」     「「」     「「」     「「」     「「」     「「」     「「」     「「」     「「」     「「」     「「」     「「」     「「」     「「」     「「」     「「」     「」     「「」     「「」     「「」     「「」     「「」     「「」     「」     「「」     「「」     「「」     「「」     「「」     「「」     「「」     「「」     「」     「「」     「「」     「「」     「「」     「「」     「「」     「「」     「」     「「」     「「」     「「」     「「」     「「」     「「」     「「」     「「」     「」     「「」     「「」     「「」     「「」     「「」     「「」     「」     「「」     「」     「」     「」     「」     「」     「」     「」     「」     「」     「」     「」     「」     「」     「」     「」     「」     「」     「」     「」     「」     「」     「」     「」     「」     「」     「」     「」     「」     「」     「」     「」     「」     「」     「」     「」     「」     「」     「」     「」     「」     「」     「」     「」     「」     「」     「」     「」     「」     「」     「」     「」     「」     「」     「」     「」     「」     「」     「」     「」     「」     「」     「」     「」     「」     「」     「」     「」     「」     「」     「」     「」     「」     「」     「」     「」     「」     「」     「」     「」     「」     「」     「」     「」     「」     「」     「」     「」     「」     「」     「」     「」     「」     「」     「」     「」     「」     「」     「」     「」     「」     「」     「」     「」 |
| *                                                                           | an M          | 2010:         [757:457:0-y=72-h]           \$\$\$\$\$\$\$\$\$\$\$\$\$\$\$\$\$\$\$\$\$\$\$\$\$\$\$\$\$\$\$\$\$\$\$\$                                                                                                    |
|                                                                             | file- train-  |                                                                                                    |
|                                                                             | 1802<br>11    | 3/81 / ML         3/82 / ML            第23 / 年レンマーン実施中1         第23 / 年レンマーン実施中1            第33 / 年レンマーン実施中1         第33 / 年レンマーン実施中1            第33 / 年レンマーン実施中1         第33 / 年レンマーン実施中1                                                                                                    |
|                                                                             |               | * * * * * * * * * * * * * * * * * * *                                                                                                    |

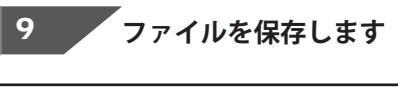

ボタンをクリックして、名前を ||保存 付けて保存画面を表示します。

名前を付けて保存画面が表示されましたら、 ファイルの保存場所を指定し、ファイル名を 入力して、保存 ボタンをクリックします。

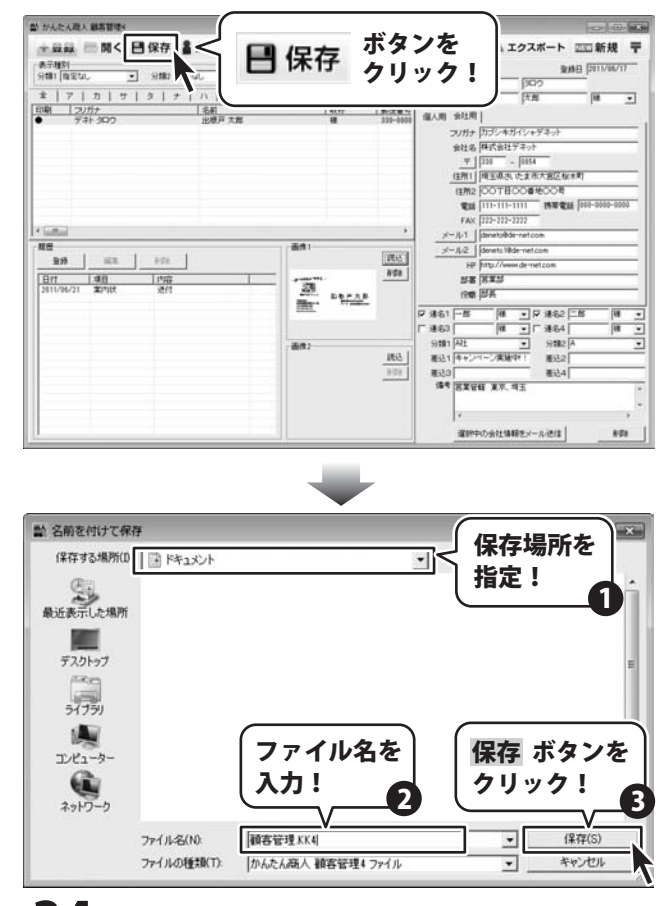

かんたん商人 顧客管理4 34

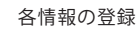

# 登録したデータの絞り込みと検索方法

## フリガナで絞り込む

条件別リスト表示切り替えタブから 表示したい顧客データのフリガナのタブを クリックします。 (ここでは[タ]のタブを選択します)

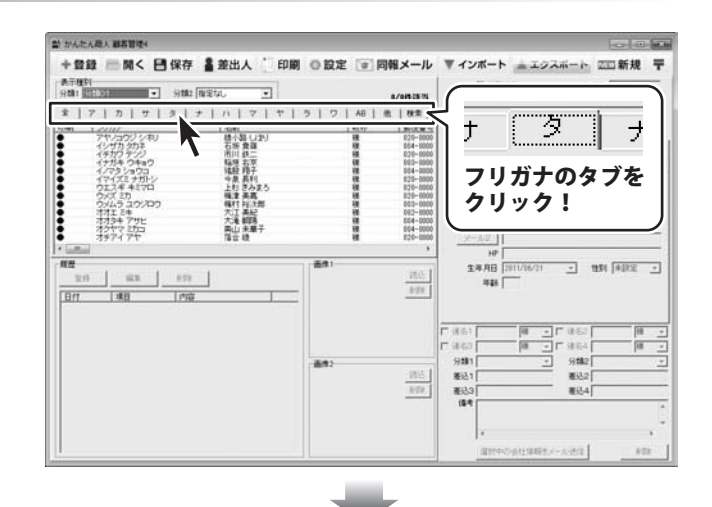

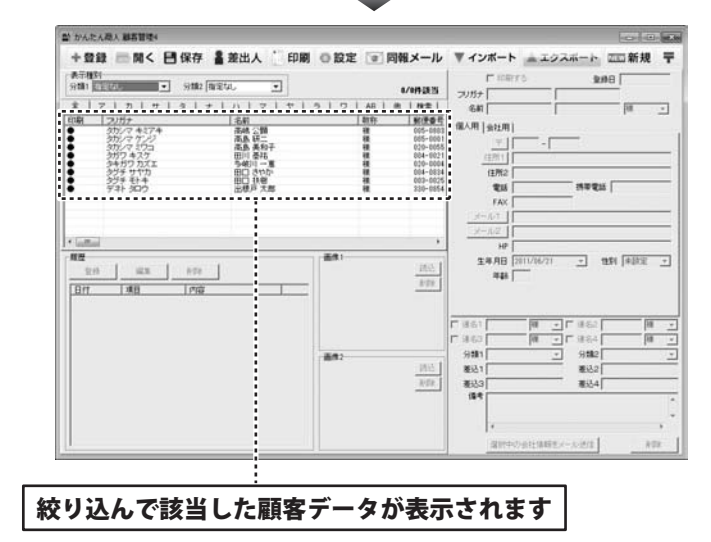

かんたん商人 顧客管理4 35 登録したデータの絞り込みと検索方法
## 登録したデータの絞り込みと検索方法

## 分類で絞り込む

表示種別の分類1・2の▼ボタンをクリック して、絞り込みをする分類を選択します。 件数表示には、分類で絞り込んで該当した データの数が表示されます。 顧客リスト表示欄には該当する顧客データの 一覧が表示されます。

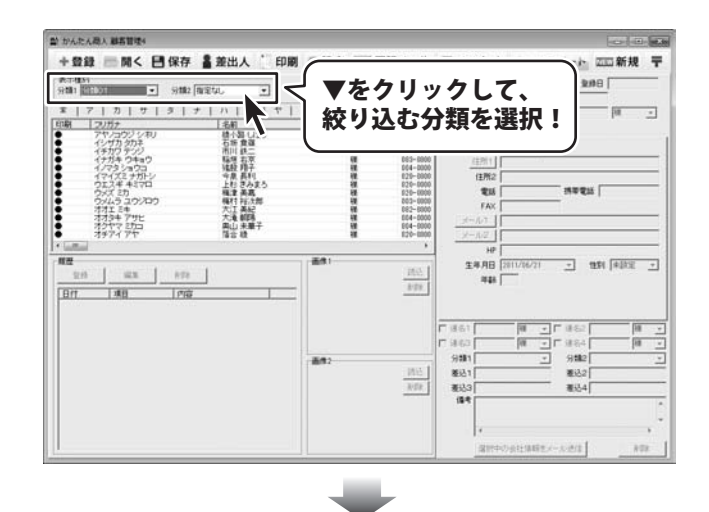

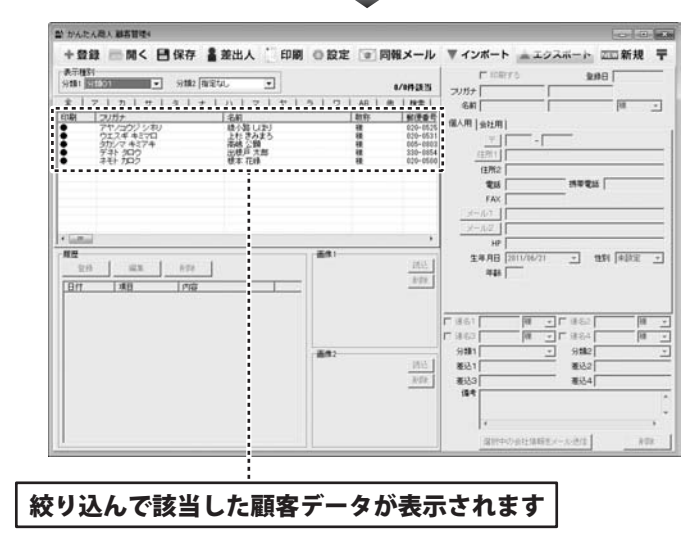

## 登録したデータの絞り込みと検索方法

### 検索タブで絞り込む

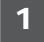

検索画面を表示します

メイン画面の条件別リスト表示切り替えタブ 内の「検索」タブをクリックします。

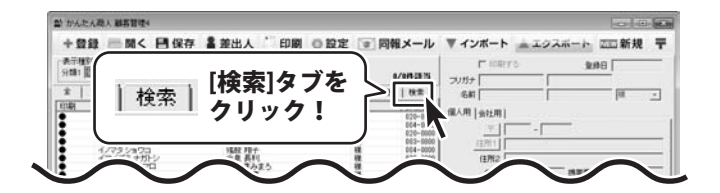

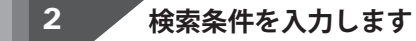

検索範囲を「全て・ア~ワ行・AB・他」の いずれかの○をクリックして選択します。 次に[検索条件1を使用する]をクリックして、 チェックを入れます。 検索条件は、全部で5つまで設定を行うことが できます。 設定が終わりましたら、<mark>検索開始</mark>ボタンを クリックします。

| mu の ) | 検索                                                                       |                                                                             |
|--------|--------------------------------------------------------------------------|-----------------------------------------------------------------------------|
|        |                                                                          | (検索範囲)                                                                      |
| .90    | C 217 C 717 C 911                                                        |                                                                             |
|        | □□ 検索条件1を使用する                                                            |                                                                             |
| テトガ    | 【個人フリガナ ▼】が「デネト」                                                         | <ul> <li>▼ を含むデータ</li> </ul>                                                |
| /5     | □ 検索条件2を使用する                                                             |                                                                             |
|        | 印刷チェック ・ が 印刷する                                                          | <ul> <li>と同じデータ</li> </ul>                                                  |
|        | □ 検索条件3を使用する                                                             | (                                                                           |
|        | □ 「印刷チェック 」が「印刷する                                                        | シ と同じ 快系架件                                                                  |
|        | □□□ 検索条件4を使用する                                                           |                                                                             |
|        | 印刷チェック 💌 が 印刷する                                                          | <ul> <li>と同じデータ</li> </ul>                                                  |
|        | □□□ 検索条件5を使用する                                                           |                                                                             |
|        | 「印刷チェック ・ が 印刷する                                                         | <ul> <li>と同じデータ</li> </ul>                                                  |
|        |                                                                          |                                                                             |
|        | ☆ かんたんぷん 第5日本・<br>→ 夏夏 一関く 門保存 書 差出人 * 印刷 ○ 設定 ・・・                       |                                                                             |
|        | 第三種数<br>分類1 指定な、 ・ 分類2 指定な、 ・                                            |                                                                             |
|        | 余   フ   カ   サ   タ   ナ   ハ   マ   サ   ろ   フ   AB  <br> 印刷   20万ナ   名前   和中 | ▲   H本   GAI (日本) (本) (本) (本) (本) (本) (本) (本) (本) (本) (                     |
|        | ● 5/31/5000 出使户大部 吨                                                      | 200-0000 WCM S12-0<br>フリガナ カブシキガイシャデネット                                     |
|        |                                                                          | <u> </u>                                                                    |
|        |                                                                          | (注州) [神王地心, (二元の八部に後本年)<br>(注州2 [〇〇丁目〇〇首州〇〇号                                |
|        |                                                                          | FAX 222-222-2222                                                            |
|        | RE BALL DE L                                                             | x-l/1         Idenetalidemet.com           y-l/2         Idenetalidemet.com |
|        |                                                                          | HP http://www.de-ref.com                                                    |
|        |                                                                          | ·····································                                       |
|        |                                                                          |                                                                             |
| -      | <u> </u>                                                                 |                                                                             |
|        | 絞り込んで該当した顧客データカ                                                          | が表示されます                                                                     |
| L      | 27                                                                       |                                                                             |
| 顧客管理   | 4 <b>5</b> / 登録したデータの絞り込み。                                               | と検索方法                                                                       |

宛名印刷を行います。印刷はメイン画面の顧客リスト表示欄に表示されている顧客データが印刷されます。 特定の顧客データのみを印刷したい場合は、印刷チェック、検索等であらかじめ絞り込んでください。 登録されている全ての顧客データを印刷したい場合は、タブで「全て」を選択してください。 それぞれの顧客データで個人、会社用どちらの情報を印刷するかを個人、会社用タブを表示して、設定してください。

### 封筒に宛名印刷をする

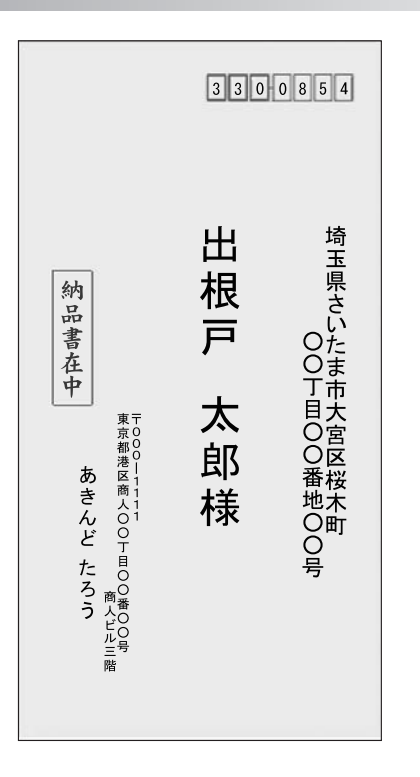

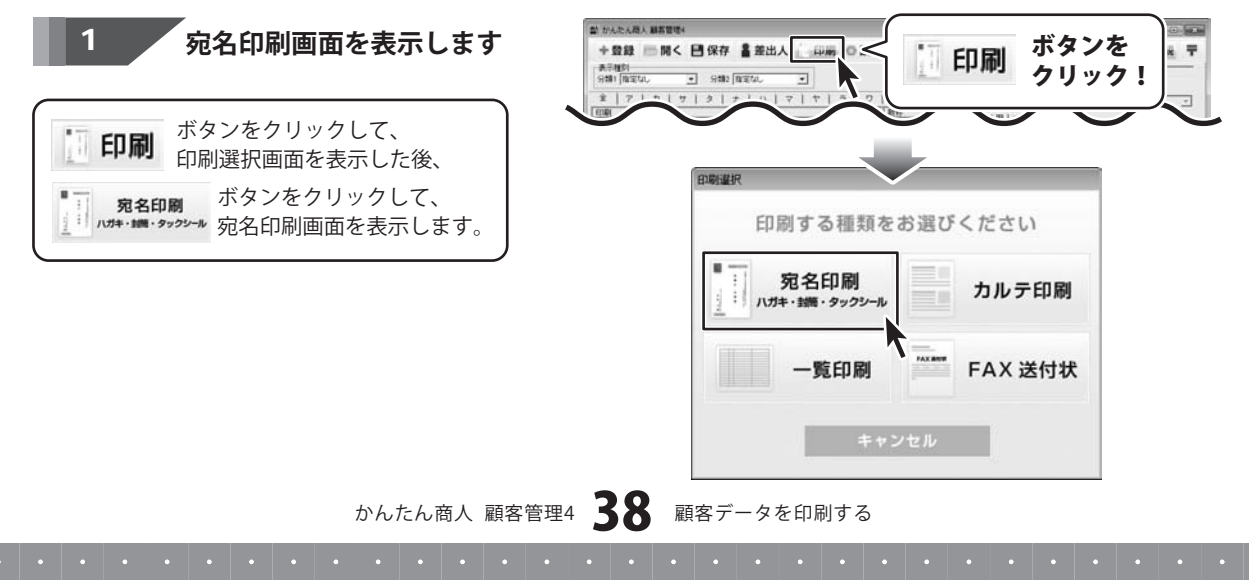

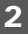

宛名印刷の各項目の設定をします

#### 宛名印刷をする封筒のタイプを選択します

宛名印刷画面が表示されましたら、 はじめに宛名印刷を行う封筒のタイプを 選択します。宛名印刷を行う封筒のボタンを クリックして選択してください。 左側のプレビュー画面が選択したものに変更 されます。

縦書き・横書きを設定します

宛名の縦書き・横書きを選択します。 縦書き・横書きの前についている○を クリックして選択してください。

### 差出人印刷の設定をします

差出人情報を印刷する場合、 [差出人情報を印刷する]のチェックボックス をクリックして、チェックを入れます。

#### 使用する差出人情報を選択します

▼をクリックして、印刷する差出人情報を 選択します。

#### 使用する差出人情報の内容を選択します

▼をクリックして、印刷する差出人情報の 内容を選択します。

### 郵便番号を差出人部分に印刷します

チェックを入れると、差出人住所の 1行目に郵便番号を表示します。

#### 差込マークを選択します

▼をクリックして、印刷する差込マークを 選択します。 以下の印鑑が印刷できます。 見積書在中(縦)(横)/納品書在中(縦)(横) 請求書在中(縦)(横)/個人情報在中(縦)(横) 取扱注意(縦)(横)/われもの注意(縦)(横) 折り曲げ厳禁(縦)(横)/銀行振込(縦)(横) 代金引換(縦)(横)/天地無用(縦)(横) クレジット(縦)(横)/親展(縦)(横)/極秘(縦)(横)

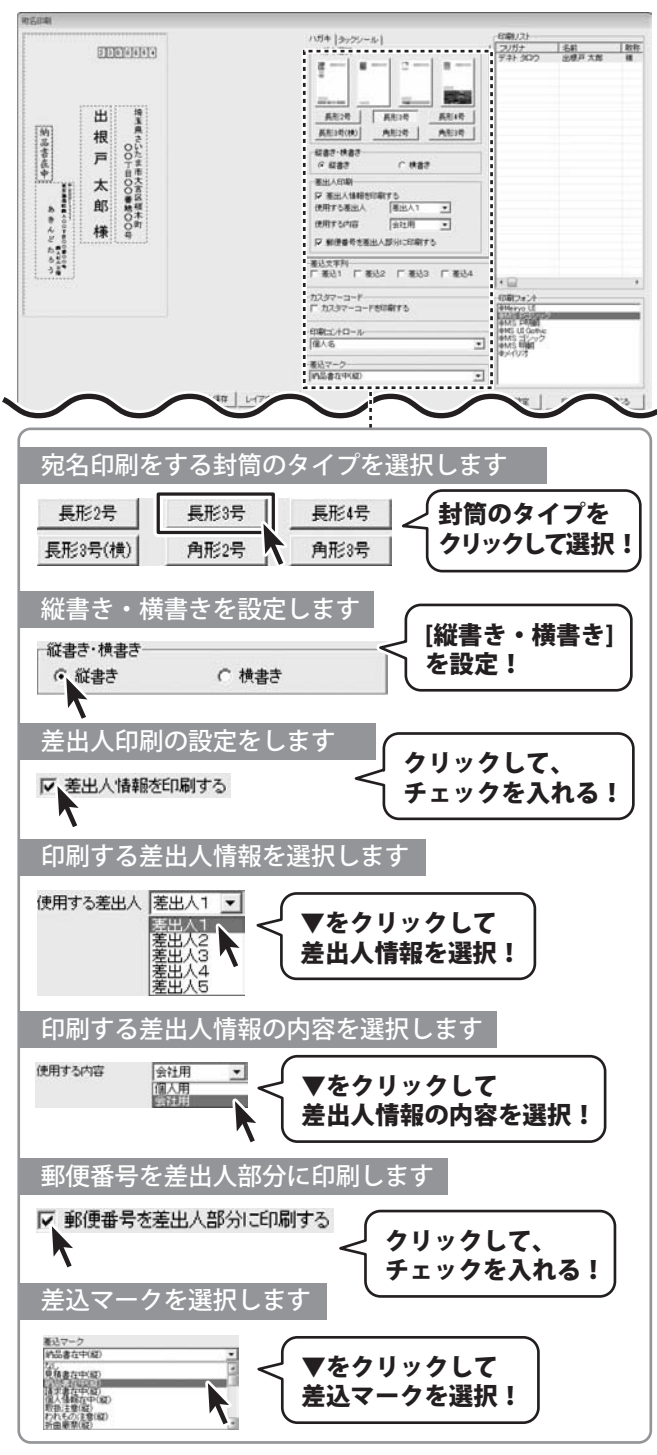

かんたん商人 顧客管理4 39 顧客データを印刷する

#### 宛名印刷をするフォントを設定します

[印刷フォント]から使用したいフォント名を クリックして、選択します。

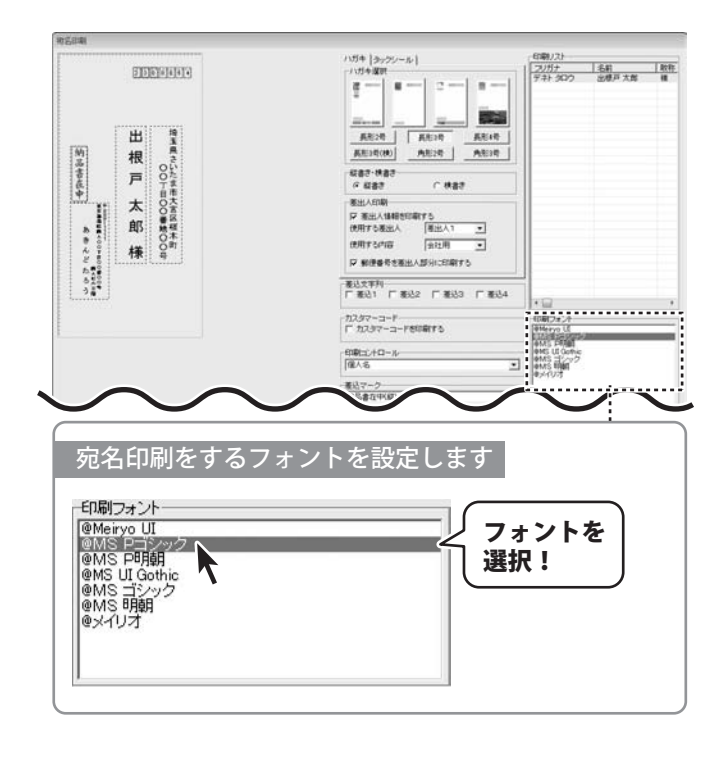

宛名印刷画面の左側のハガキプレビュー画面で、 直接住所や名前をクリックして選択すると、 点線枠の四隅に■が表示され選択されている 状態になります。 点線枠を移動して名前や住所の位置を変更、 点線枠のサイズを変更して文字のサイズを 変更することができます。

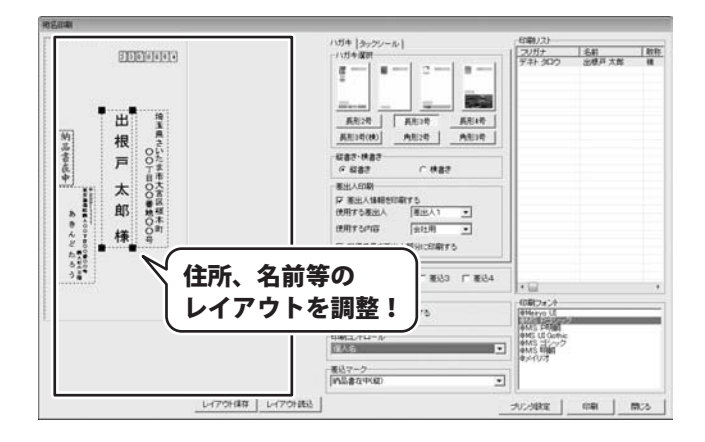

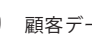

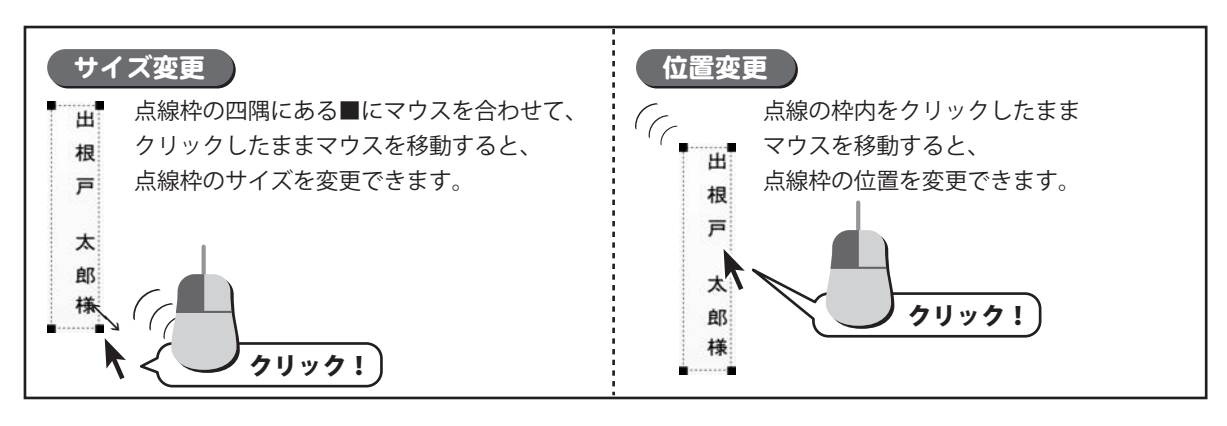

4 作成したレイアウトを保存します

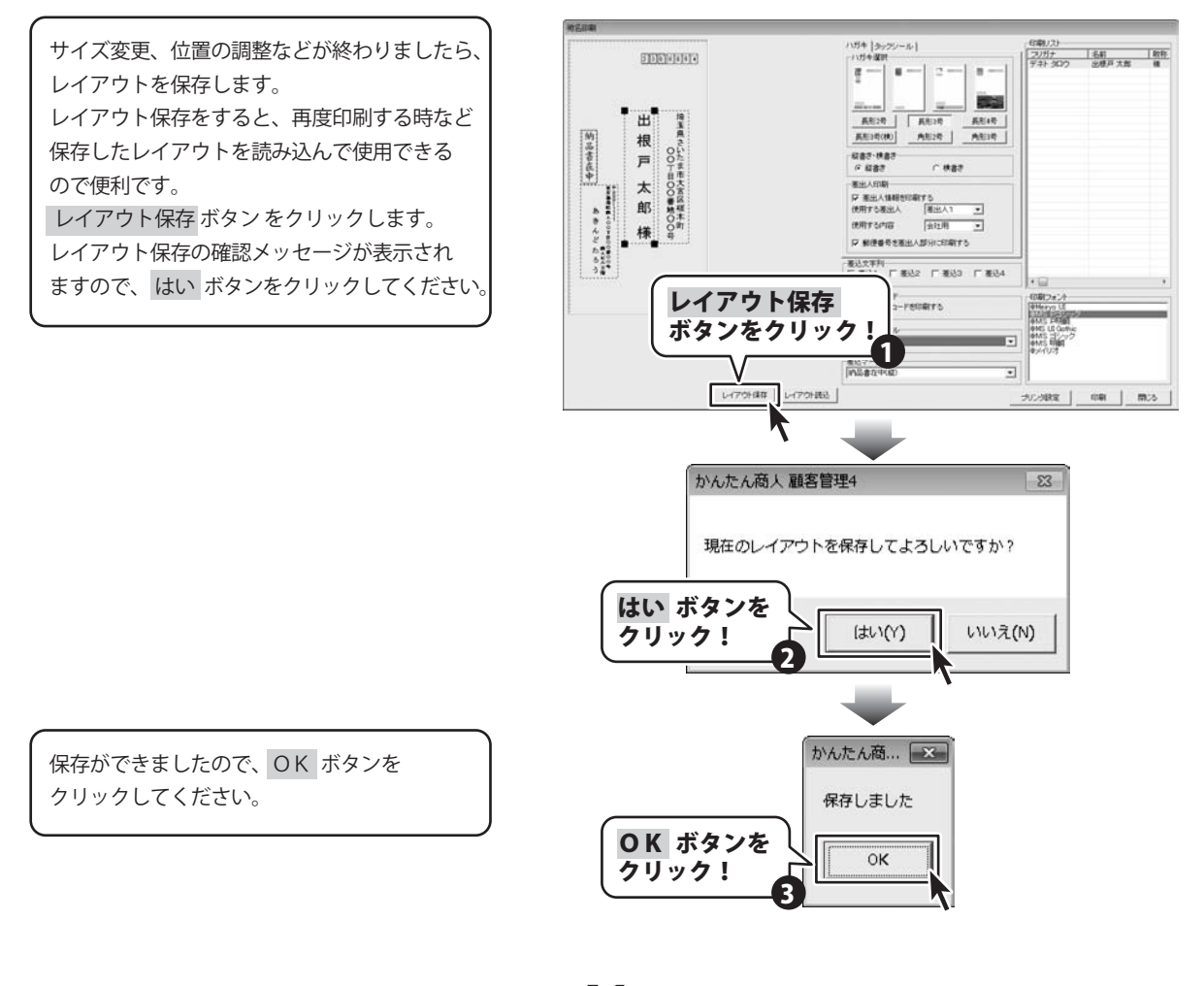

かんたん商人 顧客管理4 41

顧客データを印刷する

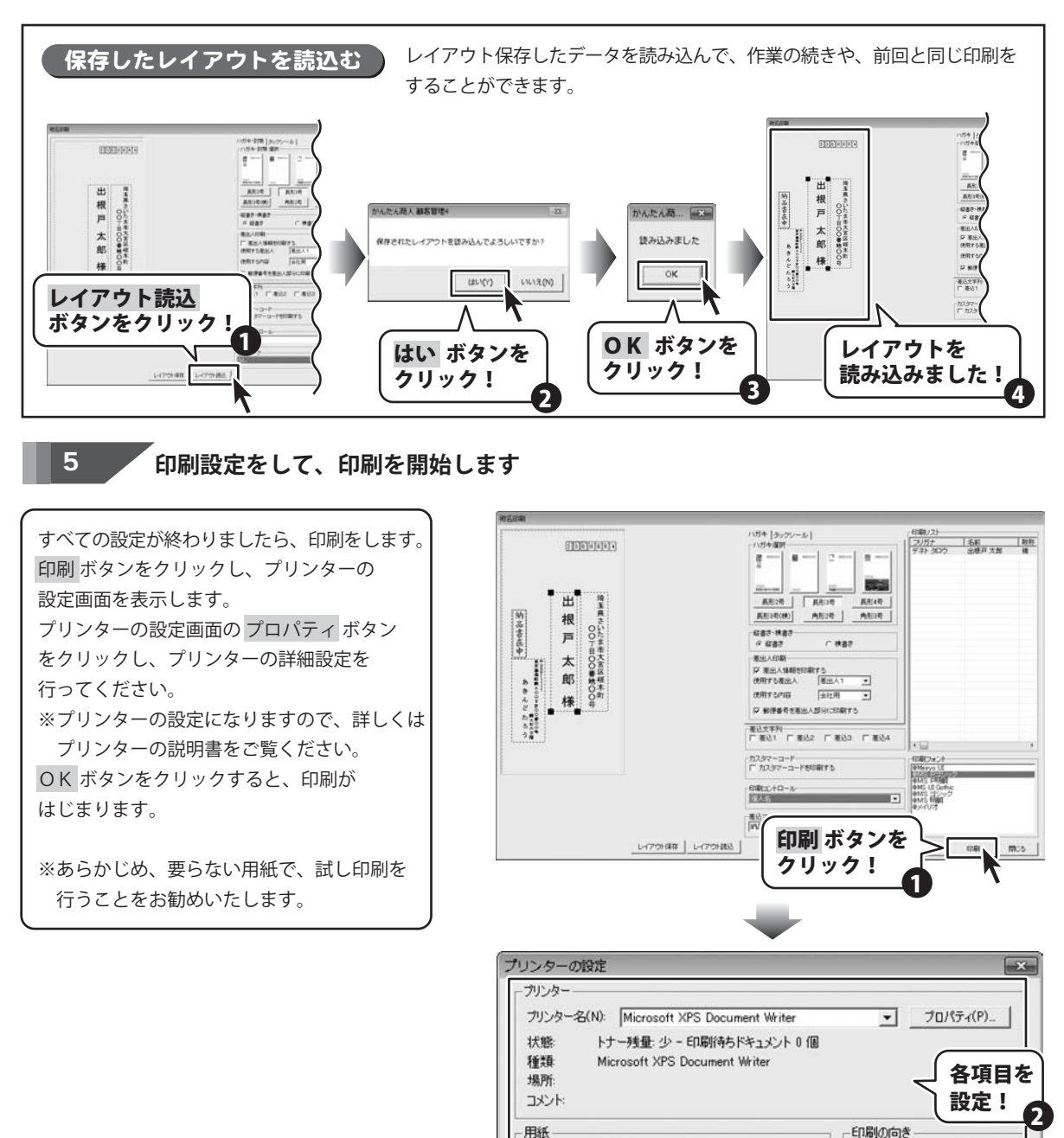

かんたん商人 顧客管理4 47

顧客データを印刷する

自時

封筒長形3号(120×235mm)

**OK** ボタンを

クリック!

٠

-

A

OK

サイズ(Z):

給紙方法(S):

ネットワーク(W) ...

· (0)

○ 横(A)

キャンセル

### タックシールに宛名印刷をする

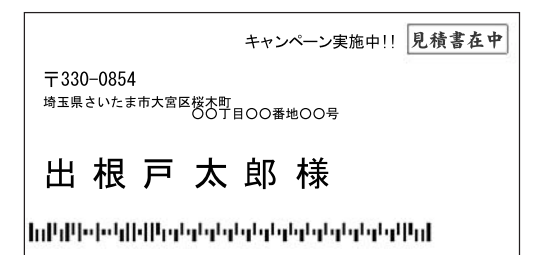

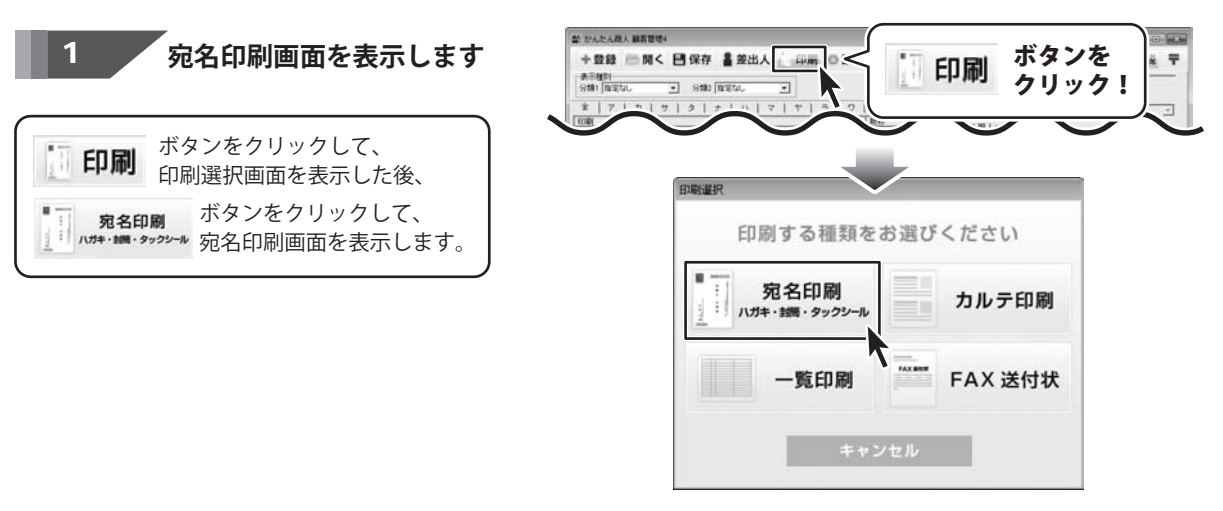

#### <sup>,</sup> タックシールタブを表示します 2

宛名印刷画面が表示されましたら、 画面上部のタックシールタブをクリックし、 表示します。

| <b>地名印刷</b> |                                                                                                    |
|-------------|----------------------------------------------------------------------------------------------------|
| T 330-0854  | 10月4-1間<br>10月-1間<br>10月-1間<br>10月-1日<br>10月-1日 |
| 出根戶太郎榛      |                                                                                                    |
|             | #12.5777     #82.577 #82.2 (#82.3 (#82.4 (#10.7 * * * * * * * * * * * * * * * * * * *                                                                                                    |
|             | 印刷によれコール                                                                                                    |
| レイアウト体存 レイア | (18) (10) (10) (10) (10) (10) (10) (10) (10                                                                                                    |

かんたん商人 顧客管理4 43 顧客データを印刷する

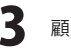

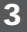

宛名印刷の各項目の設定をします

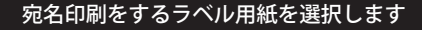

使用する用紙のメーカー、型番を 選択します。 使用したい用紙が選択リストにない場合は、 オリジナル用紙の設定を行ってください。 (詳細は51ページをご覧ください)

#### カスタマーコードの印刷の有無を設定します

カスタマーコードの印刷を行う場合は、 カスタマーコードを印刷するのチェック ボックスをクリックして、チェックを入れて ください。

カスタマーコードは一度に規定数以上の ハガキを出す場合、カスタマーコードを印刷 することにより、割引が受けられます。 ハガキを出す際、郵便局でカスタマーコード が規定通りに印字されているかチェックが ありますので、事前に要らない用紙に印刷を 行い、郵便局でチェックを受けていただくこと をお勧めいたします。

※プリンターによる印刷のカスレやにじみ等 でも認識ができない場合があります。 ※郵便カスタマーコードの詳細につきましては、 郵便局等へお問い合わせください。

#### 差込文字列を選択します

差し込みたい文字列がある場合は、チェック ボックスをクリックして、チェックを入れて ください。

#### 差込マークを選択します

差し込みたいマークがある場合は、▼を クリックして、マークを選択します。

#### 宛名印刷をするフォントを設定します

[印刷フォント]から使用したいフォント名を クリックして、選択します。

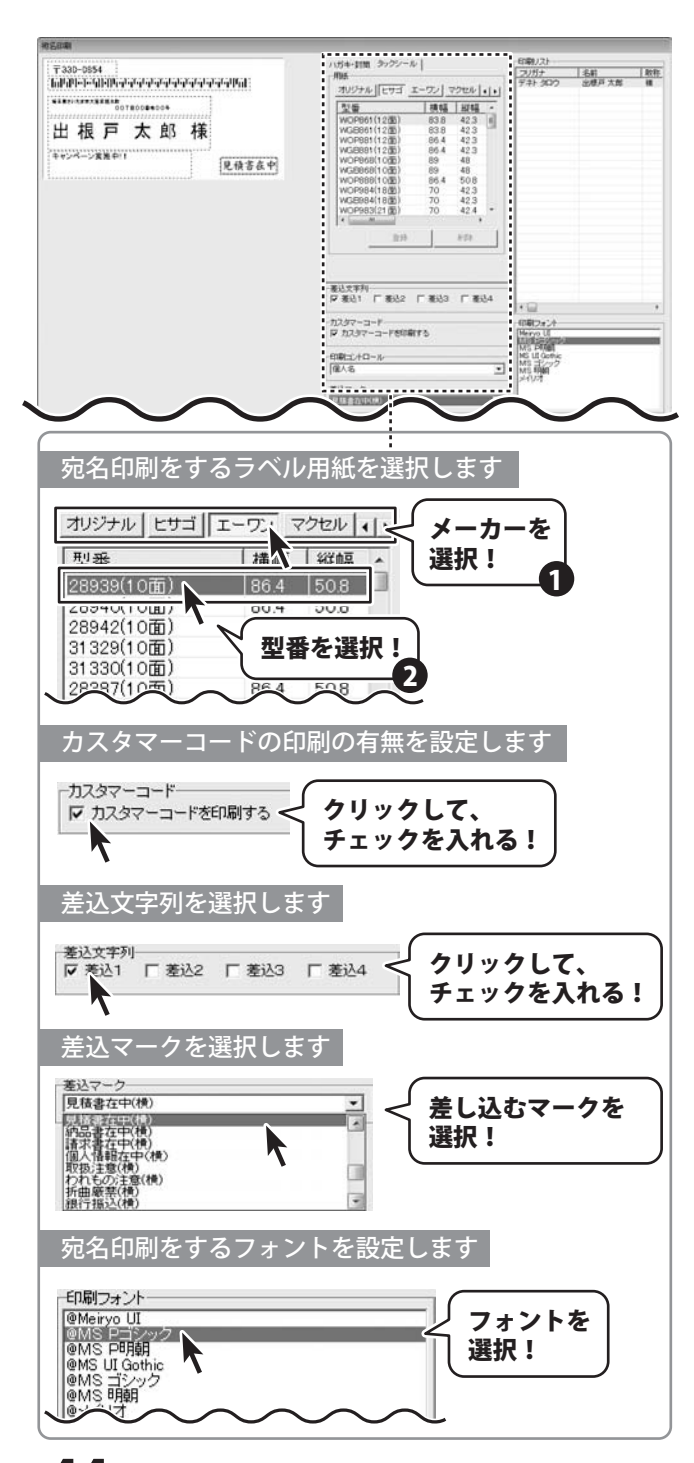

かんたん商人 顧客管理4 44 顧客データを印刷する

#### 4 レイアウトを調整します

宛名印刷画面の左側のプレビュー画面で、 直接住所や名前をクリックして選択すると、 点線枠の四隅に■が表示され選択されている 状態になります。 点線枠を移動して名前や住所の位置を変更、 点線枠のサイズを変更して文字のサイズを 変更することができます。

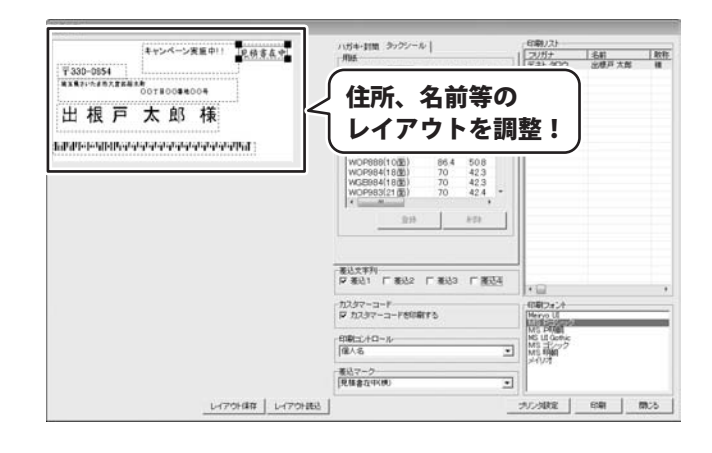

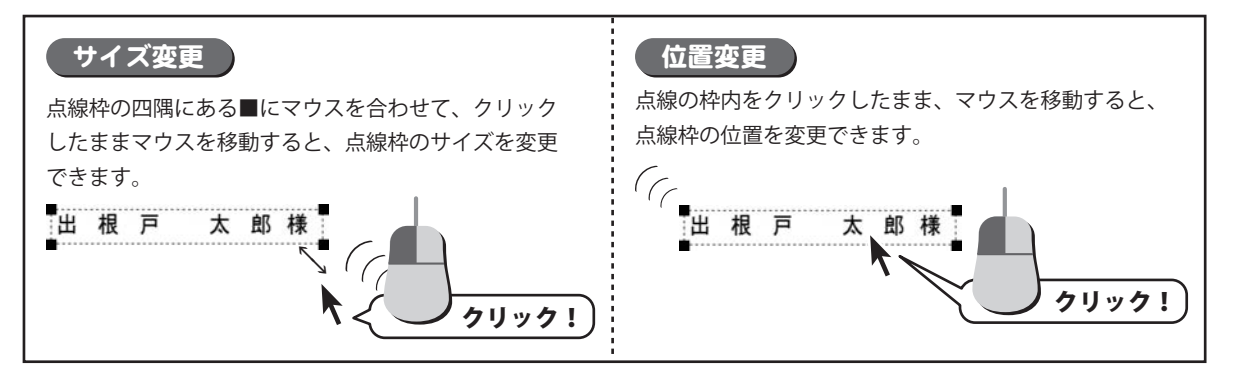

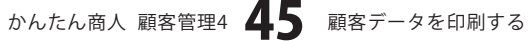

### 作成したレイアウトを保存します

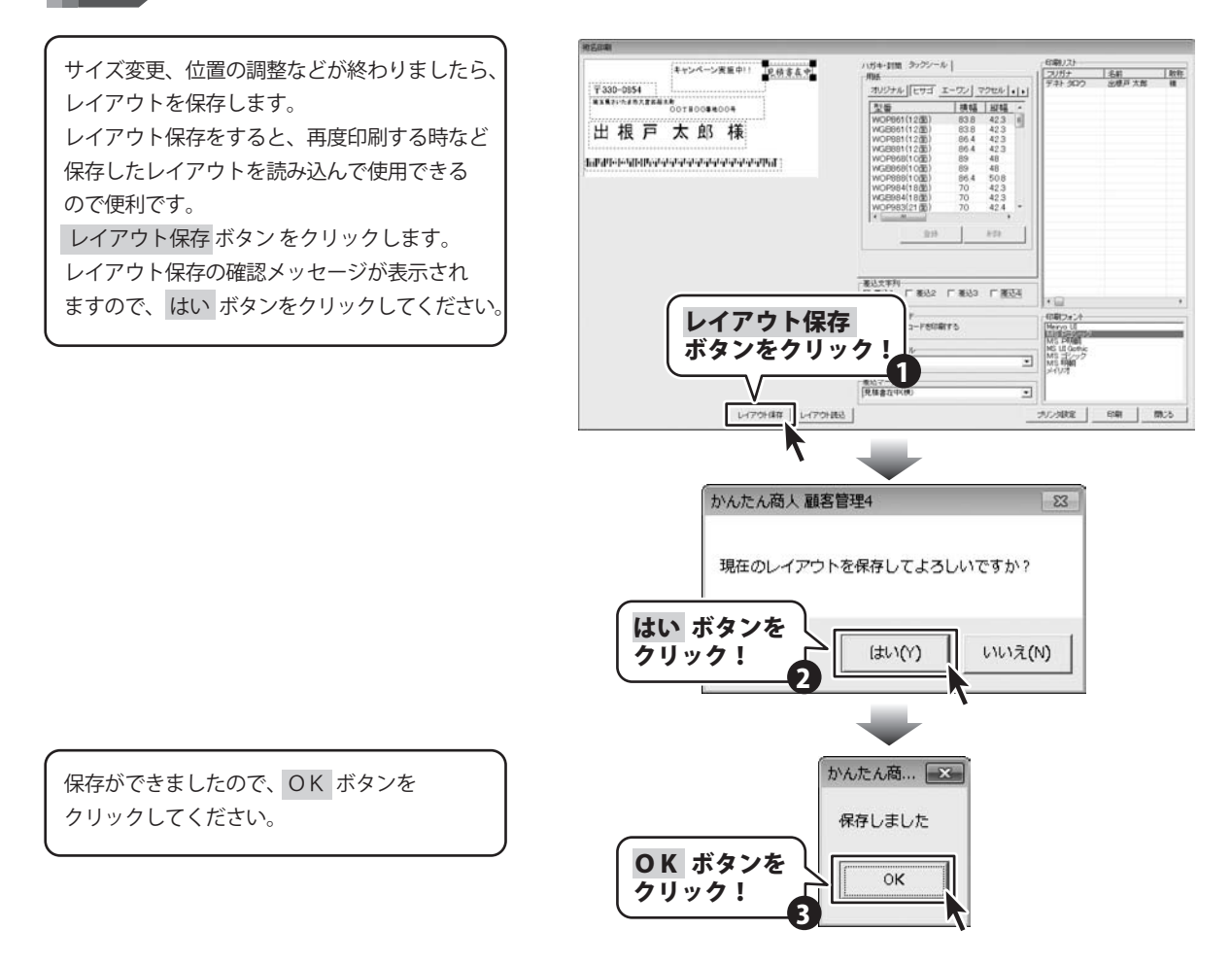

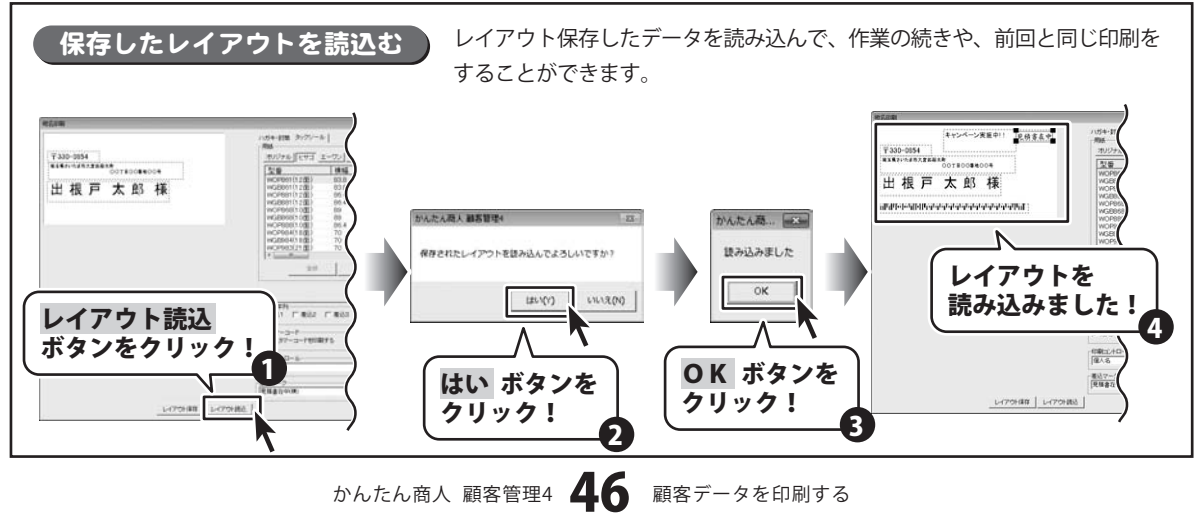

5

### の刷設定をして、印刷を開始します

すべての設定が終わりましたら、印刷を します。印刷ボタンをクリックし、 プリンターの設定画面を表示します。 プリンターの設定画面の プロパティ ボタンを クリックし、プリンターの詳細設定を行って ください。

6

※プリンターの設定になりますので、詳しくは プリンターの説明書をご覧ください。

OK ボタンをクリックすると、印刷が はじまります。

※あらかじめ、要らない用紙で、試し印刷を 行うことをお勧めいたします。

| キャンペーン実施中!! 良品またゆ                                                                                                    | ハガキ・封助 ラックシール                                          |                                                                              | 印刷ノスト               | 14.41                                                                           | 1.015    |
|----------------------------------------------------------------------------------------------------|--------------------------------------------------------|------------------------------------------------------------------------------|---------------------|---------------------------------------------------------------------------------|----------|
| ¥ 330-0854                                                                                                    | 用紙<br>オリジナル [[ヒサゴ エーワン] マ                              | 2004 1.1.1                                                                   | 771 300             | 出標戶大聲                                                                           | ill      |
| 8X871-5#57258848<br>OOTBOO\$40004                                                                                                    | 型量 機幅                                                  | HIN .                                                                        |                     |                                                                                 |          |
| 出根百大郎様                                                                                                    | WOP661(1205) 83.8<br>WGE861(1205) 83.8                 | 423 E                                                                        |                     |                                                                                 |          |
|                                                                                                    | WOP981(1205) 86.4<br>WG8981(1205) 86.4                 | 423<br>423                                                                   |                     |                                                                                 |          |
| Ակիսի ի կիների երերիներին է է                                                                                                    | WOP968(1005) 89<br>WG8968(1005) 89                     | 48<br>48                                                                     |                     |                                                                                 |          |
|                                                                                                    | WOP888(10世) 86.4<br>WOP984(18世) 70                     | 508<br>42.3                                                                  |                     |                                                                                 |          |
|                                                                                                    | WGE984(18重) 70<br>WOP983(21重) 70                       | 423 + +                                                                      |                     |                                                                                 |          |
|                                                                                                    | (* immediated)                                         | am 1                                                                         |                     |                                                                                 |          |
|                                                                                                    |                                                        |                                                                              |                     |                                                                                 |          |
|                                                                                                    |                                                        |                                                                              |                     |                                                                                 |          |
|                                                                                                    |                                                        | F (853)                                                                      |                     |                                                                                 |          |
|                                                                                                    | カスタマーコード                                               |                                                                              | (日朝フォント<br>[Mana 1] |                                                                                 | _        |
|                                                                                                    | - Mor-1-roomfo                                         |                                                                              | MS PILEI            |                                                                                 | -        |
|                                                                                                    | 印刷コンドロール                                               |                                                                              | MS ゴシック<br>MS 町間    |                                                                                 |          |
|                                                                                                    | -#137                                                  |                                                                              | PHVA                |                                                                                 |          |
|                                                                                                    |                                                        | いた                                                                           |                     |                                                                                 |          |
| _U79148 U7918                                                                                                    | ■ 印刷 ホタ<br>クリック                                        | · / ~<br>· !                                                                 | <u>}</u>            |                                                                                 | 開いる      |
| _U70H88   U70H8                                                                                                    | ■                                                      | '!<br>'!                                                                     | <u>}</u>            |                                                                                 | 開たる      |
| L170HattL170Ha<br>ブリンターの設定                                                                                                    | ■ 印刷 ホタ<br>クリック                                        | · / · ·                                                                      | <u>}</u>            |                                                                                 | m.26     |
|                                                                                                    | ■ 印刷 ホタ<br>クリック                                        | · / · · ·                                                                    | <u>}</u>            |                                                                                 | <b>X</b> |
|                                                                                                    |                                                        | · / · · ·                                                                    |                     |                                                                                 | ×        |
|                                                                                                    | ta<br>クリック                                             | · / · · ·                                                                    | 70/                 | -<br>                                                                           | m:5      |
| レイア988<br>ブリンターの設定<br>- プリンター<br>プリンター名(N): [ <u>Microsoft XFS Doo</u><br>状態 準備完了                                                                                                   | to<br>り m 示 タ<br>ク リ ッ ク                               | · / !                                                                        | 70/                 | -<br>τ <sub>1</sub> (P)_                                                        | ×        |
|                                                                                                    | ta<br>クリック<br>cument Writer<br>nt Writer               | · / / / / / / / / / / / / / / / / / / /                                      | 70/                 | التي التي التي التي التي التي التي التي                                         | ×        |
| <u></u><br><b>ブリンターの設定</b>                                                                                                    | to<br>り かり ボタ<br>ク リ ック                                |                                                                              |                     | E 項目                                                                            | ×        |
| <u></u><br>プリンターの設定<br>- プリンター名(N): [ <u>Microsoft XPS Doc</u><br>状態: 準備完了<br>種類 Microsoft XPS Documen<br>場所: XPSPort<br>コメント:                                                      | to<br>クリック<br>cument Writer                            |                                                                              |                     | □□□□□□□□□□□□□□□□□□□□□□□□□□□□□□□□□□□□                                            |          |
| <u></u> レイア918年<br><br><br>プリンターの設定<br><br>プリンター名(N): [ <u>Microsoft XPS Doc</u><br>状態: 準備完了<br>種類・ XPSPort<br>」メント:<br><br>田紙                                                      | ts<br>「印刷」 ホタ<br>クリック                                  |                                                                              | 70%                 | ····································                                            | ×        |
| <u>レ77948</u> レ77948<br><b>ブリンターの設定</b><br>「プリンター<br>プリンター名(N): [ <u>Microsoft XPS Doc</u><br>状態: 準備完了<br>種類: Microsoft XPS Document<br>場所: XPSPort<br>コメント:<br>- 用紙                | ts<br>「印刷」 ホタ<br>クリック                                  | 1月10日ま                                                                       | 70/                 | ティ(P)_<br>各項目<br>設定!                                                            |          |
| レイア948年 」レイア948<br>「フリンターの設定<br>「フリンター名(N): 「Microsoft X1:S Doc<br>状態: 準備完了<br>種類 Microsoft XPS Document<br>場所: XPSPort<br>コメント:<br>- 用紙<br>サイズ(Z): A4                              | ta<br>「日時」 ホタ<br>クリック                                  | 、<br>ノ<br>を<br>1<br>1<br>1<br>1<br>1<br>1<br>1<br>1<br>1<br>1<br>1<br>1<br>1 |                     | (P)<br>(F)<br>(P)<br>(P)<br>(P)<br>(P)<br>(P)<br>(P)<br>(P)<br>(P)<br>(P)<br>(P | ×        |
| <u>レ7994年</u><br><b>ブリンターの設定</b><br>- ブリンター名(N): Microsoft X25 Doc<br>状態: 準備完了<br>種類 Microsoft XPS Documen<br>場所: XPSPort<br>コメント:<br>- 用紙<br>サイズ(Z): A4<br>絵紙本法(S) の動い習慣           | ta<br>「日時リ ホタ<br>クリック                                  | 1<br>1<br>1<br>1<br>同の向き<br>入                                                |                     | Fr(P) 各項目 縦(O)                                                                  | ×        |
| <u>レ7994年</u><br>プリンターの設定<br>プリンター名(N): Microsoft XPS Doc<br>状態: 準備完了<br>種類 Microsoft XPS Documen<br>場所: XPSPort<br>コメント:<br>-用紙<br>サイズ(Z): A4<br>給紙方法(S): 自動選択                     | to<br>り ゆう かっク<br>ク リ ック<br>cument Writer<br>nt Writer | 1<br>1<br>1<br>目の向き<br>入                                                     |                     | ····································                                            | ×        |
| <u>レ7994年</u><br>プリンターの設定<br>プリンター名(N): Microsoft XPS Doc<br>状態: 準備完了<br>種類: Microsoft XPS Document<br>場所: XPSPort<br>コメント:<br>-用紙<br>サイズ(Z): A4<br>給紙方法(S): 自動選択                   | tal<br>「印刷 ホタ<br>クリック                                  | 1<br>1<br>1<br>同の向き<br>人                                                     |                     | EF→(P) 各項目<br>設定! 縦(O) 横(A)                                                     |          |
| <u>レ7994年</u><br>プリンターの設定<br>プリンター名(N): Microsoft XPS Document<br>場所: XPSPort<br>コメント:<br>一用紙<br>サイズ(Z): A4<br>給紙方法(S): 自動選択<br>本ットワーク(W)                                           | to Film ホタクリック                                         | 1<br>1<br>1<br>1<br>同の向き<br>入<br>0K                                          |                     | ティ(P)_<br>各項目<br>設定!<br>縦(O)<br>横(A)<br>キャンセル                                   |          |
| <u>レ17948年</u><br>ブリンターの設定<br>ブリンター名(N): Microsoft X453 Doc<br>状態: 準備完了<br>種類: Microsoft XPS Document<br>場所: XPSPort<br>コメント:<br>一用紙<br>サイズ(Z): A4<br>給紙方法(S): 自動:選択<br>OK ガ<br>クリッ | tal<br>り million ボタ<br>クリック                            | р. р. у. г.<br>1<br>П. Прироперен<br>А<br>ОК                                 |                     | ディ(P)<br>各項目<br>設定!<br>縦(O)<br>横(A)<br>キャンセル                                    |          |

かんたん商人 顧客管理4 47 顧客データを印刷する

### カルテ印刷をする

1

| 287              |                                                                                                    |              |
|------------------|----------------------------------------------------------------------------------------------------|--------------|
| Har              | 181 H.                                                                                                    |              |
| a~               | Tr.                                                                                                    | r.em.        |
| 55 PL            | Stringston.                                                                                                    | H 147-3      |
| Ħ.,              | HEALEN AND AND AND AND AND AND AND AND AND AN                                                                                                    | - Mar.       |
| 2 51             | 资格法:                                                                                                    |              |
| 41.84            | DECISION.                                                                                                    |              |
| 215,             | HARS FALL PROF                                                                                                    | I I MARAAN I |
| 227              | MAN TO TATALAN                                                                                                    | 11111111111  |
| 封虹               | 100 100 XIII                                                                                                    | 200. 21      |
| 7.11             | Source Street Line                                                                                                    |              |
| 11               | 10°                                                                                                    |              |
| 14 <sup>44</sup> |                                                                                                    | -            |
| 84 - C           | BURP                                                                                                    |              |
|                  | in the second second se                                                                                                    |              |
|                  | n F<br>TREATS<br>Second<br>VIET IN A Second<br>VIET IN A SECOND<br>VIET IN A SECOND<br>VIET | nat star     |
|                  | n e<br>Mariana<br>Mariana<br>Mariana<br>Mariana                                                                                                    | RAS. ANT     |
|                  | ar<br>Marian<br>Marian<br>Marian                                                                                                    | RATE ALL     |
|                  |                                                                                                    | 828 86.      |
|                  |                                                                                                    | KAN ANT      |
|                  | N F CONTRACTOR                                                                                                    | 82% AN       |
|                  | Martin Martin Ma                                                                                                    | kat der      |
|                  | A Constant Sector Sector Secto                                                                                                    |              |

### の刷選択画面を表示します

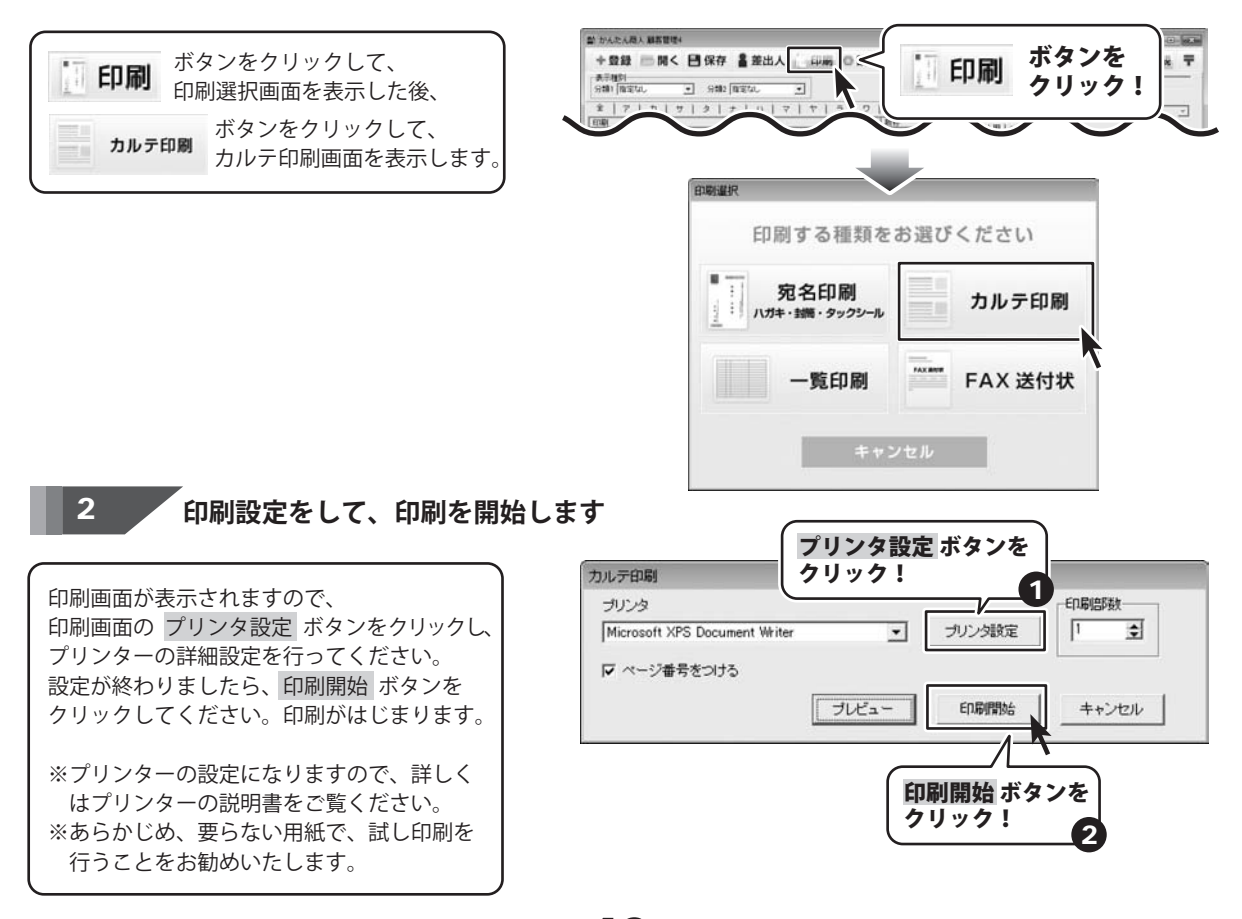

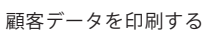

### - 覧印刷をする

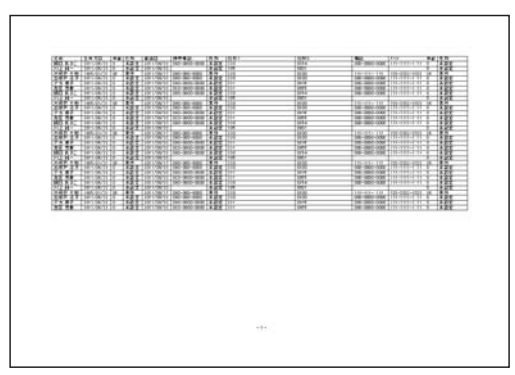

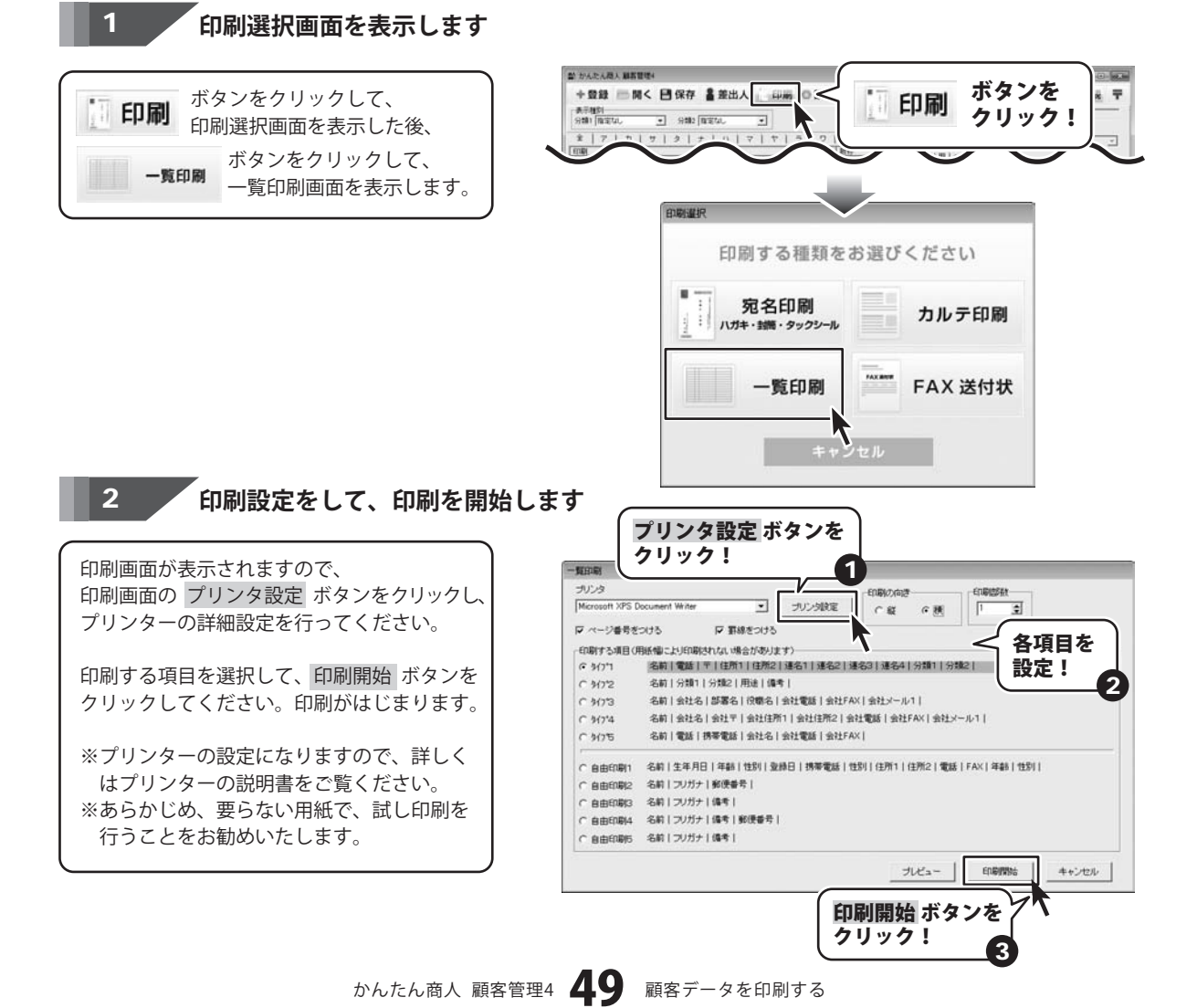

FAX送付状印刷をする

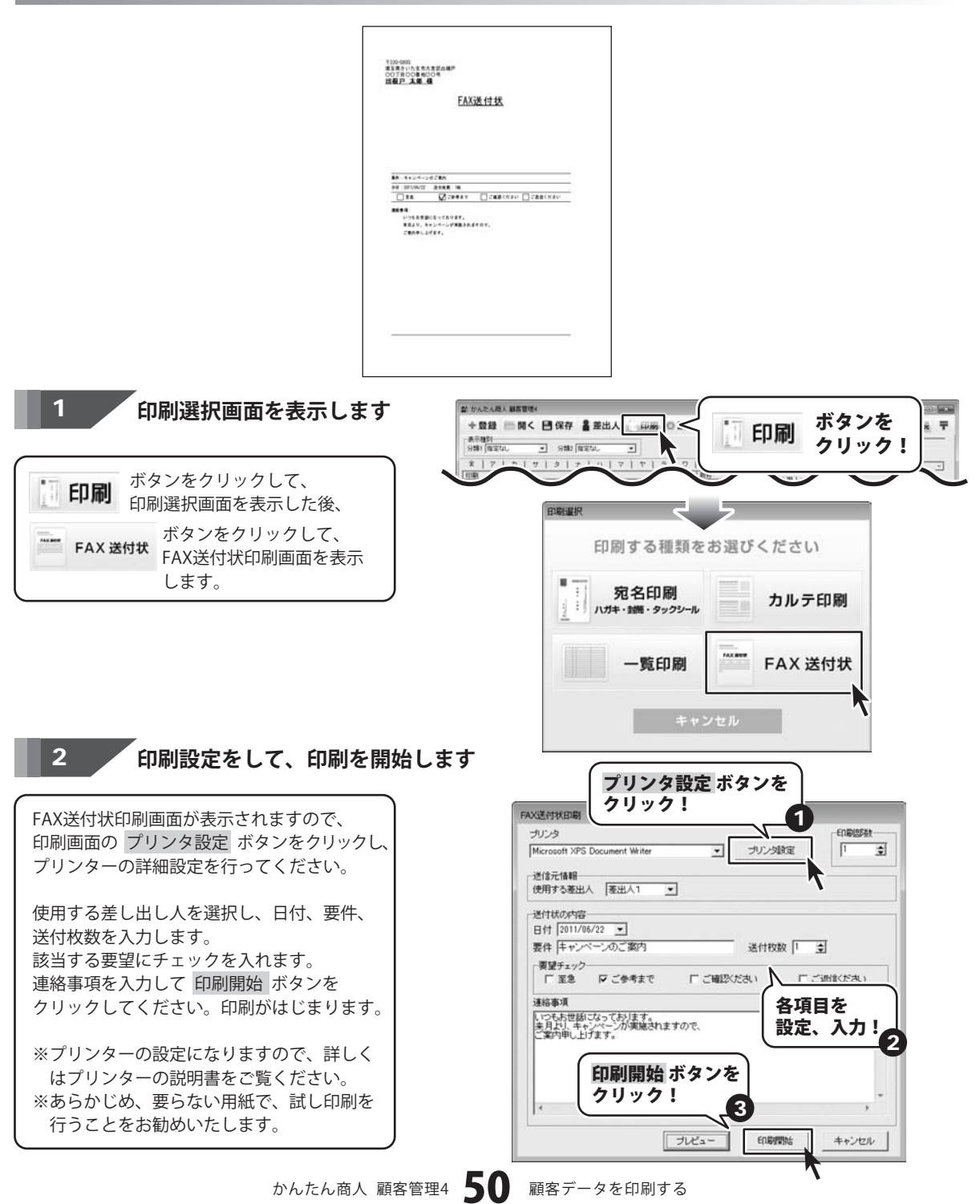

## オリジナル用紙を設定する

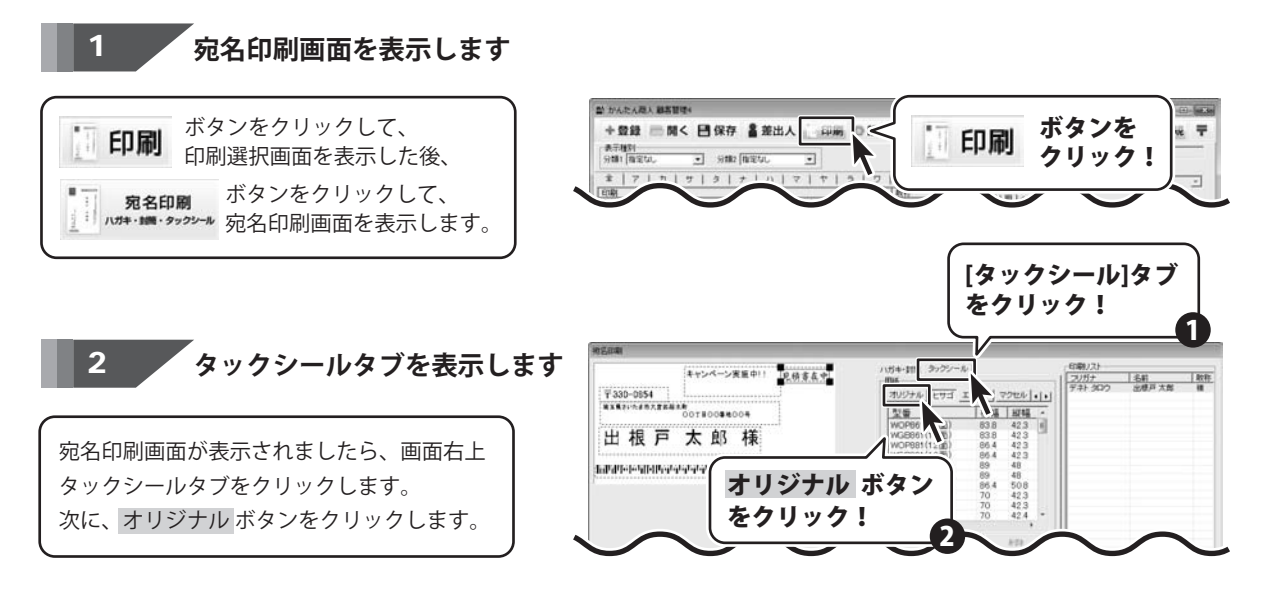

登録 ボタンをクリックし、用紙追加画面を 表示します。

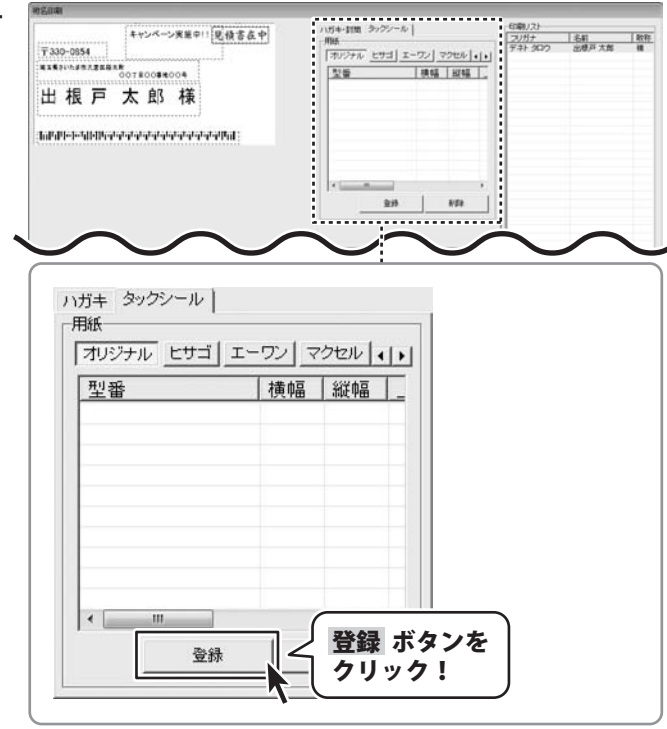

かんたん商人 顧客管理4 51

顧客データを印刷する

用紙追加画面が表示されましたら用紙のサイズ を選択し、ラベルのタイトルを入力して、 ラベルのサイズを入力してください。

サイズの入力が終わりましたら、登録 ボタン をクリックします。

[オリジナルラベルを追加しました]という画面 が表示されますので、OKボタンをクリック します。

オリジナルタブの一覧表示に登録した データが表示されます。

|                                                                                                    | Acres (                                       | (154-158 タックノール)             |                | (ET#1).7.)               |   |
|----------------------------------------------------------------------------------------------------|-----------------------------------------------|------------------------------|----------------|--------------------------|---|
| НАРХАВА         Ванинански         Ванинански                                                                                                    | 「330-0854<br>「330-0854<br>INFO-19東亜中川(紀福谷在中)  | 用紙<br>「オリジナル」 <u>とサゴ」エ</u> ー | -22 - 22 - 22  | 2015ナ 名軒<br>デキト 30つ 出想戸太 | N |
| I K / X M W         ###++ чКМ, ************************************                                                                                                    | 4. 据 古 大 郎 梯                                  | 28                           | (4.96 15(96 1. |                          |   |
| ##FFFHHIMHWWWWWWWWWWWWWWWWWWWWWWWWWWWWWWWW                                                                                                    |                                               |                              |                |                          |   |
|                                                                                                    | الالبالية ويقيبه ويقيبه وبالبلا والاعط والالا |                              |                |                          |   |
|                                                                                                    |                                               |                              |                |                          |   |
|                                                                                                    |                                               | ×                            |                |                          |   |
| Image: contract of the second second seco |                                               |                              |                |                          |   |
| Тики           Image: Contract of the state of the state o                     | $\sim \sim$                                   | $\sim$                       |                | $\sim$                   |   |
| пили           сказ           сказ                                                                                                    |                                               | •                            |                |                          |   |
| Лики         - кнад         - кнад<                                                                                                    |                                               |                              |                |                          |   |
| 開墾のヴィズ       ・ A4様         ウマルのウイル       ・ オリジナルサイズ<br>の各項目を設定!         ウマルボラ 1       ・ ホー         上市日 11       ・・・・・・・・・・・・・・・・・・・・・・・・・・・・・・・・・・・・                                                                                                    | 用紙書加                                          |                              |                |                          |   |
| G AKE       C AKR         > *14.05 (1)       mm         > *14.05 (2)       AU ジナルサイズ<br>の各項目を設定!         」       mm         」       mm         」       新品         」       mm         」       新品         」       mm         」       新品         」       」         」       」         」       」         」       」         」       」         」       」         」       」         」       」         」       」         」       」         」       」         」       」         」       」         」       」         」       」         」       」         」       」         」       」         」       」         」       」         」       」         」       」         」       」         」       」         」       」         」       」         」       」         <                                                                                                    | 用紙のサイズ                                        |                              |                |                          |   |
| ラベルのウイルー<br>「カリジナルラベル<br>ラベルのサイズ<br>」 かんのサイズ<br>」 かんのサイズ       マリングルライルサイズ<br>の各項目を設定!<br>」         ラベルのサイズ<br>」 かんのかす       アイル・<br>アイルのかり (<br>の各項目を設定!)         フィルの海道は絶妙には正されます       登録 ボタンを<br>クリック!         フィルの海道は絶妙には正されます       登録 ボタンを<br>クリック!         フィルの海道は絶妙には正されます       2000000000000000000000000000000000000                                                                                                    | ○ A4版 ○ A4機                                   |                              |                |                          |   |
| アリジナルサイズ<br>・パル場 回 mm 5・パル場さ [2]<br>・パル場 回 mm 5・パル場さ [2]<br>・パー場 回 mm 5・パル場さ [2]<br>・パー場 回 10 mm 5・パル場さ [2]<br>・パー場 回 10 mm 5・パル場さ [2]<br>・パー場 回 10 mm 5・パル場さ [2]<br>・パー場 回 10 mm 5・パル場さ [2]<br>・パー場 回 10 mm 5・パル場さ [2]<br>・パー場 回 10 mm 5・パル場さ [2]<br>・パー場 回 10 mm 5・パル場さ [2]<br>・パー場 回 10 mm 5・パル場さ [2]<br>・パー場 回 10 mm 5・パル場さ [2]<br>・パー場 回 10 mm 5・パル場さ [2]<br>・パー場 回 10 mm 5・パル場さ [2]<br>・・・・・・・・・・・・・・・・・・・・・・・・・・・・・                                                                                                    | ラベルのタイトル                                      |                              |                |                          |   |
| うべルのサイズ       オリジナルサイズの各項目を設定!         シベル個編は自然的に出版されます       ************************************                                                                                                    | オリジナルラベル                                      |                              |                |                          |   |
| シッパ橋 「「」」」」       ホー・シッパ橋 「」」」」       オリシナルサイス<br>の各項目を設定!         シャパ橋場は86691:21日271:27       一         シャパ橋場は86691:21日271:27       登録 ボタンを<br>クリック!         シャパ橋場は86691:21日271:27       28         シャパ橋場は86691:21日271:27       28         シャパ橋場は86691:21日271:27       28         シャパ橋場は86691:21日271:27       28         シャパ橋場は1000000000000000000000000000000000000                                                                                                    | ラベルのサイズ                                       | (                            |                |                          |   |
| 上弁白 II       mm       T弁白 II       mm       O各項目を設定!         ガ焼       オホ白 II       mm       ホホ白 II       mm         ブボ       ア       ア       日       ア         フィリ 御知は自然がに出当されます       登録 ボタンを<br>クリック!       2         かんたん商人 顧客管理4       エ         オリジナルラベルを追加しました       のK       ボタンを<br>クリック!                                                                                                    | ラベル幅 91 mm ラベル福                               | ið 22 m                      | オリンフ           | ・ルサイス                    |   |
|                                                                                                    | 上余白 11 - 下余                                   | e 11                         | の各項目           | 目を設定!                    | - |
| min     min     min       File     File       File     File       File     Base File       State     Base File       State     Base File       State     Otype       Div     Contract       OK     Java                                                                                                    | 友余白 [14 方余                                    | e [14                        |                |                          | J |
| うい/問題は目前はます     登録 ボタンを<br>クリック!       2#     登録 ボタンを<br>クリック!       かんたん商人 顧客管理4<br>オリジナルラベルを追加しました     2                                                                                                    | 3/12+ 12 3/11 FG                              | 20 15 50                     |                |                          |   |
| シペル価単温は6893-11/12/01/12     登録 ボタンを<br>クリック!       シホ     ひりック!       かんたん商人 顧客管理4<br>オリジナルラベルを追加しました<br>OK     び                                                                                                    |                                               | ee 1                         |                |                          |   |
| ま#<br>登録 ボタノを<br>クリック!<br>2<br>かんたん商人 顧客管理4<br>オリジナルラベルを追加しました<br>OK ボタンを<br>クリック!                                                                                                    | つべい間知る目前的うに計算されます                             | 250                          | 3 <u></u>      | .+)                      |   |
| クリック!<br>2<br>かんたん商人 顧客管理4<br>オリジナルラベルを追加しました<br>OK ボタンを<br>クリック!                                                                                                    | 28                                            |                              | 家 ホダン          | ~~                       |   |
| かんたん商人 顧客管理4<br>オリジナルラベルを追加しました<br>OK ボタンを<br>クリック!                                                                                                    |                                               | =   ク!                       | ノック!           |                          |   |
| かんたん商人 顧客管理4<br>オリジナルラベルを追加しました<br>OK ボタンを<br>クリック!                                                                                                    |                                               |                              |                |                          |   |
| かんたん商人 顧客管理4<br>オリジナルラベルを追加しました<br>OK ボタンを<br>クリック!                                                                                                    |                                               |                              |                |                          | _ |
| かんたん商人 顧客管理4<br>オリジナルラベルを追加しました<br>OK ボタンを<br>クリック!                                                                                                    |                                               |                              |                |                          |   |
| かんたん商人 顧客管理4<br>オリジナルラベルを追加しました<br>OK ボタンを<br>クリック!                                                                                                    |                                               |                              |                |                          |   |
| オリジナルラベルを追加しました<br>OK ボタンを<br>クリック!                                                                                                    | かんたん商                                         | 5人 顧客管理4                     | ×              |                          |   |
| オリジナルラベルを追加しました         OK         OK         OK         クリック!                                                                                                    |                                               |                              |                |                          |   |
| OK ボタンを<br>クリック!                                                                                                    | オリジナ                                          | ルラベルを追加し                     | ました            |                          |   |
| OK ボタンを<br>クリック!                                                                                                    |                                               |                              |                |                          | _ |
| クリック!                                                                                                    |                                               | ок                           | 104            | ( ボタンな                   | ł |
|                                                                                                    |                                               |                              | 7 21           | リック!                     |   |
|                                                                                                    |                                               | 7                            |                |                          |   |
| -                                                                                                    |                                               |                              |                |                          |   |
| ▼                                                                                                    |                                               |                              |                |                          |   |
|                                                                                                    |                                               | •                            |                |                          |   |

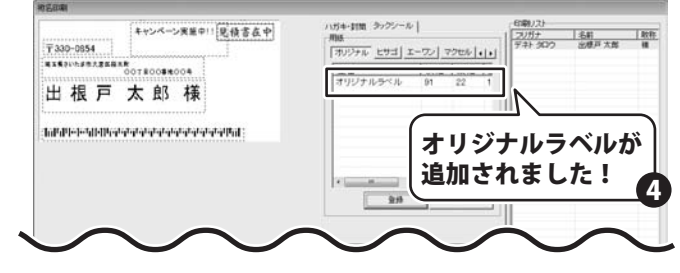

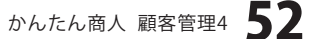

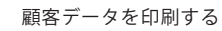

A ALL THE REAL PROPERTY.

## 作成(保存)したファイルを開く

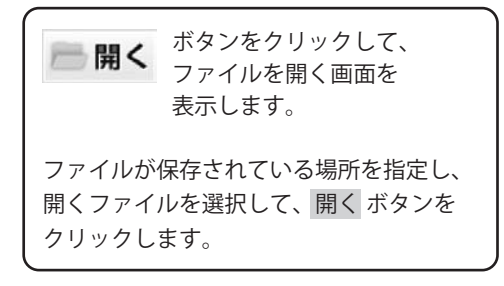

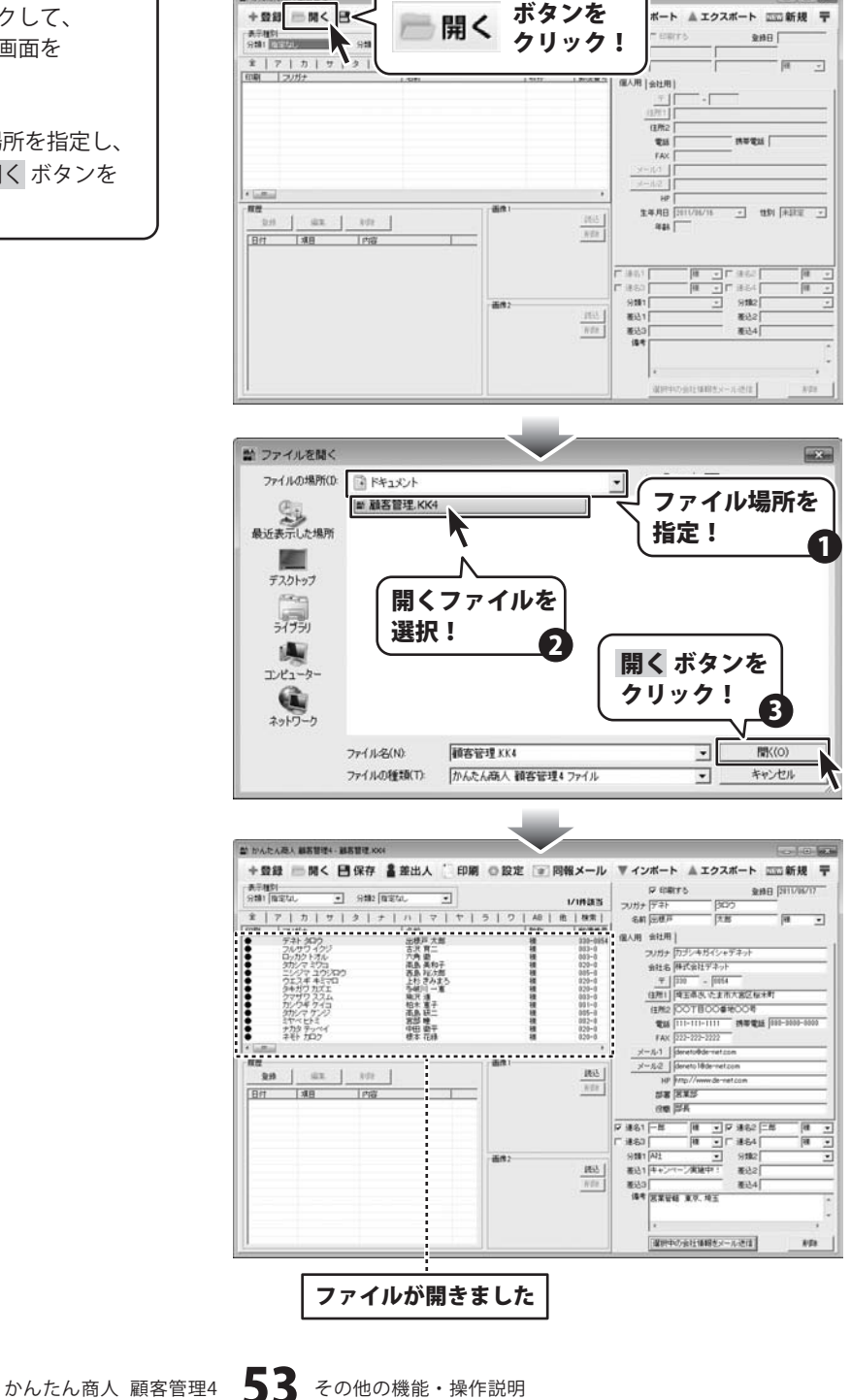

### インポートとエクスポートについて

インポートとは、別のソフトで作成したCSVファイルデータを本ソフトに取り込むことです。 エクスポートとは、本ソフトのデータをCSVファイル出力することです。

登録したデータを本ソフト以外で使用したい場合、別のソフトと互換性のあるCSV形式のデータとして出力したり、 別のソフトで出力したCSV形式のファイルを読み込んで使用することができます。 本ソフト同様の住所録ソフトや、メールソフトなどのアドレス帳機能などにもインポートやエクスポート機能がついて おり、そのようなソフトとデータの受け渡しができます。

#### 注意事項

### インポートについて

CSVファイルから取り込むことが可能な項目に制限があり、全てのデータを読み込むことはできません。 CSVファイルはデスクトップなど、分かりやすい場所にあらかじめ用意しておいてください。 本ソフトに読み込まないデータが入ってる場合や項目の見出し行がある場合は、表計算ソフト、または本ソフト付属のCSVメーカー等であらかじめ削除しておくことをお勧めいたします。

インポートを行うと、現在登録されているデータに、インポートするデータが追加される仕組みになっております。 そのため、同じファイルのインポートを繰り返しますと、重複した内容のデータが増えていきますので 十分ご注意ください。

また、CSVファイルはあらかじめ閉じている(関連ソフトが終了している)状態で読み込みを行ってください。

インポート可能な項目:

[個人用項目]フリガナ、名前、敬称、郵便番号、住所1、住所2、電話、携帯電話、FAX、メール1、メール2、 ホームページ、性別

[会社用項目]フリガナ、会社名、郵便番号、住所1、住所2、電話、携帯電話、FAX、メール1、メール2、

ホームページ、部署、役職

[共通項目]登録日、生年月日、分類1、分類2、連名1名前、連名1敬称、連名2名前、連名2敬称、連名3名前 連名3敬称、連名4名前、連名4敬称、差込1、差込2、差込3、差込4、備考、履歴

#### エクスポートについて

登録されている住所データすべてをCSVファイルに書き出します。 書き出す顧客データを個別に選ぶことはできません。

エクスポート可能な項目:

[個人用項目]フリガナ、名前、敬称、郵便番号、住所1、住所2、電話、携帯電話、FAX、メール1、メール2、 ホームページ、生年月日、性別、年齢 [会社用項目]フリガナ、会社名、郵便番号、住所1、住所2、電話、携帯電話、FAX、メール1、メール2、 ホームページ、部署、役職 [共通項目]登録日、分類1、分類2、連名1名前、連名1敬称、連名2名前、連名2敬称、連名3名前 連名3敬称、連名4名前、連名4敬称、差込1、差込2、差込3、差込4、備考、履歴

かんたん商人 顧客管理4 54 その他の機能・操作説明

## CSVファイルをインポートする

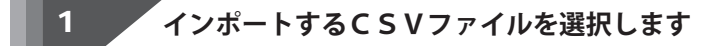

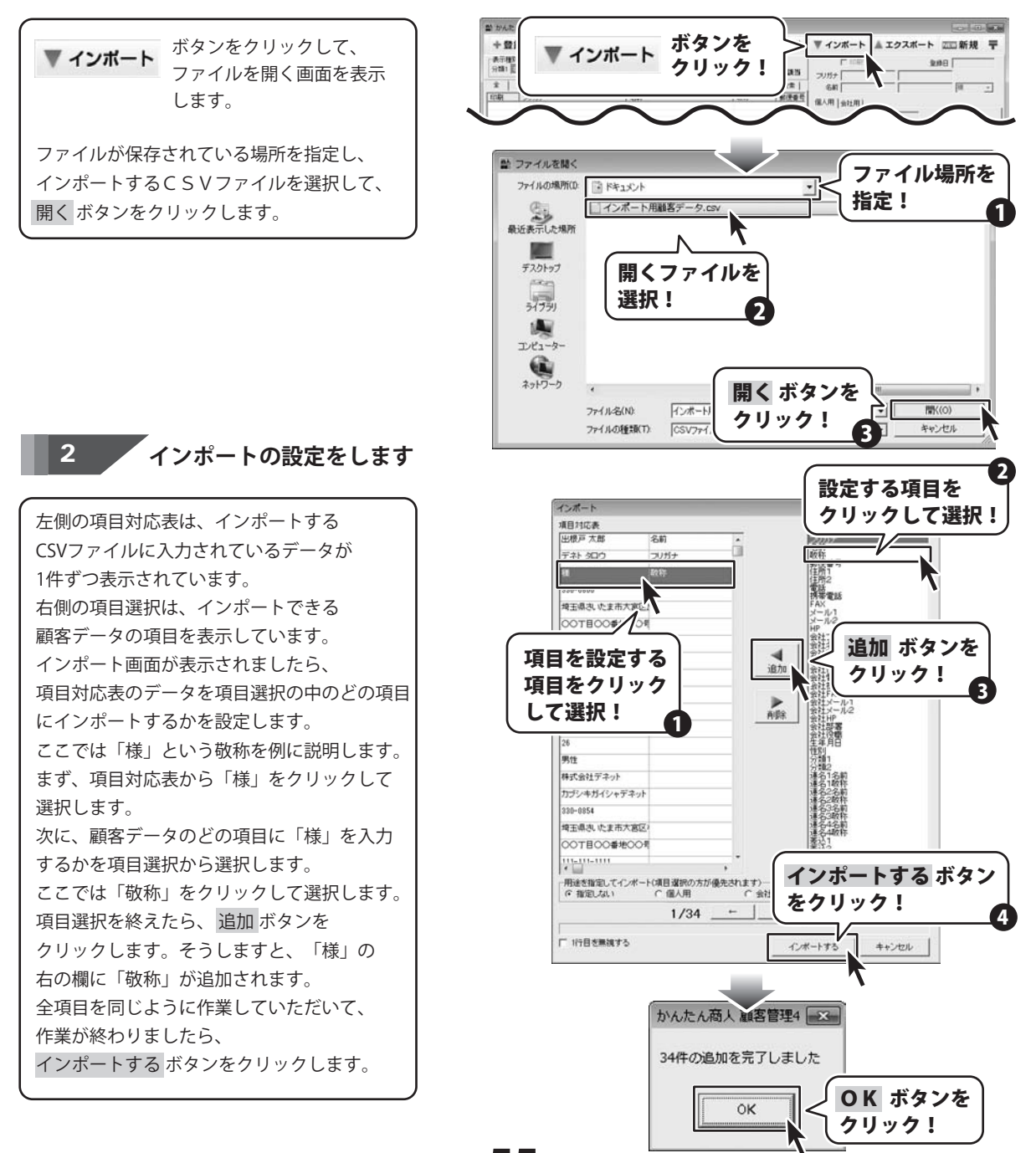

かんたん商人 顧客管理4 55 その他の機能・操作説明

## 登録した顧客データをエクスポートする

### エクスポート画面を表示します

| 🛦 エクスポート                         | ボタンをクリックして、<br>名前を付けて保存画面を<br>表示します。                     |
|----------------------------------|----------------------------------------------------------|
| エクスポートした<br>指定し、ファイル<br>をクリックします | - ファイルを保存する場所を<br>/名を入力して、 <mark>保存</mark> ボタン<br>-<br>。 |
|                                  |                                                          |

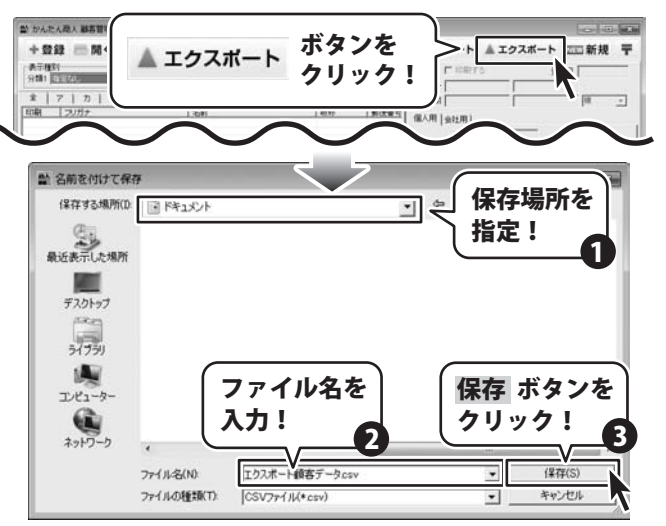

#### エクスポートする項目を選択します 2

エクスポートする項目をクリックして、 チェックを入れて選択してください。 選択作業が終わりましたら、 エクスポート ボタンをクリックしてください。

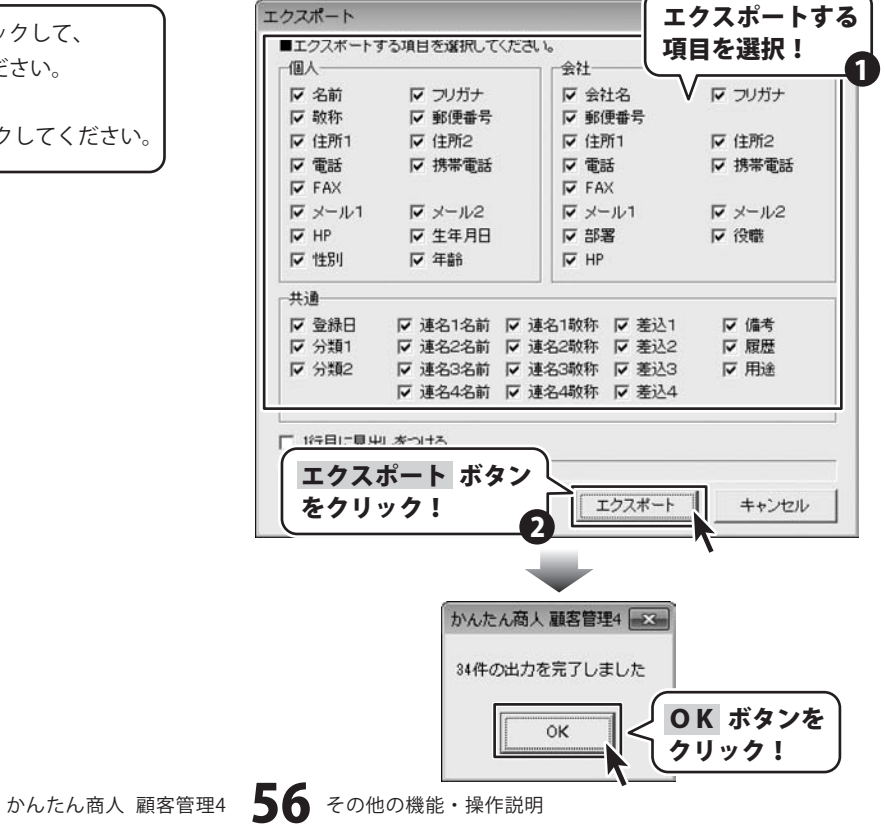

### 郵便番号データを更新する

本ソフトの「郵便番号データ更新」機能は、市町村の合併などで郵便番号の更新があった場合など、新しい郵便番号の データをサーバーより取得して、本ソフトのデータを最新の状態に保ちます。

この機能は、インターネットを利用して最新データを取得しますので、更新を行う前にインターネットに接続できることを ご確認ください。※データ更新のサービスは予告なく、変更・中断・終了する場合があります。

### 新しい郵便番号データの取得画面を表示します

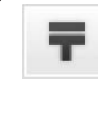

ボタンをクリックして、 新しい郵便番号データの取得画面 を表示します。

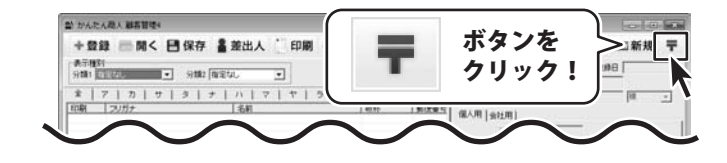

2

### 郵便番号の更新を確認します

新しい郵便番号データの取得画面が 表示されましたら、 郵便番号データの更新を確認する ボタンを クリックします。 最新の郵便番号のデータがある場合、 更新の有無を確認する画面が表示されます。 更新する場合は、はいボタンをクリックして ください。

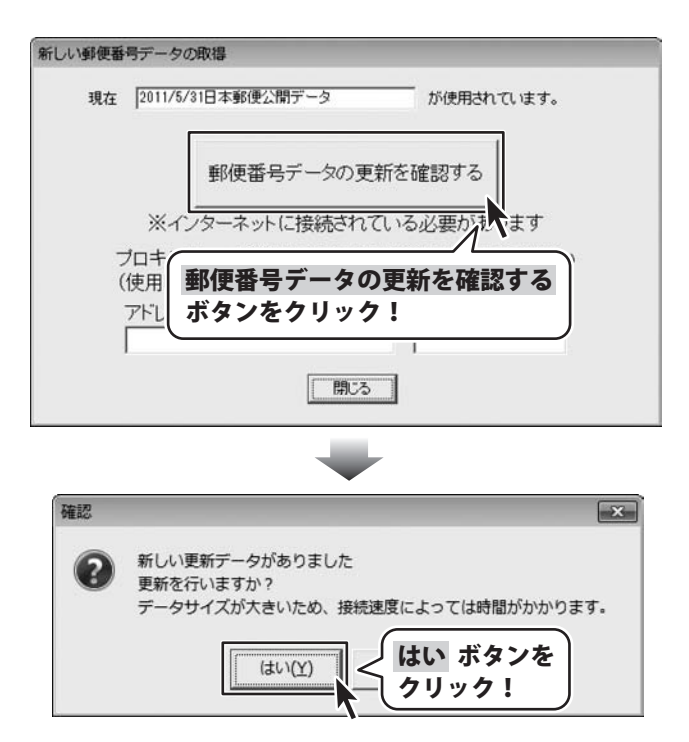

かんたん商人 顧客管理4 57 その他の機能・操作説明

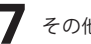

更新データのダウンロード中画面が 表示され、[更新しました]画面が表示され ましたら、正常に更新が行われていますので、 OK ボタンをクリックして更新作業を完了して ください。

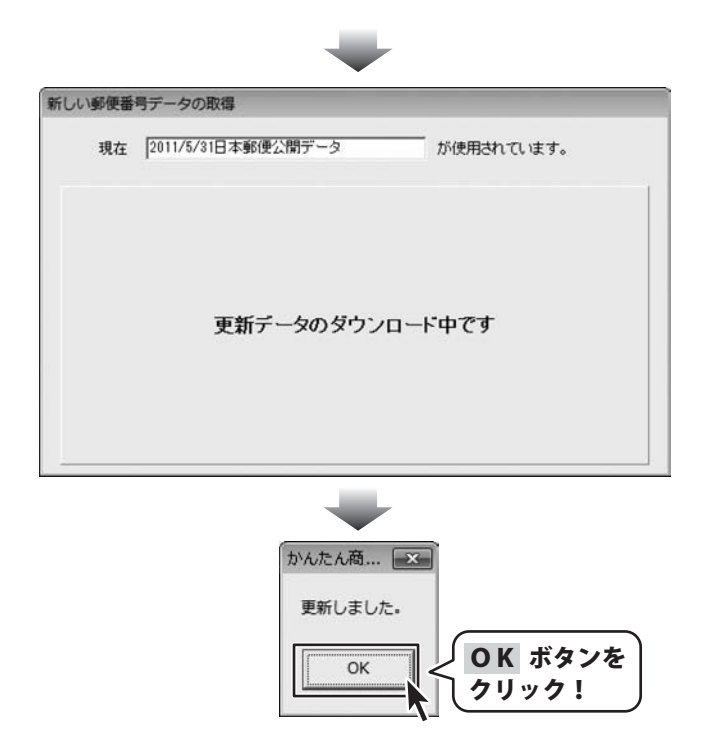

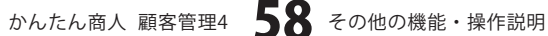

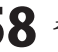

パスワードの設定(ソフト起動時にパスワードを設定する)

※パスワードを忘れた場合、本ソフトの起動はできなくなりますので、設定時には十分ご注意ください。 パスワードの解除方法については、正しいパスワードを入れていただく以外に方法はありません。 お問い合わせいただいてもご案内することはできませんので、あらかじめご了承ください。 パスワードを忘れてしまった場合、再度本ソフトをご利用になるためには、完全アンインストールを行う必要が あります。(入力されていたデータは全て削除されます) 完全アンインストールの方法については69ページをご参照ください。

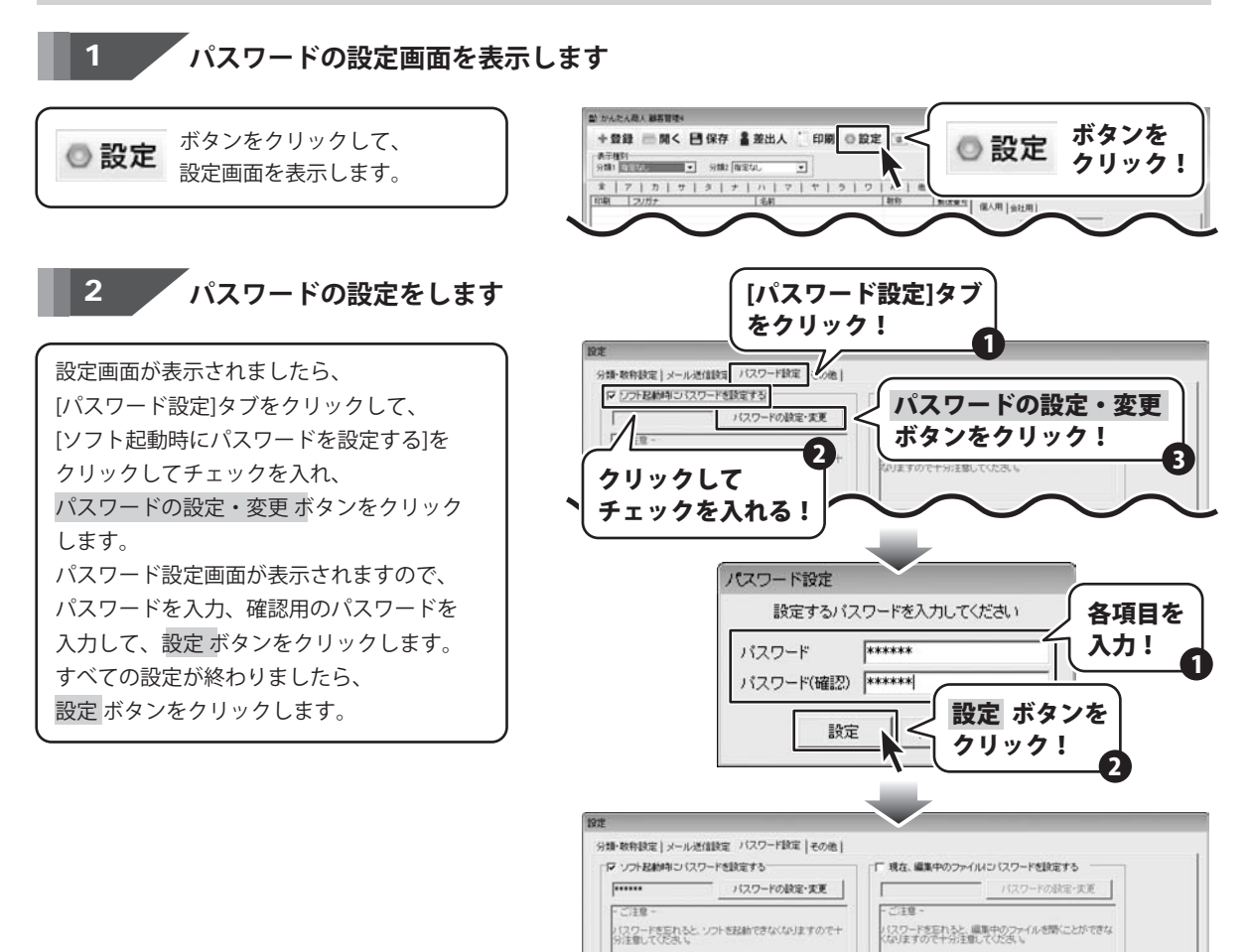

かんたん商人 顧客管理4 59 その他の機能・操作説明

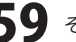

設定 ボタンを クリック!

旋定

キャンセル

パスワードの設定(現在、編集中のファイルにパスワードを設定する)

※パスワードを忘れた場合、編集中の顧客データを開くことができなくなりますので、設定時には十分ご注意 ください。パスワードの解除方法については、正しいパスワードを入れていただく以外に方法はありません。 お問い合わせいただいてもご案内することはできませんので、あらかじめご了承ください。

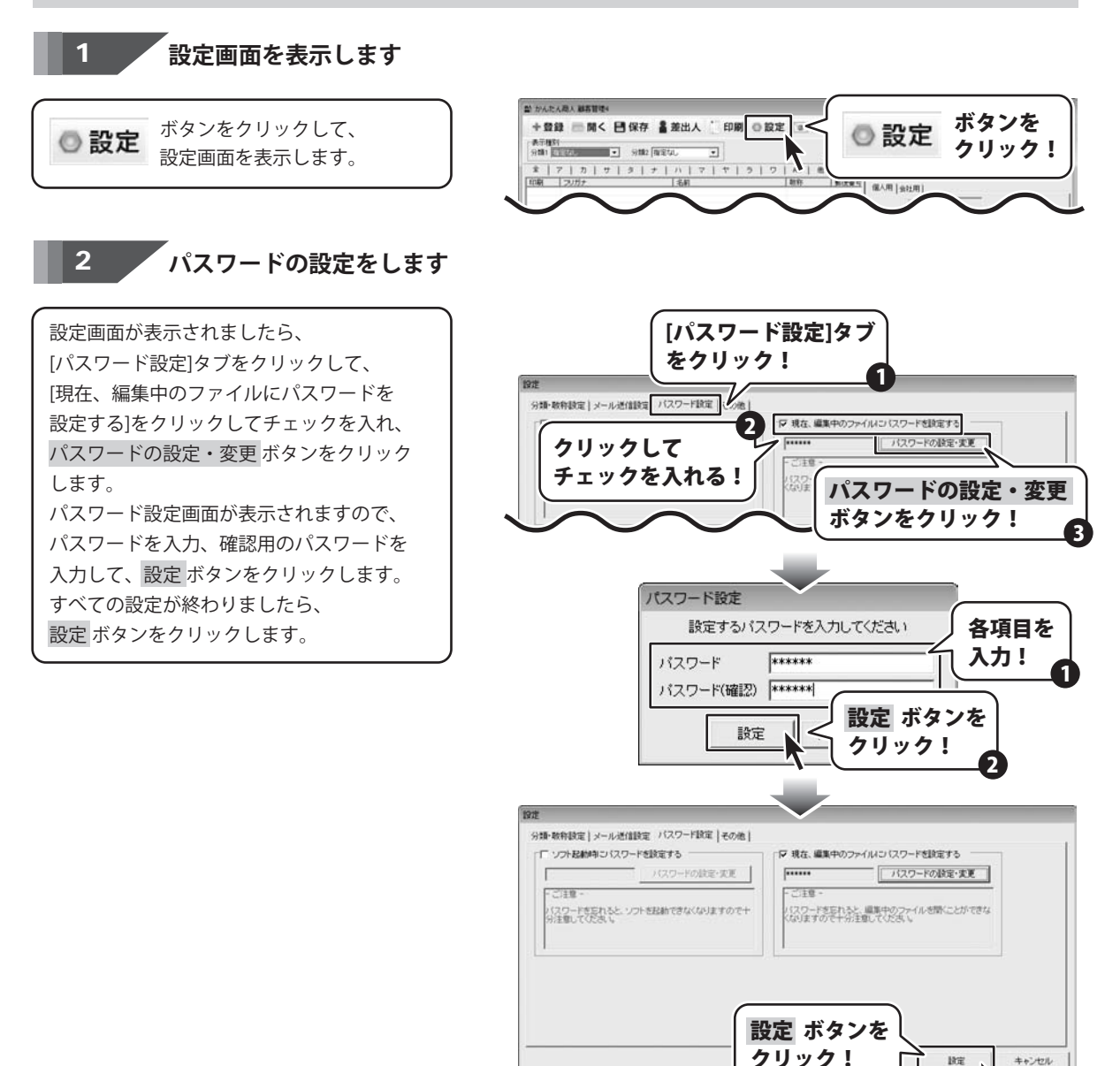

かんたん商人 顧客管理4 60 その他の機能・操作説明

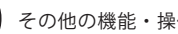

顧客データのメールアドレスに同報メールを送信する

同報メールを送信する顧客データを絞り込みます

同報メールを送信する顧客データを条件別 リスト表示切り替えタブ、表示種別等で 絞り込みます。 (ここでは、「タ」タブで表示されている

顧客データを同報メール送信の対象にします)

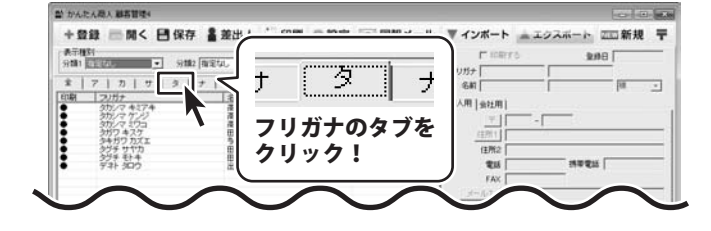

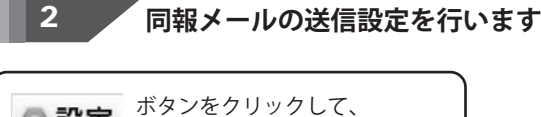

設定画面を表示します。

設定画面が表示されましたら、各項目を 設定し、すべての設定が終わりましたら、 設定 ボタンをクリックします。

◎ 設定

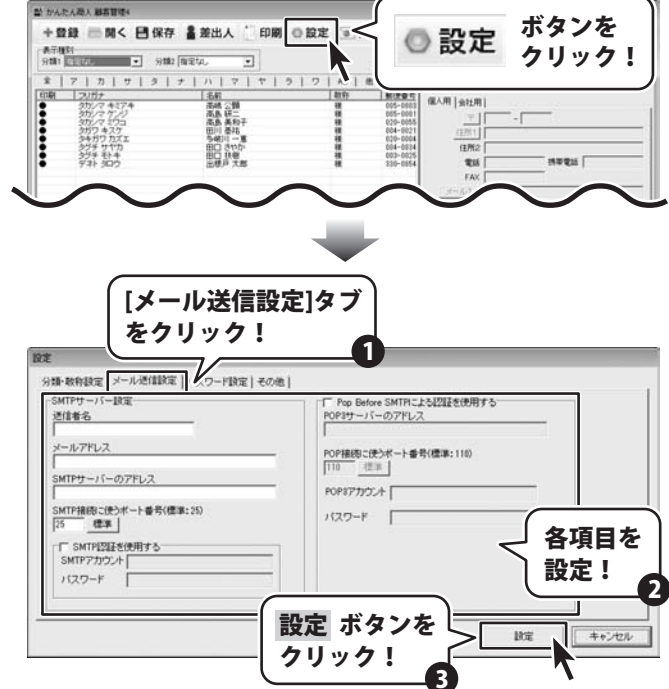

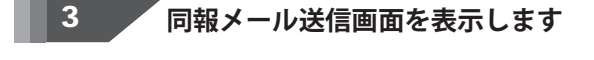

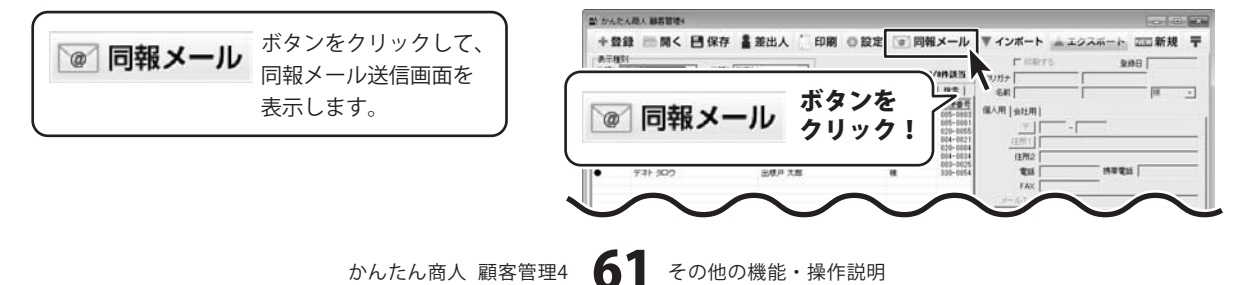

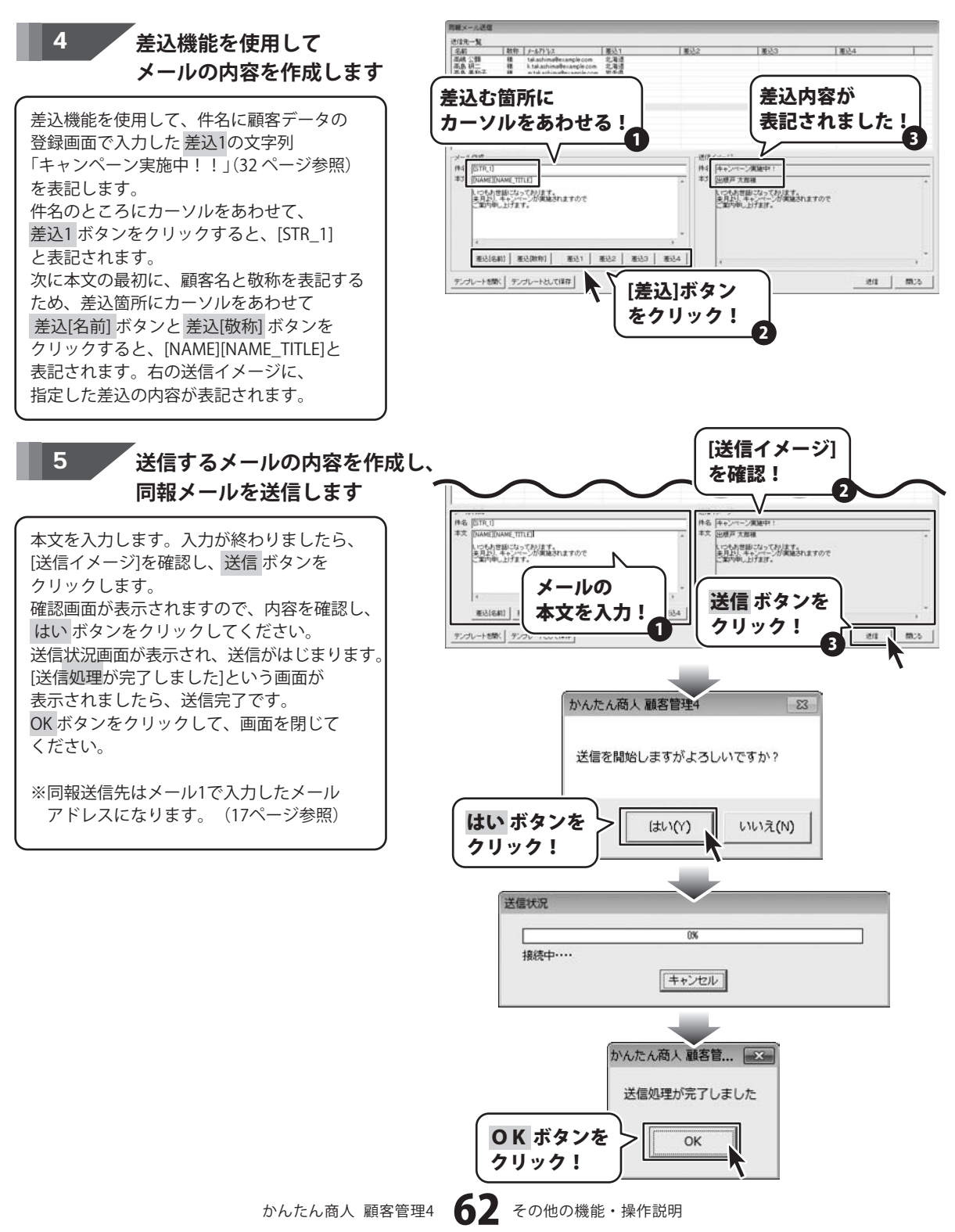

CSVメーカー 画面・各部の説明と操作方法

CSVメーカーでは、CSVファイルを作成することができます。

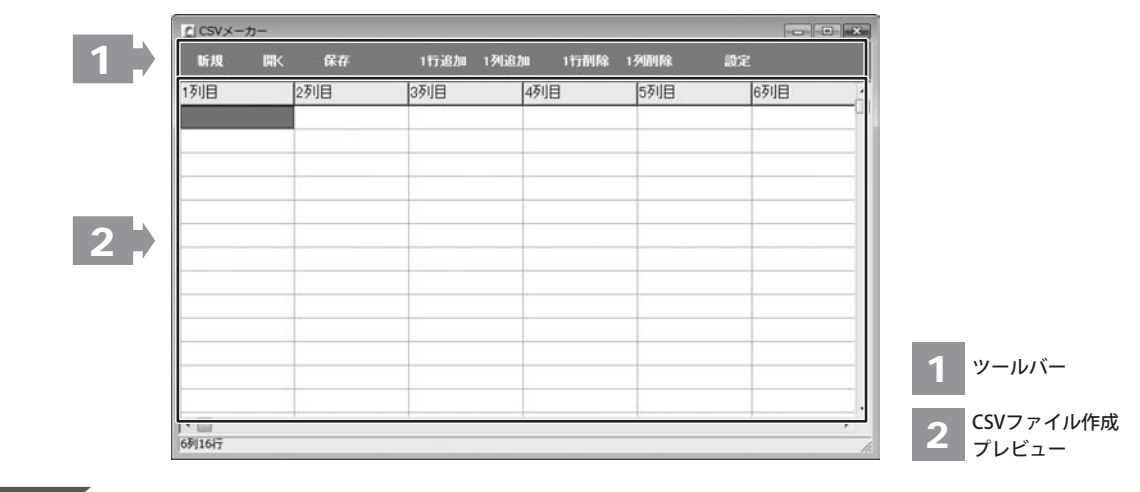

1 ツールバー

| 新規 間く | 保存                                     | 1行追加    | 1列追加   | 1行削除  | 1列削除    | 設定      |
|-------|----------------------------------------|---------|--------|-------|---------|---------|
| 新規    | •••••• 新                               | しくCSVファ | ァイルを作り | 成する画詞 | 面を開きます。 |         |
| 開く    | ・・・・・・・・・・・・・・・・・・・・・・・・・・・・・・・・・・・・・・ | でに作成保   | 存されてい  | るCSVフ | アイルを開きま | きす。     |
| 保存    | •••••••••••••••••••••••••作             | 成したCSVI | ファイルを作 | 保存します | す。      |         |
| 1行追加  | •••••• 空                               | の行を1行進  | 追加します。 |       |         |         |
| 1列追加  | 空 空                                    | の列を1列追  | 追加します。 |       |         |         |
| 1行削除  | •••••••••••••••••••••••••••••••••••••• | 在選択中の   | 行を削除し  | ます。   |         |         |
| 1列削除  | ••••••••••••• 現                        | 在選択中の   | 列を削除し  | ます。   |         |         |
| 設定    | •••••• 設                               | 定画面が表   | 示され、保  | 存の際の  | 設定を行うこと | とができます。 |

## 2 CSVファイル作成プレビュー

ここにCSVファイルの内容を入力します。右クリックをすると下のようなメニューが表示されます。

| 1行追加(R) | 1行追加… | 空の行を1行追加します。   | (最後の行に追加されます)          |  |
|---------|-------|----------------|------------------------|--|
| 1行挿入(I) | 1行挿入… | 空の行を1行追加します。   | (現在選択している行の1行上に挿入されます) |  |
| 1列追加(C) | 1列追加… | 空の列を1列追加します。   | (最後の列に追加されます)          |  |
| 1列挿人(A) | 1列挿入… | 空の列を1列追加します。   | (現在選択している列の1列左に挿入されます) |  |
| 1行削除(D) | 1行削除… | 現在選択中の行を削除します。 |                        |  |
| 1列刖味(L) | 1列削除… | 現在選択中の列を削除しま   | ミす。                    |  |

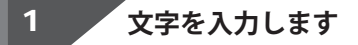

入力したいところをクリックすると、青色に 変わり選択状態になります。 入力欄が青色に変わりましたら、文字を入力 します。 例として、ここでは1列目に郵便番号、 2列目には住所、3列目には名前を入力します。

| C CSVメーカー |     |         |                |        |       |
|-----------|-----|---------|----------------|--------|-------|
| 新規 開く     | 保存  | 1行追加 1列 | 追加 1行削         | 除 1列的除 | 102   |
| 17UB      | 列目  | 3列目     | 4列目            | 5列目    | 6列目   |
| î         | Į   |         |                |        |       |
|           | V I |         |                |        |       |
| 563-0029  | 大阪府 | 池田市五月   | £∎-∎           |        | 松井 一郎 |
| 567-0028  | 大阪府 | 茨木市畑田   | ÐT <b>■</b> -× |        | 山田 竹男 |
| 033-0033  | 青森県 | 三沢市美野   | 原○-△           |        | 高橋 梅  |
| 052-0025  | 北海道 | 伊達市網代   | RT●_A          |        | 料井 東子 |
|           |     |         |                | 内      | 容を入力! |
|           |     |         |                |        |       |
| •         |     |         |                |        |       |
| 991677    |     |         |                |        |       |

## 、 入力したファイルを保存します

すべての項目を入力し終えましたら、 保存ボタンをクリックしてください。 保存ウィザード画面が表示されますので、 画面の指示に従って保存作業を進めてください。

2

①ファイルの保存場所を設定します。 ドキュメント、またはデスクトップに保存 することができます。 選択したら次へボタンをクリックします。 (ここでは、ドキュメントを選択します。)

※保存ウィザード画面が表示されない場合は [設定]メニューで[補助画面を利用する]に チェックを入れてください。

| UFIQ       | 📧 🔐 < 保存 ボ        | タンを 📘  | 9000 DZ |
|------------|-------------------|--------|---------|
| 1列目        | 2列目 クリック          | ל!     |         |
| 563-0029   | 大阪府池田市五月丘         |        |         |
| 567-0028   | 大阪府茨木市/// 田町■-×   | 山田 竹男  |         |
| 033-0033   | 青森県三沢市美野原O-△      | 高橋 梅   |         |
| 052-0025   | 北海道伊達市網代町●-△      | 桜井 恵子  |         |
| 726-0022   | 広島県府中市用土町×−●      | 渡辺 あやめ |         |
| 330-0063   | 埼玉県さいたま市浦和区高砂■−☆  | 桐山 智   |         |
| 822-0014   | 福岡県直方市丸山町○-●      | 鈴木 牡丹  |         |
| 244-0001   | 神奈川県横浜市戸塚区鳥が丘▲-×  | 中村 百合  |         |
| 315-0004   | 茨城県石岡市柏原町△-☆      | 斎藤 桃子  |         |
| 275-0021   | 千葉県習志野市袖ヶ浦△-☆     | 木村 葵   |         |
| 044-0011   | 北海道虻田郡俱知安町南一条東△-▲ | 石川 あざみ |         |
| 425-0007   | 静岡県焼津市策牛☆−△       | 藤田 尚   |         |
| 385-0045   | 長野県佐久市大沢■-■       | 葛山 太一  |         |
| E 47 00 40 | 大阪広大阪市平明又平野市町へへ   | 長公田 樹  |         |

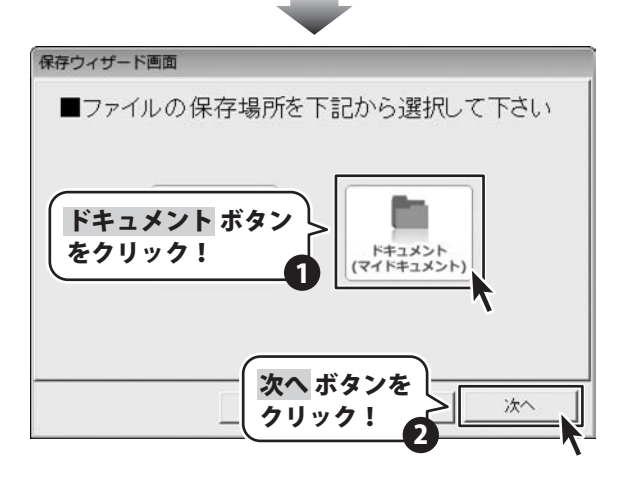

かんたん商人 顧客管理4 64 その他の機能・操作説明

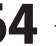

 ファイル名を入力します。 ファイル名を入力したら 次へ ボタンを クリックします。

③ファイルの保存場所、ファイル名の確認 画面が表示されます。 間違いがない場合は次へ ボタンをクリック してください。

④保存後、

[保存しました 保存フォルダを開きますか?] という画面が表示されます。 保存場所をエクスプローラーで開く場合は、 はい ボタンをクリックしてください。

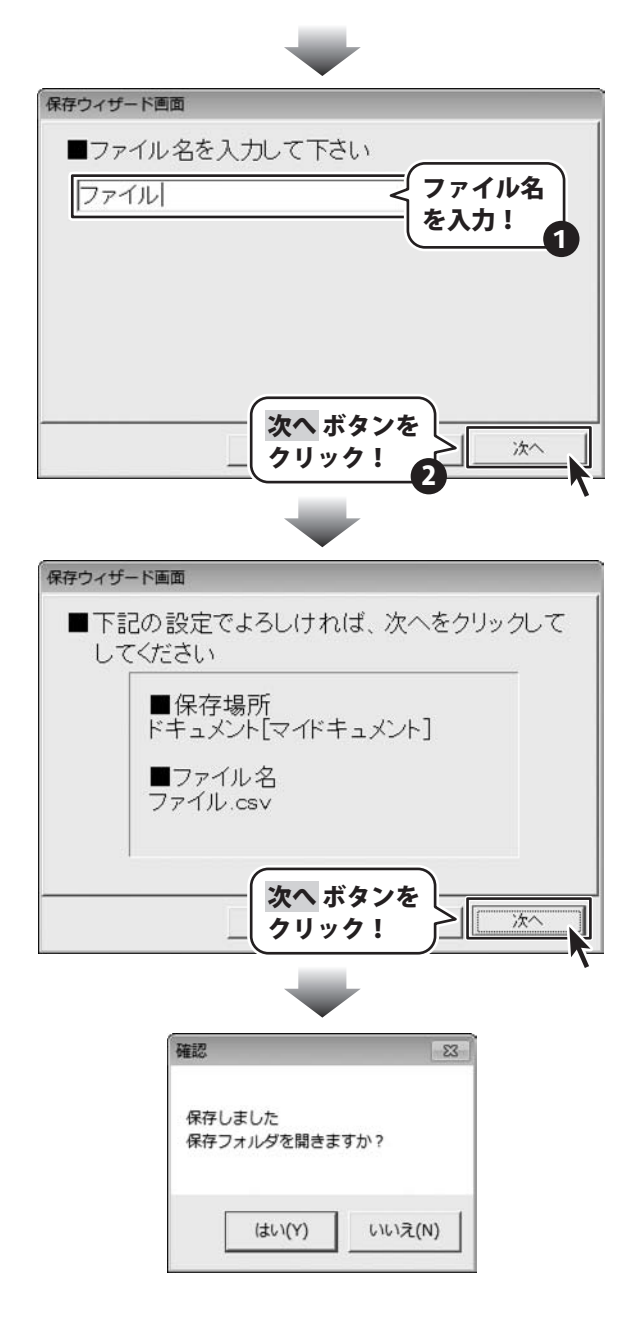

# ソフトウェアをダウンロードする

「かんたん商人 顧客管理4」を購入し、ユーザー登録をしていただいたお客様には、弊社ホームページから 「かんたん商人 顧客管理4」を5回までダウンロードすることができます。 ネットブックご利用のお客様、CD、DVDドライブがないパソコンをご利用のお客様はソフトウェアをダウンロードして お使いいただくことができます。

### ■ユーザー登録時のメールアドレスが必要です。

### ■製品のシリアルナンバーをご用意ください。

※ダウンロードはお客様のパソコンに外部のファイルが保存されることをいいます。
 ※ユーザー登録がお済みでない場合には、弊社ホームページからユーザー登録を行ってください。
 ※本サービスは、サービスの一部または全てを終了することがあります。
 これによりユーザーおよび第三者に損害が生じた場合、理由の如何を問わず一切の責任を負わないものとします。

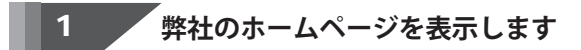

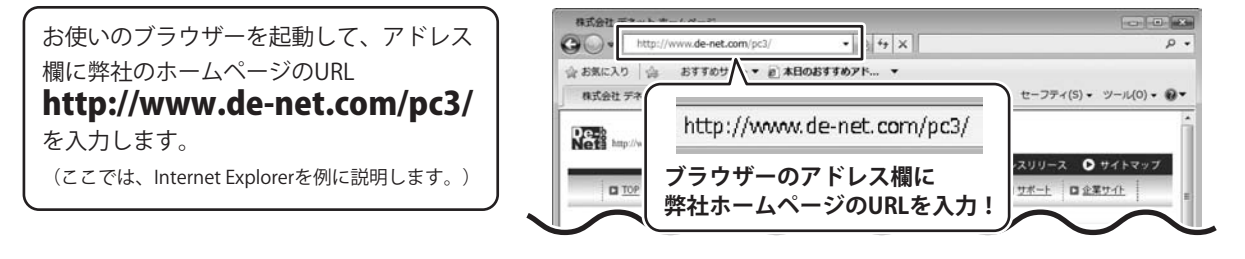

### 「ユーザー向けソフトダウンロード」ページを表示します。

弊社のホームページが表示されましたら、 [各種ダウンロード]をクリックし、 表示されるページの [ユーザー向けソフトダウンロード]を クリックしてください。

2

| 株式会社デネットホームページ<br>● ● ★ おttp://www.de-net.com/pc3/download/ ▼ ○ 47 × | <b>کی ت</b> ۔                             |
|----------------------------------------------------------------------|-------------------------------------------|
| ☆ お気に入り ☆ おすすのサイト▼<br>気気会社デネットホームページ<br>なクリック!                       | <ul> <li>セーフティ(S) ・ ツール(0) ・ ●</li> </ul> |
| Nete http://www.de-net.com                                           | プレスリリース <b>0</b> サイトマップ                   |
|                                                                      |                                           |
| ダウンロード                                                               | = Developed                               |
|                                                                      | Download                                  |
| ユーザー向けソフトダウンロード                                                      | ソフトウェア最新版                                 |
| 特式会社デキット製品をご購入しただき、参川がとうござします。                                       | ソフトウェア体験版                                 |
| 対象シレッケージ商品を購入し、ユーザー登録していただいたお客組は対象商品を5回まで<br>ダウンロードすることができます。        | PDFマニュアル                                  |
| ■ユーザー登録時のメールアドレスが必要です。<br>■知見かさオビディルでした。モーロウノビオレ                     | PDFカタログ                                   |
| [ユーザー向けソフトダウンロード]<br>をクリック!                                          | ユーザー向け<br>ソフトダウンロード                       |
| ● インターネット   保護モート: 有効                                                | fa • € 100% •                             |

かんたん商人 顧客管理4 66 ソフトウェアをダウンロードする

# ソフトウェアをダウンロードする

### 3

「ユーザー向けソフトダウンロード」ページ内の各項目を設定、入力します

「ユーザー向けソフトダウンロード」ページ が表示されましたら、 注意事項をご確認いただき、各項目を設定、 入力してください。 すべての設定、入力が終わりましたら、 [発行]ボタンをクリックします。

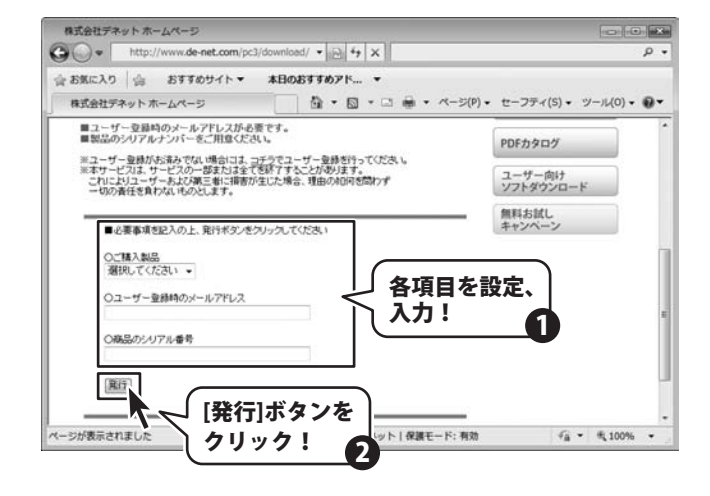

## 4 ファイルをダウンロードします

ダウンロードURLが発行されますので、URLを クリックするか、[次へ]ボタンをクリックして ください。 ソフトウェアをダウンロードするページが 表示されますので、[Download]ボタンを クリックしてください。

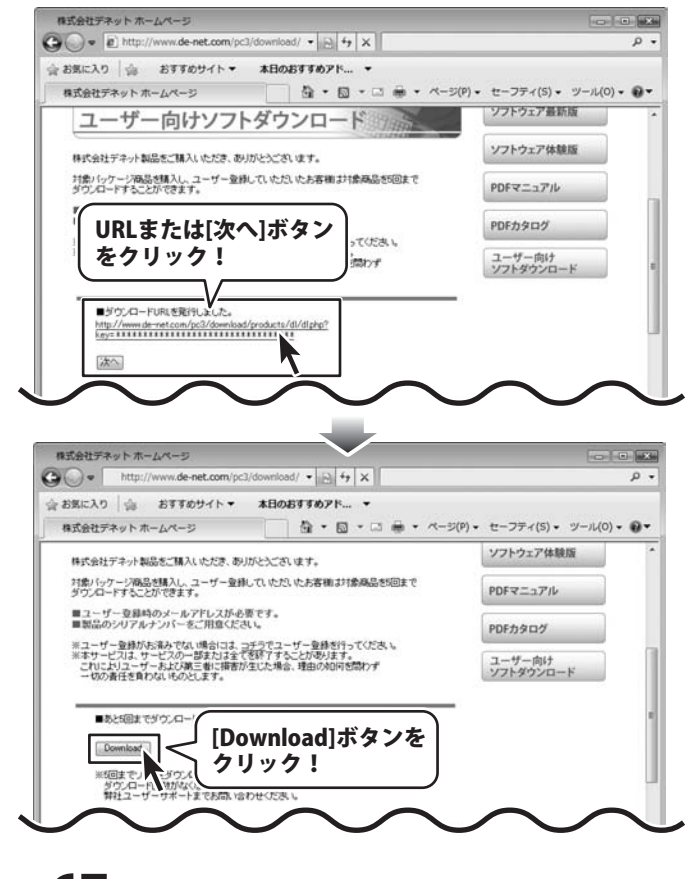

# ソフトウェアをダウンロードする

ファイルのダウンロード画面が表示されました ら、[保存]ボタンをクリックします。 名前を付けて保存画面が表示されますので、 ソフトウェアの保存場所を選択して、 [保存]ボタンをクリックしてください。

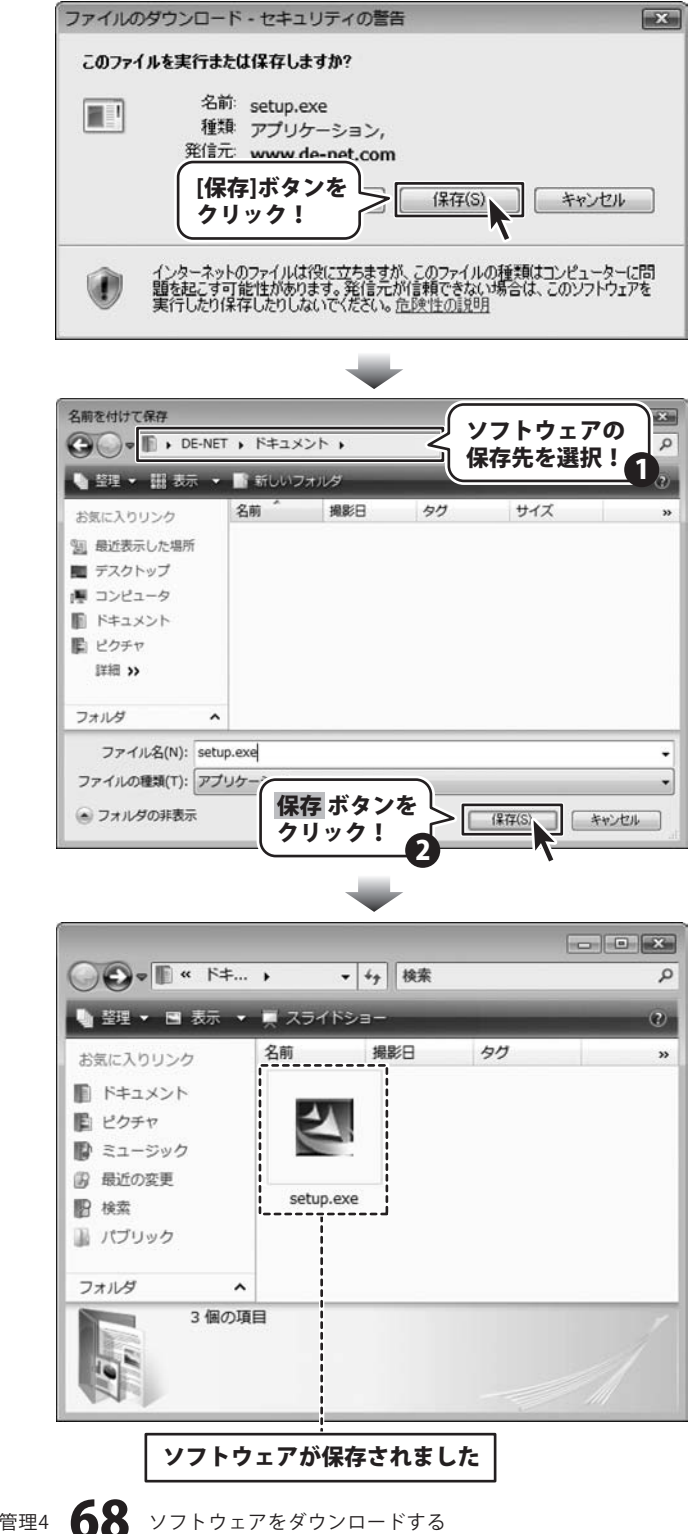

かんたん商人 顧客管理4

# **Q & A**

## インストール・起動関連

#### Q:ソフトのインストールや起動ができません

A:本ソフトをインストールする際、ウィルス対策などの常駐ソフトや他のソフトが起動していませんか? 必ず、全て終了してからインストール作業を行ってください。 また、HDD(ハードディスクドライブ)の空き容量が極端に少ない状態や、Windowsのシステムが不安定になっていると、 インストール作業を行うことや本ソフトが正常に起動することができない 場合もあります。お使いのパソコンのWindows OSは、 Windows Update等で常に最新の状態を 保ってください。

#### Q:管理者権限を持っていないユーザーアカウントでパソコンを起動し、インストールしようとすると、 「続行するには管理者アカウントのパスワードを入力して、[OK]をクリックしてください。」(Vista)(7)

「インストールプログラムにはディレクトリ ~ にアクセスする権限がありません。インストールを継続できません。管理者として ログインするか、またはシステム管理者にお問い合わせください。」(XP) …と表示されて、インストールができません

| ユーザー アカウント転募                              |                 |
|-------------------------------------------|-----------------|
| ● 認識できないプログラムがこのコンピュータイ                   | のアクセスを要求しています   |
| 発行元がわかっている場合や以前使用したことがあ<br>ラムは実行しないでください。 | る場合を除き、このプログ    |
| E                                         |                 |
| 続行するには毎増者アカウントのパスワードを入力<br>ください。          | して、[OK] をクリックして |
| 出根戸太郎<br>1/ス2-ド                           | ]               |
| ⊙ IFHR(D)                                 | 0K キャンセル        |
| ユーザー アカウント制御は、あなたの許可なくコン<br>のを防ぎます。       | ピュータに変更が適用される   |

#### A:本ソフトをご利用の際には管理者権限を持ったユーザーアカウント上でご利用ください。

.....

#### Q:完全アンインストールの手順は?

A:以下の手順で削除できます。

- 1. 4ページのアンインストール方法で「かんたん商人 顧客管理4」のアンインストールを行います。
- 2. [Windows Vista]

コンピュータ→Cドライブ→ProgramData (※このフォルダーは通常隠しフォルダーになっています)

→De-Net→Kokyaku4フォルダーを削除します。

[Windows XP]

マイコンピュータ→Cドライブ→Documents and Settings→All Users→

Application Data (※このフォルダーは通常隠しフォルダーになっています) →De-Net→ Kokyaku4フォルダーを削除します。

隠しフォルダーの表示方法

[Windows 7の場合]

コントロールパネル→[フォルダオプション]→[表示]タブ→

詳細設定:ファイルとフォルダーの表示[隠しファイル、隠しフォルダー、および隠しドライブを表示する]を選択→

[適用]→[OK]ボタンをクリック

[Windows Vistaの場合]

コントロールパネル→[フォルダオプション]→[表示]タブ→

詳細設定:ファイルとフォルダの表示[全てのファイルとフォルダを表示する]を選択→[適用]→[OK]ボタンをクリック [Windows XPの場合]

コントロールパネル→[フォルダオプション]→[表示]タブ→

詳細設定:ファイルとフォルダの表示[全てのファイルとフォルダを表示する]を選択→[適用]→[OK]ボタンをクリック

かんたん商人 顧客管理4 69 Q&A

# Q & A

## 操作関連

#### Q:項目を追加したりすること(ソフトのレイアウトを変更することなど)は可能ですか?

A:項目の追加及び編集などを行うことはできません。

------

#### Q:登録できる顧客情報の件数は何件まで?

A:ソフト上での件数制限はありません。但し多量のデータを登録した場合、パソコン環境によっては 動作に時間がかかる場合があります。

#### Q:説明書に記載されている文字数よりも入力できるけど、印刷はできるの?

A:入力自体は可能ですが、印刷が可能な制限文字数を超えて入力してしまうと、制限文字数分の部分で自動的に切られてしまいます。

# O:登録顧客の会社ロゴを画像で取り込みたい・取り扱うことのできる画像の種類は?

A:予めご利用のパソコン上に画像ファイルをご用意ください。形式は、BMP/JEPG/PNG形式の画像を2つまで取り込むことが可能です。

.....

#### Q:生年月日の入力ができない

A:半角サイズで入力し、矢印キーで移動してください。 ※カレンダーからの入力も可能です。

.....

.....

#### Q:生年月日の表示がおかしくなる

A:70ページ、【「2011 \*\*\*\*」は日付ではありません…というエラーメッセージが表示される】を ご参照ください。

### Q:CSVファイルをインポートしたら、「リストのインデックスが範囲を超えています」とメッセージが出てインポート作業ができません

A:取り込むCSVファイルを本ソフトに付属の「CSVメーカー」で読込み、再保存をしたもので再度お試しください。

#### O:同報メールが送信できない

A:設定→メール送信設定をご確認ください。※本ソフトはSSL認証には対応しておりません。

#### Q:複数の顧客情報を一度に選択したい

A:以下の方法にて目的のメールを(複数)選択してから、右クリックにて目的の作業を行ってください。

#### □Shiftキーを使って複数選択

最初に選択したデータから次のデータまでの間にあるデータが選択された状態になります。

- 1. データを選択します。
- 2. Shiftキーを押したまま、次のデータを選択します。
- 3. 最初に選択したデータから、次に選択したデータまでの間にあるデータが全て選択された状態になります。

#### □Ctrlキーを使って複数選択

- マウスで直接クリックしたデータのみ選択されます。
- 1. データを選択します。
- 2. Ctrlキーを押したまま、次のデータを選択します。
- 3. クリックしたデータのみが選択されます。

.....

#### Q:数字や文字が入力できません 入力しているのに登録されません

#### A:次の内容をご確認ください。

- ・入力する欄でカーソルが点滅している(例:品名を入力する場合は、品名欄の枠の中でカーソルが点滅)
- ・キーボードの設定(NumLockキーのオン/オフ等)

・入力した文字が確定された状態であるか(文字が未確定状態のままでは入力が有効になりません)

#### .....

#### Q:タックシールの対応用紙は?

A:エーワン・マクセル・ヒサゴ・サンワサプライの用紙に対応していますが、お手持ちの用紙が表示一覧にない場合は、オリジナルで 用紙サイズを登録することが可能です。49ページをご参照ください。

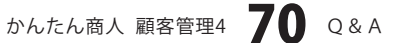

# Q&A-

### 印刷関連

#### Q:フォントの大きさを変更したい

A: 宛名印刷画面では、フレーム枠のサイズを変更することでフォントの大きさを変更することができます。

.....

#### Q:カルテ印刷のレイアウトを変更することはできますか?

A:変更等はできません。

#### Q:印刷ができません プレビューもできません

A:以下の項目をご確認ください。

○プリンタードライバー(プリンターを動かす為のソフト)が最新のものではない

- ○インクやトナー等が切れている、又はインクやトナー等の噴出し口などが目詰まりしている
- ○モノクロ設定になっている
- ○プリンターの設定が変更されている(用紙や拡大縮小など)
- ○プリンターの正しい位置に、用紙をセットしていない
- ○プリンターの電源が入っていない、ケーブルの接続が不十分になっている
- ○パソコン自体がプリンターを認識していない

プリンターそのものに関するお問い合わせは、プリンターのメーカー様へお尋ねください。<br/>
一部のプリンターでは印刷する際の<br/>
倍率などを設定することができるものもあり、その設定によっては、データを正常に印刷できない場合があります。

例:プリンター側の倍率が88%に設定されている→印刷データ自体も88%のサイズに縮小されて印刷が行なわれます。 パソコンとプリンター等周辺機器の組み合わせや環境、設定、また一部のプリンター(※)では、正常に印刷を行うことが できない場合があります。※複合機や業務用プリンター等

印刷の際はプレビュー画面などで確認を行い、最初はテスト用紙などをご用意の上、試し印刷を行ってから各種用紙に 印刷することをお勧めいたします。

### その他

#### Q:本ソフトを他のパソコンと同時に使うことはできますか?

A:ネットワーク経由や、他のパソコンのデータと同期はできません。 本ソフトはインストールを行ったパソコン上でご使用ください。

#### Q:画面の端が切れて表示される

A:画面解像度を推奨サイズ以上に変更します。

確認方法

[Windows Vista]

- 1. デスクトップの何も無い所で右クリック→個人設定をクリックします。
- 2. 個人設定ウィンドウ内の、画面の設定を左クリックします。
- 3. 解像度を1024 x 768以上に設定し「OK」をクリックで設定完了です。

#### [Windows 7]

- 1. スタートメニューより「コントロールパネル」をクリックします。
- 2. 「デスクトップのカスタマイズ」をクリックし、「画面の解像度の調整」をクリックします。
- 3. 解像度を1024 x 768以上に設定し「OK」をクリックで設定完了です。

※機種によっては推奨解像度が表示できない物もあります。

かんたん商人 顧客管理4 71 Q&A
#### Q:ボタンや文字などがずれていたり、画面の表示がおかしい

A:お使いのパソコン画面の設定をご確認ください。

#### 確認方法

[Windows Vista]

- 1. デスクトップの何も無い所で右クリック→個人設定をクリックします。
- 2. フォントサイズ (DPI) の調整をクリックします。
- 「あなたの許可が必要です」と許可を求められますので「続行」をクリックします。
  規定のスケール(96DPI)にチェックを付け、「OK」をクリックします。
- 4. パソコンを再起動した後、本ソフトを起動させて画面表示をご確認ください。

#### [Windows 7]

- 1. スタートメニューより「コントロールパネル」をクリックします。
- 2. 「デスクトップのカスタマイズ」をクリックし、「テキストやその他の項目の大きさを変更します」をクリックします。

**O** & A

- 3.小-100%(規定)にチェックを入れ「適用」をクリッックします。
- 「これらの変更を適用するには、コンピューターからログオフする必要があります。」と確認を求められますので、 「今すぐログオフ」をクリックします。
- 5. パソコンからログオフされますので、再度ログインすると設定完了です。

------

### Q:「2011 \*\*\*\*」は日付ではありません…というエラーメッセージが表示される

A:Windowsの日付形式の設定が標準のもの以外になっているとアプリケーションソフトが正常に動作(表示等) がされない場合があります。以下の手順で設定をご確認の上、標準の設定にて本ソフトをご使用ください。

#### 確認方法

#### [Windows Vista]

- 1. 本ソフトを含め、起動している全てのソフトを終了させます。
- 2. スタートメニューより「コントロールパネル」をクリックします。
- 3. 「時計・言語・および地域」→「地域と言語のオプション」をクリックします。
- 「形式」タブを選択して、「日本語」に設定されていることを確認後、 「この形式のカスタマイズ」ボタンをクリックします。
- 5. 「日付」タブをクリックして、表示されている設定項目を以下の通りに変更します。
  - 「データ形式」 短い形式 (S) yyyy/MM/dd

#### 長い形式(L) yyyy'年'M'月'd'日'

- 「カレンダー」 西暦(日本語)
- 6. 「適用」ボタン→「OK」ボタンの順にクリックし、パソコンを再起動させます。

#### [Windows 7]

- 1. 本ソフトを含め、起動している全てのソフトを終了させます。
- 2. スタートメニューより「コントロールパネル」をクリックします。
- 3. 「時計・言語・および地域」→「地域と言語」をクリックします。
- 4. 「形式」タブを選択して、「Japanese(Japan)」に設定されていることを確認後、「追加の設定」をクリックします。
- 5. 「日付」タブをクリックして、表示されている設定項目を以下の通りに変更します。
  - 「データ形式」 短い形式(S) yyyy/MM/dd 長い形式(L) yyyy'年'M'月'd'日'

#### 「カレンダーの種類」 西暦(日本語)

「適用」→「OK」の順にクリックし、パソコンを再起動させます。

なお、WindowsOSに関する各設定の詳細についてはMicrosoft社へお尋ねください。 弊社では一切の責任を負いかねます。

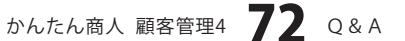

# MEMO ———

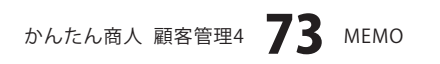

## お問い合わせについて

お客様よりいただいたお問い合わせに返信できないということがあります。 問い合わせを行っているのにも関わらず、サポートからの返事がない場合、弊社ユーザーサポートまで ご連絡が届いていない状態や、返信先が不明(正しくない)場合が考えられます。 FAX及びe-mailでのお問い合わせの際には、『ご連絡先を正確に明記』の上、サポートまでお送りくださいます よう宜しくお願い申し上げます。 弊社ホームページ上から問い合わせの場合、弊社ホームページ上からサポート宛にメールを送ることが可能です。

ユーザーサポート

弊社ホームページ http://www.de-net.com 問い合わせページ http://www.de-net.com/pc3/user-support/index.htm

『ご購入後のお問い合わせ』をお選びください。

直接メール・FAX・お電話等でご連絡の場合

○ソフトのタイトル・バージョン

例:「かんたん商人 顧客管理4」

○ソフトのシリアルナンバー

※表紙に貼付されています。

○ソフトをお使いになられているパソコンの環境

・OS及びバージョン

例:Windows 7、Windows Updateでの最終更新日〇〇年〇月〇日

- ・ブラウザーのバージョン
  - 例:Internet Explorer 8
- ・パソコンの仕様

例:NEC XXXX-XXX-XX / Pentium III 1GHz / HDD 500GB / Memory 2GB

○お問い合わせ内容

例:~の操作を行ったら、~というメッセージがでてソフトが動かなくなった □□□部分の操作について教えてほしい…etc

○お名前

○ご連絡先(正確にお願いいたします)

メールアドレス等送る前に再確認をお願いいたします。

## 無料ユーザーサポート

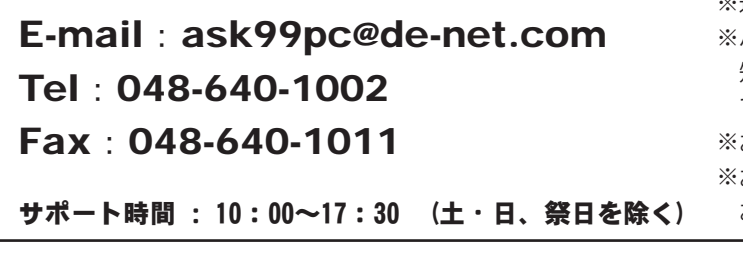

 ※通信料はお客様負担となります。
 ※パソコン本体の操作方法やその他専門 知識に関するお問い合わせにはお答え できない場合があります。
 ※お客様のご都合による返品はできません。
 ※お問い合わせ内容によっては返答までに お時間をいただくこともあります。

かんたん商人 顧客管理4 74 ユーザーサポート

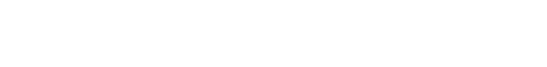